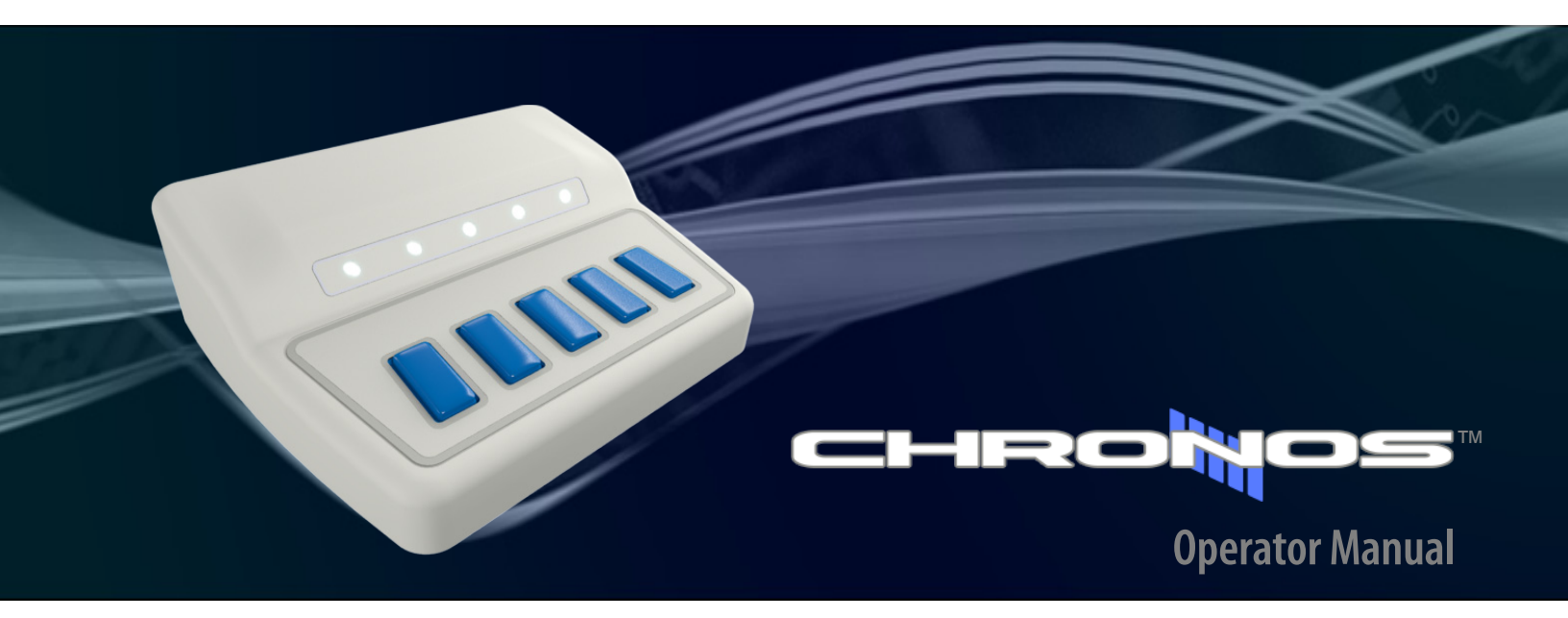

Chronos A Multifunctional Response and Stimulus Device PST-101600

#### Chronos Operator Manual PST-101614 Rev 1

### Copyright

Copyright 2015 Psychology Software Tools, Inc. All rights reserved.

The information in this document is subject to change without notice. Except as permitted under the United States Copyright Act of 1976, no part of this publication may be reproduced, or distributed in any form or by any means, or stored in a database or retrieval system, without prior written permission of Psychology Software Tools, Inc.

Psychology Software Tools, Inc. 311 23rd Street Extension, Suite 200 Sharpsburg, PA 15215-2821 Phone: 412-449-0078 Fax: 412-449-0079 E-mail: info@pstnet.com Web: www.pstnet.com

For questions or comments regarding this manual or installation assistance: Please e-mail us at <u>support@pstnet.com</u> or visit us at <u>https://support.pstnet.com</u>.

#### Trademark

Psychology Software Tools, Inc., the Psychology Software Tools, Inc. logo, the Chronos Response System (Chronos System), and Chronos System images are trademarks or registered trademarks of Psychology Software Tools, Inc. Microsoft, Notepad, and Windows are either registered trademarks or trademarks of Microsoft Corporation in the United States and/or other countries. YouTube is a trademark of Google Inc.

This manual describes the installation procedure for the Chronos System. Please review the manual prior to unpacking and installing the system. The Chronos System is designed to collect responses from participants via any computer system equipped with a Windows 7 or later operating system. Chronos also operates as an auditory stimulus presentation device. Proper performance of this system is affirmed only while the system is used in accordance to the enclosed instructions and safety guidelines.

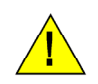

### NOTICE:

TRANSPORT AND STORE THIS PRODUCT UNDER THE FOLLOWING ENVIRONMENTAL CONDITIONS ONLY, FOR A PERIOD NOT EXCEEDING 4 WEEKS:

AMBIENT TEMPERATURE OF -40°C to +60°C RELATIVE HUMIDITY OF 10% TO 100% (Non-Condensing) ATMOSPHERIC PRESSURE OF 765 hPa TO 1011 hPa

# **Table of Contents**

| Chapter 1: Safety                                                       | 7    |
|-------------------------------------------------------------------------|------|
| 1.1 Symbol Definition                                                   | 7    |
| 1.2 Warnings                                                            | 7    |
| 1.3 Cautions                                                            | 8    |
| Chapter 2: Getting Started                                              | 9    |
| 2.1 Unpacking Your System                                               | 9    |
| 2.2 System Requirements                                                 | 12   |
| Chapter 3: Introduction to the Chronos System                           | 13   |
| 3.1 Product Overview                                                    | 13   |
| 3.2 The Chronos Device – Front View                                     | 14   |
| 3.3 The Chronos Device – Back View                                      | 15   |
| Chapter 4: Software Installation                                        | 16   |
| 4.1 Full Software Installation                                          | 17   |
| 4.2 Run-Time Only Installation                                          | 21   |
| 4.3 Software and Firmware Updates                                       | 25   |
| 4.4 Chronos Power up Sequence                                           | 25   |
| 4.5 Chronos Startup Sequence                                            | 26   |
| 4.6 Chronos Features Explorer Experiment                                | 27   |
| Chapter 5: Exploring Chronos                                            | 28   |
| 5.1 Introduction                                                        | 28   |
| 5.2 Tutorial 1: Adding a Chronos Device to an E-Prime experiment        | 29   |
| 5.3 Introduction to Chronos Features                                    | 41   |
| Chapter 6: Chronos Features In Depth                                    | . 44 |
| 6.1 Communicating with Chronos                                          | 44   |
| 6.2 Pseudo Buttons                                                      | 45   |
| 6.3 Factors that affect how signals are sampled/responses are processed | 47   |
| 6.4 Fuzzy Values and Precision                                          | 48   |
| 6.5 Chronos Task Events                                                 | 49   |
| 6.5.1 Introduction                                                      | 49   |
| 6.5.2 Key Concepts                                                      | 49   |
| 6.5.3 LED Task Events                                                   | 51   |
| 6.5.4 Analog In Task Events                                             | 53   |
| 6.5.5 Audio In Task Events                                              | 55   |
| 6.5.6 Analog Out Task Events                                            | 57   |
| 6.5.7 Digital Out Task Events                                           | 60   |
| 6.5.8 Pulse Generator Task Events                                       | 62   |
| Chapter /: Samples                                                      | 63   |
| 7.1 General Information                                                 | 63   |
| 7.2 LED Sample                                                          | 64   |

| 7.3 Audio In Samples                                                | 72  |
|---------------------------------------------------------------------|-----|
| 7.4 Audio Out Samples                                               | 78  |
| Chapter 8: Additional Topics                                        | 85  |
| 8.1 Using Emulation                                                 | 85  |
| 8.2 Converting your SRBox Experiment to Chronos                     | 87  |
| 8.2.1 Manually change all SRBox references into Chronos references  | .88 |
| 8.2.2 Switch SRBox keyboard emulation to Chronos keyboard emulation | .89 |
| 8.2.3 Emulate Chronos responses into the SRBox                      | 90  |
| 8.3 Auxiliary I/O Breakout Cable                                    | 91  |
| 8.4 I/O Expander Pin Assignments                                    | 91  |
| 8.4.1 I/O Expander 40-pin Header Pin Assignments                    | 92  |
| 8.4.2 External Button Input Timing Requirements                     | 94  |
| 8.5 Analog Output                                                   | 94  |
| 8.6 Photo Sensor                                                    | 95  |
| Chapter 9: Contact Information                                      | 97  |

# **1.1 Symbol Definition**

The following symbol will be used throughout this manual as a means to alert you to potential safety hazards on the accompanying equipment.

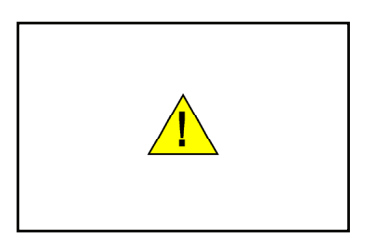

This chapter is designed to alert you to any safety precautions associated with the Chronos System. Read all **WARNINGS** and **CAUTIONS** before use of the Chronos System. Psychology Software Tools, Inc. is not liable for any damage or injury resulting from misuse of this equipment.

# 1.2 Warnings

The following Warning sticker appears on the Chronos Device:

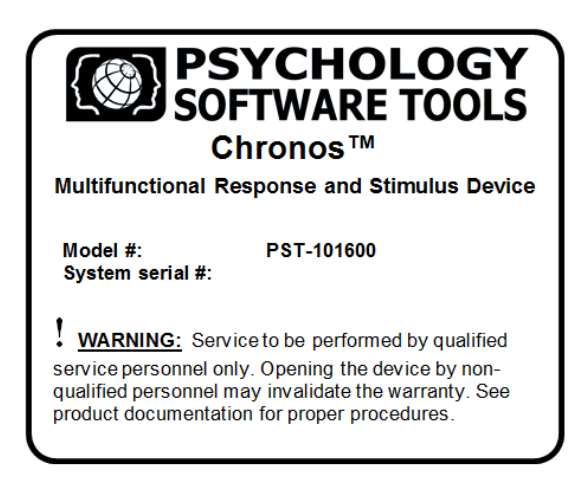

A WARNING: Service to be performed by qualified service personnel only. Opening the device by non-qualified personnel will invalidate the warranty.

**WARNING:** <u>DO NOT</u> expose this unit to rain or moisture to prevent fire and shock.

### 1.3 Cautions

This section contains cautions for installation and use of the Chronos System. These cautions must be read thoroughly before attempting to install and operate the system.

**DO NOT** open the Chronos Device. Opening the Chronos Device may invalidate the warranty. There are no serviceable parts inside of the Chronos Device.

**DO NOT** place any liquids on the Chronos Device. Liquid can enter the enclosure through the air ventilation slots and cause an electrical malfunction.

**DO NOT** place excessive stress on the USB cable.

**DO NOT** use any unapproved accessories with Chronos.

**DO NOT** connect or wire any third-party device directly to the I/O Expansion Connector. The I/O Expander is the only device that can be attached to the I/O Expansion Connector.

**DO NOT** wire any third-party device directly to the AUX I/O Connector. The auxiliary Auxiliary I/O Breakout Cable is the only cable that can be attached to the AUX I/O Connector. Third party devices must be wired to the Auxiliary I/O Breakout Cable in order to communicate with Chronos via the AUX I/O Connector. The recommended operating voltage is 0 to 3V; the absolute maximum voltage is 3.3V.

**DO** provide new sanitary covers for each participant when using the optional headset.

**DO** consult the Chronos Custom Expansion Kit section of this manual prior to integrating any third-party hardware with Chronos.

**DO** review the documentation regarding the I/O Expander for critical information about voltages prior to connecting any device to the Chronos System.

**DO** clean the device between uses by wiping with a clean, dry cloth.

# Chapter 2: Getting Started

### 2.1 Unpacking Your System

Each Chronos System is comprised of the items listed below.

### **Chronos and Standard Accessories**

**Chronos Device** 

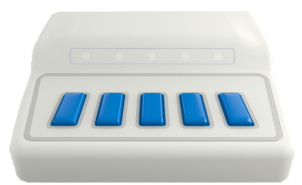

**USB** Cable

**Electret Microphone** 

**Photo Sensor** 

Auxiliary I/O Breakout Cable

(connect up to two digital inputs, two digital outputs, one analog input, see Section 8.3 Auxiliary I/O Breakout Cable, Page 91 for details)

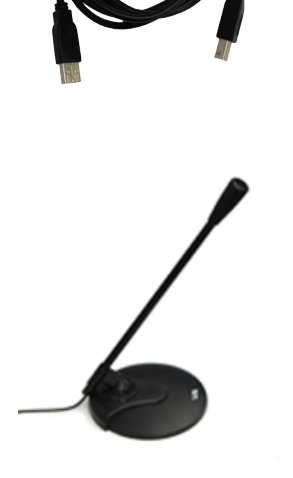

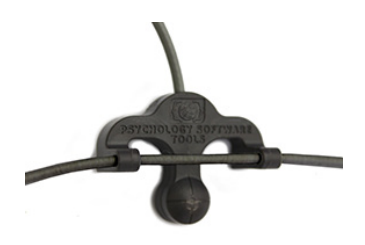

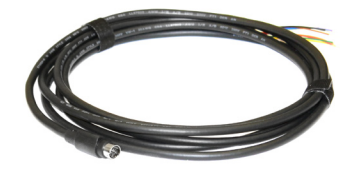

# Chapter 2: Getting Started

### **Chronos Optional Accessories**

The following accessories are available; see your purchase order to determine if any of the following are included in your Chronos System.

**Single Foot Pedal** 

**Dual Foot Pedal** 

**Dynamic Microphone** 

Headset

I/O Expander

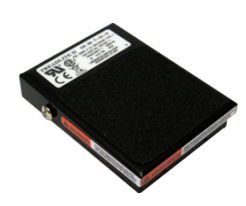

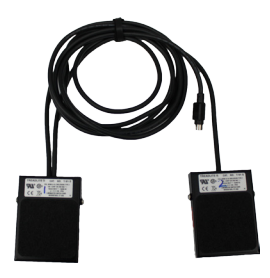

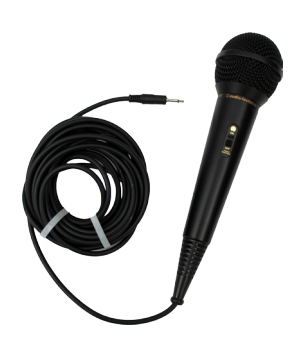

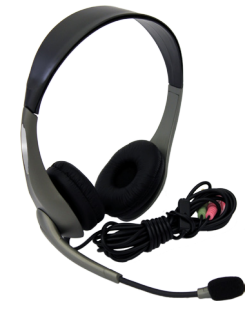

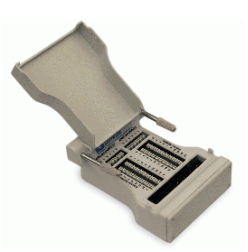

#### **Custom Expansion Kit**

- Includes protoyping board, interface cables, mounting hardware, and enclosure
- Requires I/O Expander
- LEDs, switches, sliders, and dials are sold separately to configure customization of up to 16 inputs and outputs, 4 analog outputs, 3 analog inputs, and pulse generator

### Chronos Compatible Accessories

- User-supplied speakers can be connected for audio playback
- User-supplied headphones can be connected for audio playback
- User-supplied Kensington lock can be connected to secure Chronos to desktop
- User-supplied sanitary covers for headsets can be used to cover the ear pieces (These are available from <u>http://www.scansound.com/index.php/sterile-covers.html</u>)

### 2.2 System Requirements

#### Chronos is compatible with PCs running one of the following operating systems:

- Windows 8/8.1 (64-bit)
- Windows 7 SP1 (32 and 64-bit)

#### The minimum Chronos machine configuration is:

- Pentium compatible Dual-Core or Multi-Core Processor 2GHz
- 2GB RAM
- USB 2.0 or 3.0 Port or powered hub port

### Chronos is compatible with E-Prime 2.0 SP1 Standard or Professional Editions.

However, using Chronos with the Standard Edition restricts the following functionality:

- No access to using multiple Chronos devices within an experiment (no multi-box functionality)
- No access to the approximately 30 Chronos Task Events that support analog in, analog out, digital in, digital out, LED, and pulse generator functionality without the need to write E-Basic Script.

# Chapter 3: Introduction to the Chronos System

### 3.1 Product Overview

Chronos allows the accurate collection and verification of tactile, auditory, visual, analog, and digital responses. Chronos also provides a precise source of audio timing, generic analog output timing, and digital outputs – including pulse generation. Chronos features millisecond accuracy and consistent sound output latencies across machines. Chronos includes 16 digital inputs and 16 digital outputs, eliminating the need for a parallel port. All responses collected are synchronized to the E-Prime time domain. The Chronos hardware components are introduced in this section.

# Chapter 3: Introduction to the Chronos System

# 3.2 The Chronos Device – Front View

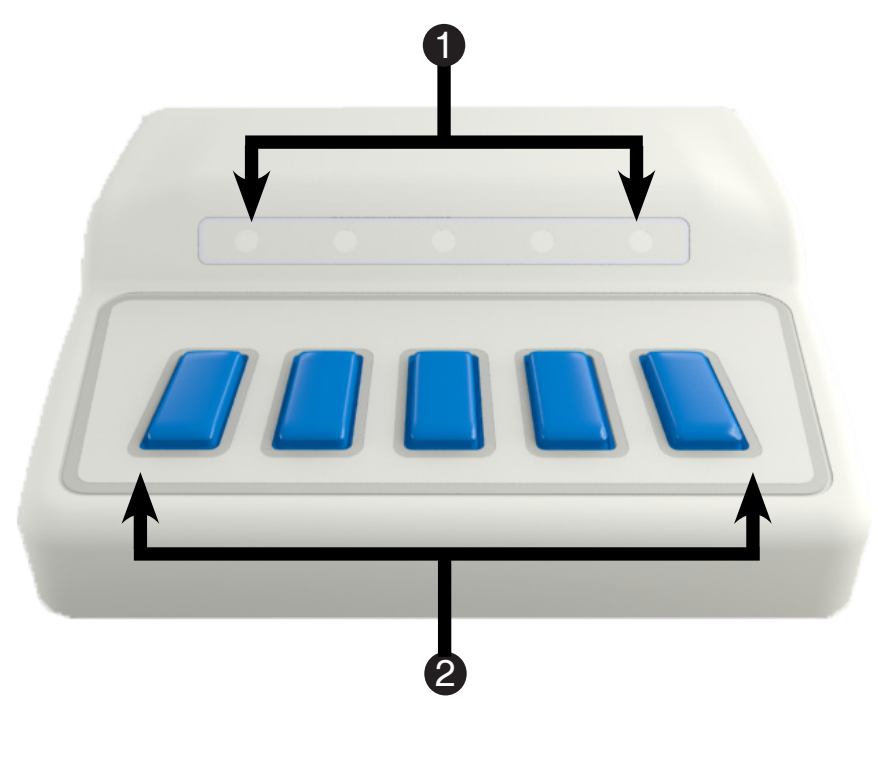

LEDs
 Buttons

# Chapter 3: Introduction to the Chronos System

### 3.3 The Chronos Device – Back View

This is the back of the Chronos Device. Each of the inputs and outputs are labeled below. Please take a few moments to become familiar with the component names because they will be used throughout the documentation. Some of these connectors require the use of standard, optional, and/or user-supplied accessories, as noted in **Section 2.1 Unpacking Your System, Page 9**.

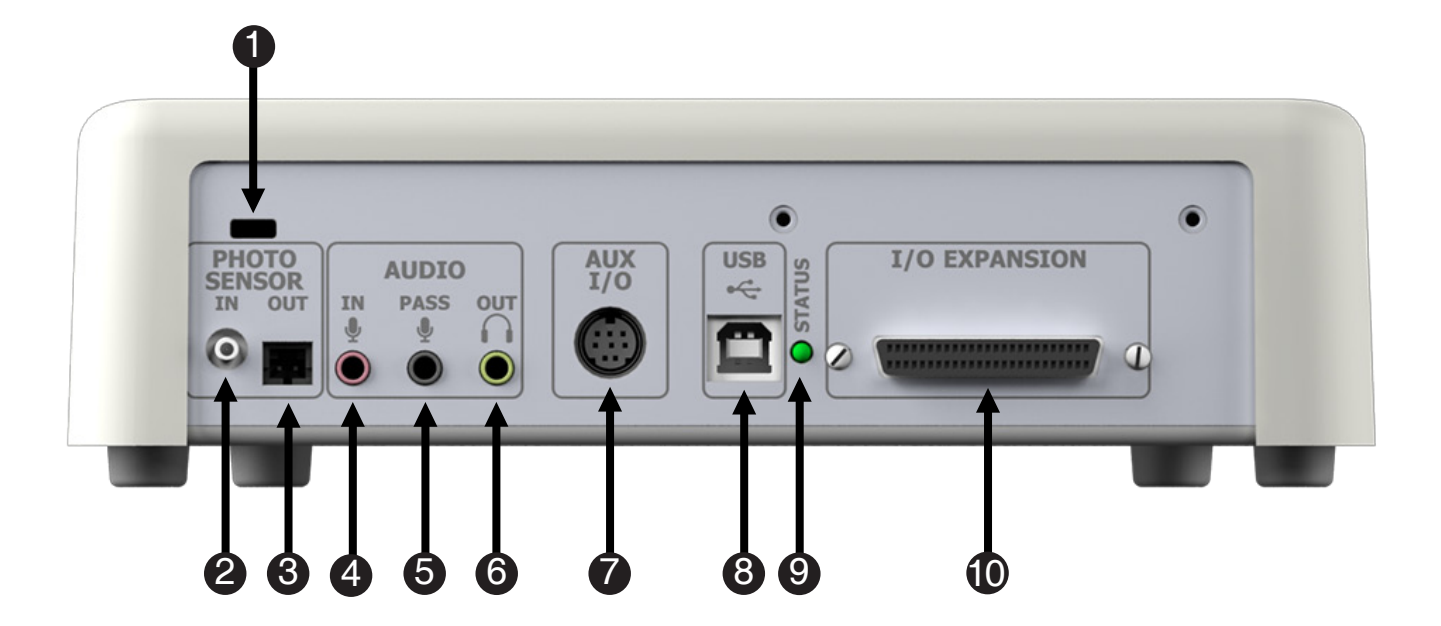

- 1) Kensington lock
- 2) Photo Sensor Input
- 3) Photo Sensor Output
- 4) Audio Input (Dynamic or Electret microphone, or line in)
- 5) Audio Pass (outputs the amplified microphone input)
- 6) Headphone Output
- 7) Auxiliary I/O Connector (foot pedal(s) or Auxiliary I/O Breakout Cable)
- 8) USB Input
- 9) Status Indicator
- 10) I/O Expansion Connector

The Chronos System software consists of the Chronos Device Driver and the Chronos E-Prime device. These elements are installed as part of the Chronos System software installation and are described briefly here.

#### **Chronos Device Driver**

The Chronos Device accurately timestamps any responses made with it. The Chronos Device Driver communicates between Chronos, E-Prime, and the operating system; it forwards response information to the stimulus presentation computer. The Chronos Device Driver is also used to play audio files with minimal sound onset latency, collect and record vocal responses, as well as send and receive digital and analog signals.

#### **Chronos E-Prime device**

Chronos is supported in E-Prime as an InputDevice, which provides optimized functioning and integration with E-Prime. As with any other InputDevice, Chronos is added to the experiment and configured via the Devices tab. The Chronos Device Properties provide a rich interface to access numerous default configuration settings, including audio sensitivity, LED state at experiment startup, debounce values for each of the digital inputs and responses, and sampling rates for the analog input channels. The Chronos Device Properties are detailed in **Chronos Device Properties**, **Page 44**.

## 4.1 Full Software Installation

You must have administrative rights to install this software on the computer. If you do not have administrative rights, you will be unable to install the Chronos System. If you are unsure of your administrative privileges, contact your System Administrator. We recommend manually uninstalling any older versions of the Chronos System software before installing any updates.

**NOTE:** The version number on the following images may not correspond to the version number on your software.

**NOTE:** If no version of E-Prime 2.0 is found on the system, or an incompatible version is found, a message box will notify you that the Chronos E-Prime Device will not be installed.

- Insert the Chronos System installation CD into your CD-ROM drive. If the Setup program does not automatically start, navigate to your CD-ROM drive in Windows Explorer and open Setup.exe to launch the installation. Select the Chronos for E-Prime Suite option and click Install.
- 2) *Click* "Next" when you see the window.
- 3) Please read the License Agreement and make sure that you agree completely with the terms and conditions described in the agreement before proceeding. Once you have read and accepted the terms of the license agreement, click Next to proceed with the installation.

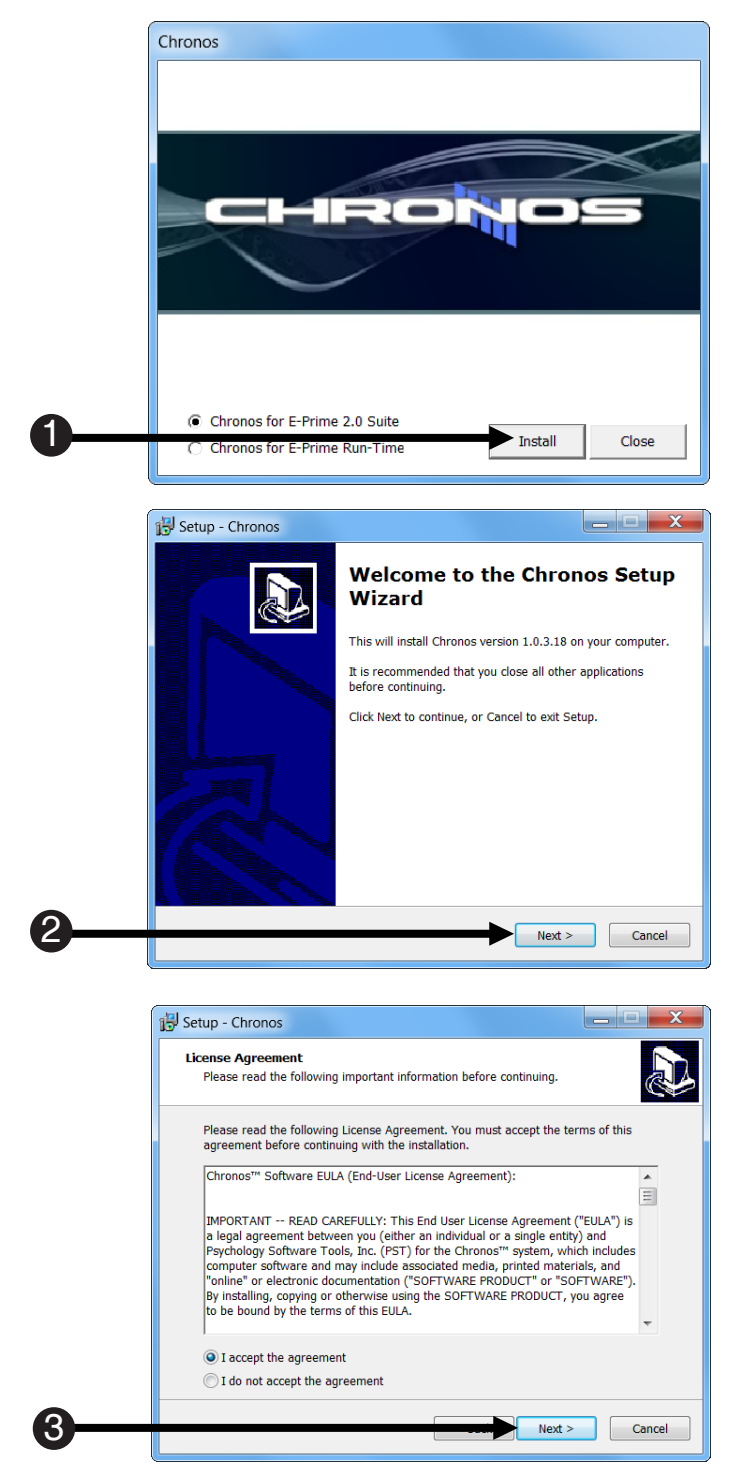

- 4) Specify Your Name, and Institution and Optional Serial Number or check with the System Administrator for the appropriate information. NOTE: The Serial Number is not required for installation, but we encourage you to enter it here. Your serial number is printed on the bottom of the Chronos Device ("System Serial #").
- 5) **Click Next** to continue the installation.

6) *Click* Install to begin the installation.

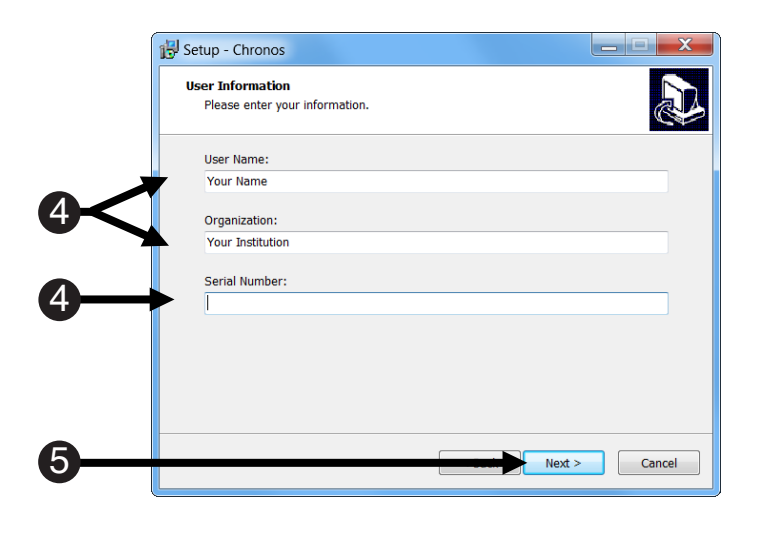

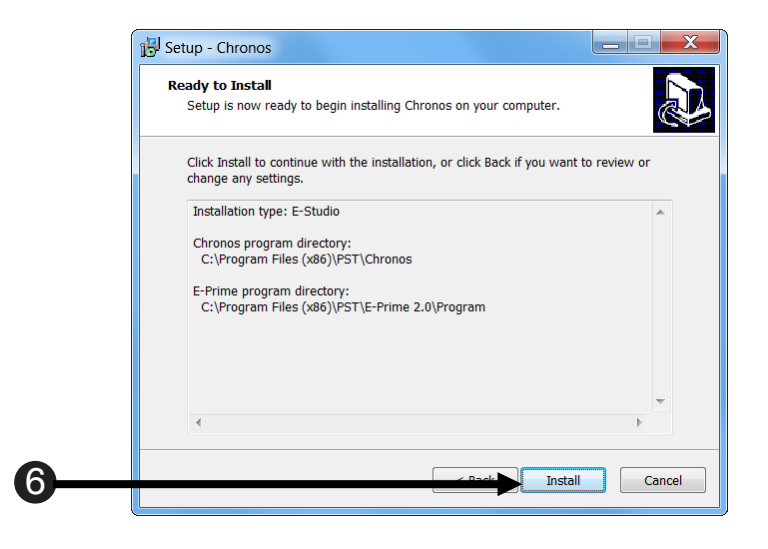

7

7) *Wait* for the installation to complete.

- Installing

   Please wait while Setup installs Chronos on your computer.

   Installing Chronos driver package (x64 version)
- 8) A Windows Security dialog will open. It will ask "Would you like to install this device software?". Click Install.

 If the Chronos System was installed properly, you will see the following window. *Click* Finish to complete the installation.

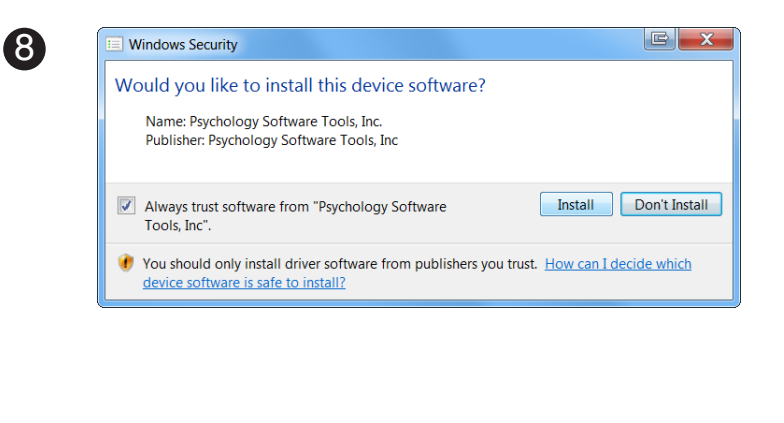

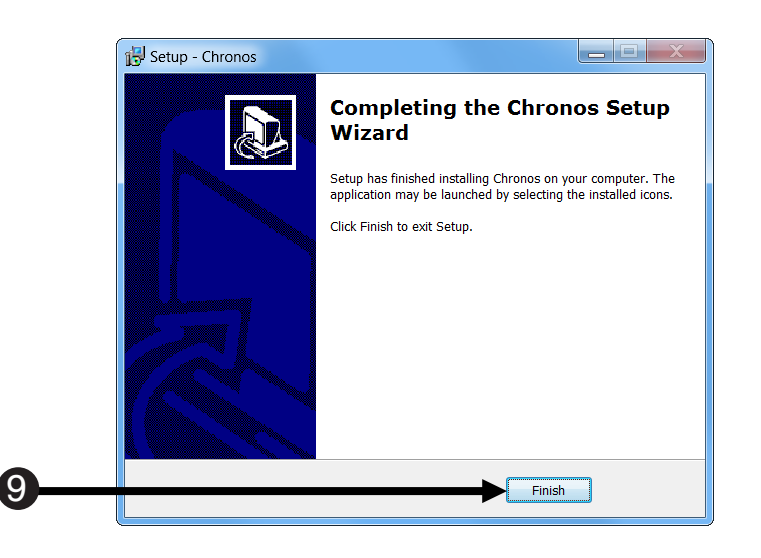

This document will frequently refer to the "My Experiments\Chronos" folder, because this folder is the location under which the Samples, Tutorials, and Features Explorer sub-folders are installed, and therefore the location to find sample and tutorial experiments. When the Chronos documentation directs you to the "My Experiments" folder, it does not include the full path to the folder. Instead, the documentation refers to "....My Experiments", where the "..." indicates the full path up to your personal documents folder. When you see this notation in the documentation, replace the "...." with the path to your personal documents folder is as follows: <drive>\Users\<user name>\My Documents

### 4.2 Run-Time Only Installation

A Chronos for Run-Time Only and Subject Station installation is available. This option enables experiments that utilize Chronos to be run on a machine with either a Run-Time Only or a Subject Station installation rather than a full E-Prime 2.0 installation. The Chronos Run-Time Only and Subject Station software is installed in addition to an E-Prime Run-Time Only or Subject Station installation; it does not replace the E-Prime 2.0 Run-Time and Subject Station installation. The Chronos Run-Time Only and Subject Station installation works with either an E-Prime Run-Time Only or Subject Station.

The Chronos Run-Time Only and Subject Station installation supports the running of an alreadygenerated E-Prime experiment (the .ebs2 file) that incorporates a Chronos Device. The Run-Time only installation does not enable existing E-Prime experiments to be modified and re-generated or for new experiments to be created.

For more information about E-Prime Run-Time Only or Subject Station installation, see the Knowledge Base article <u>KB 5325</u> FEATURE: E-Prime detects other installations on machine (multiple Subject Station versions allowed).

You must have administrative rights to install this software on the computer. If you do not have administrative rights, you will be unable to install the Chronos System. If you are unsure of your administrative privileges, contact your System Administrator. We recommend manually uninstalling any older versions of the Chronos System software before installing any updates.

**NOTE:** The version number on the following images may not correspond to the version number on your software.

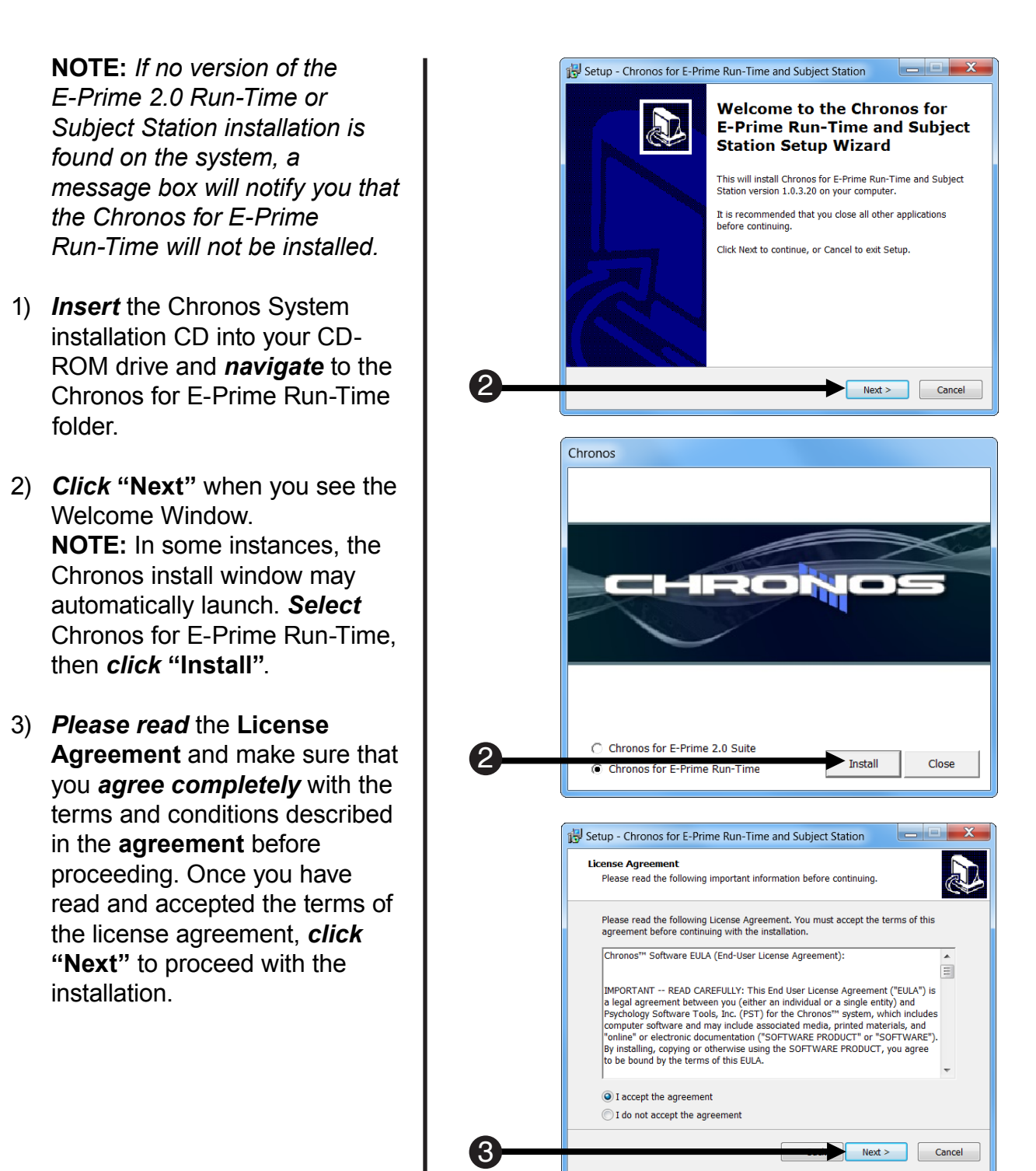

4) Specify Your Name, and Institution and Optional Serial Number or check with the System Administrator for the appropriate information. NOTE: The Serial Number is not required for installation, but we encourage you to enter it here. Your serial number is printed on the bottom of the Chronos Device ("System Serial #").

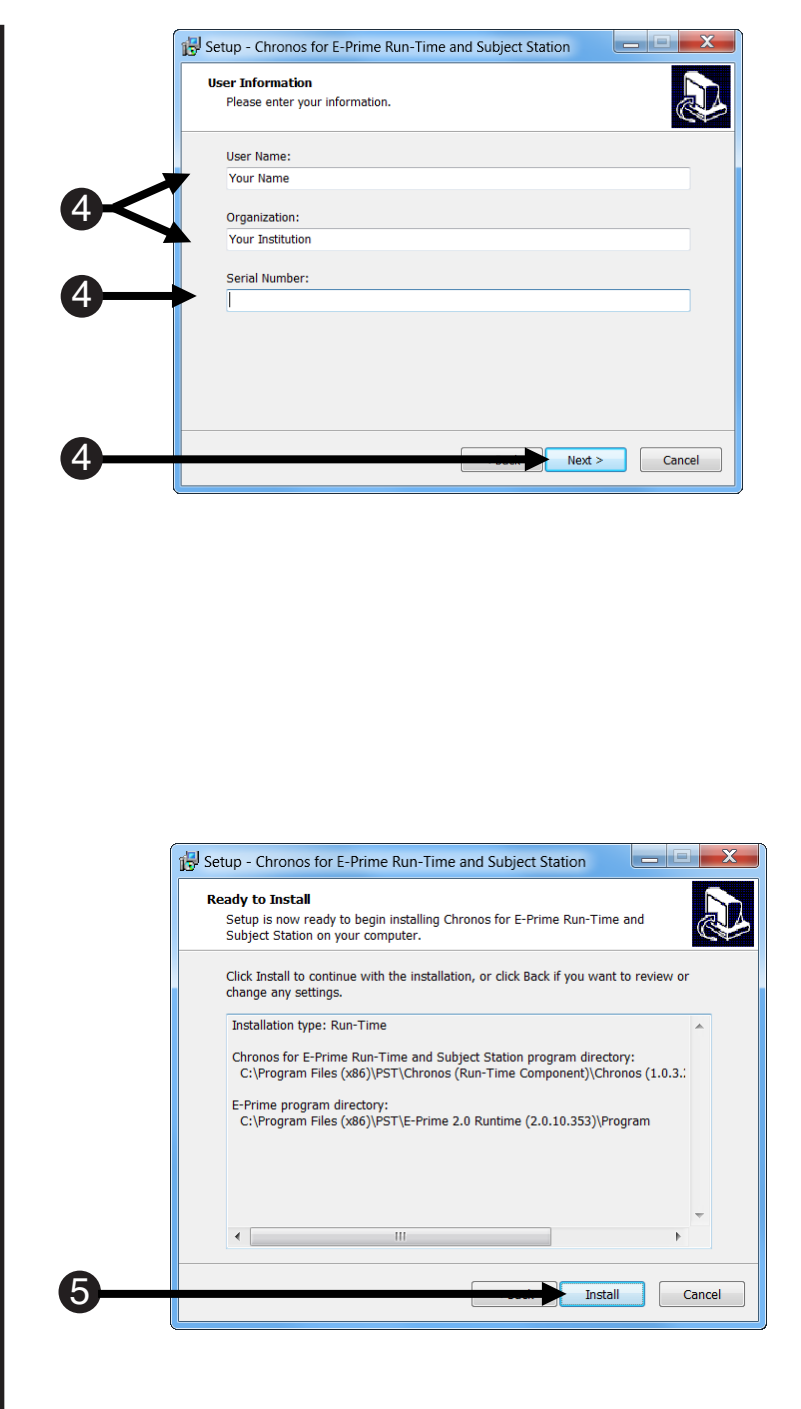

5) *Click* "Install" to begin the installation.

6

6) *Wait* for the installation to complete.

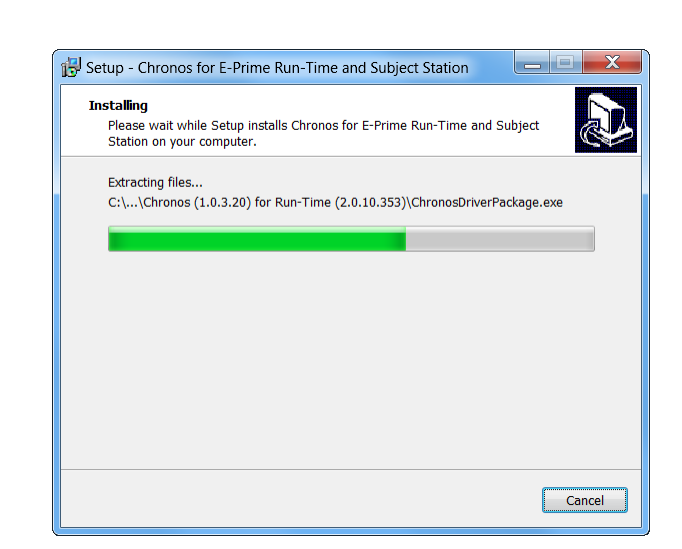

 If the Chronos System installed properly, you will see the following window. *Click* "Finish" to complete the installation.

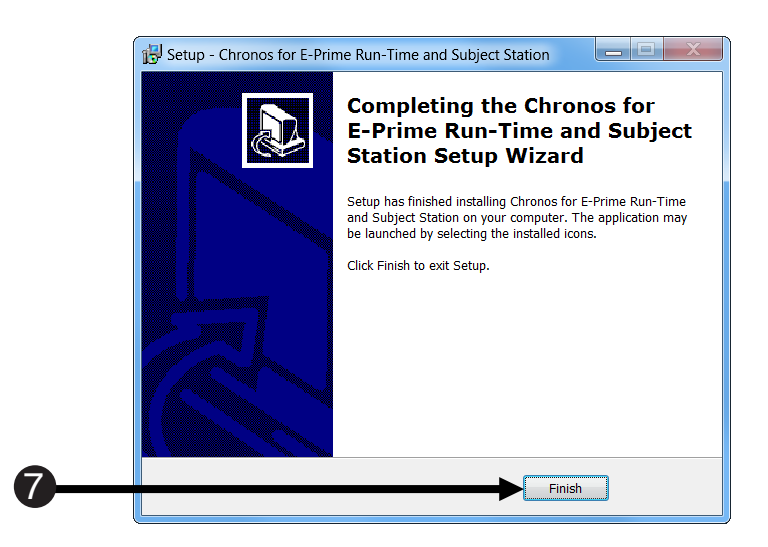

### 4.3 Software and Firmware Updates

Refer to the PST Product Service and Support web site (<u>http://support.pstnet.com</u>) for the latest information about updates to the Chronos Software and Firmware.

### 4.4 Chronos Power up Sequence

When the Chronos Device is inserted into a USB 2.0 or 3.0 port connected to a PC, the system performs a Powerup sequence. The five LEDs will blink on and off three times; when on, the LEDs will be blue. This Powerup sequence occurs whenever a Chronos Device is inserted into a supported USB port and confirms that the Chronos is ready to communicate with the device driver, if installed and configured.

### 4.5 Chronos Startup Sequence

When Chronos is connected to a PC and an experiment that uses Chronos begins to run, the system may perform a Chronos Startup sequence. The five LEDs will blink on and off three times; when on, the LEDs will be white. This Startup Sequence confirms that the E-Prime experiment can send and receive information from Chronos. The Chronos Startup Sequence is only performed when all of the following are true:

- The Chronos software has been installed as described in **Section 4.1 Full Software Installation, Page 17** of this manual
- The Chronos Device is inserted into a USB port connected to a PC
- · A Chronos Device has been added to an E-Prime experiment
- The Startup sequence is enabled on the Chronos Device Properties

The Startup Sequence is not enabled by default. See **Section Step 4: Review Chronos Device Default tab, Page 36** for information on enabling the Startup Sequence.

### 4.6 Chronos Features Explorer Experiment

The Chronos Features Explorer Experiment demonstrates some of the basic features of Chronos and confirms that the device is operating properly. Run the Chronos Features Explorer experiment after completing the software installation process described in **Section 4.1 Full Software Installation, Page 17**, or at any point afterwards to confirm that Chronos is operating properly and is communicating with the host PC. The Chronos Features Explorer experiment is installed to the My Experiments\Chronos\Feature Explorer folder. To launch the experiment, double-click on the Chronos Features Explorer.ebs2 file. The following menu is displayed at the start of the experiment:

| CHROMOS                                 |                            |             |          |
|-----------------------------------------|----------------------------|-------------|----------|
| Use the keyboard to enter the number of | the demo that you would li | ike to run. |          |
|                                         |                            |             |          |
|                                         | 1 - LED Demo               |             |          |
|                                         | 2 - Response Demo          |             |          |
|                                         | 3 - Voice Key Demo         |             |          |
|                                         | 4 - Photo Sensor Demo      |             |          |
|                                         | 5 - Foot Pedal Demo        |             |          |
|                                         | 6 - Audio Out Demo         |             |          |
|                                         | 7 - Audio In Demo          |             |          |
|                                         | 8 - Box Information        |             |          |
|                                         |                            |             |          |
|                                         |                            |             |          |
|                                         |                            |             | 9 - Exit |
|                                         |                            |             |          |
|                                         |                            |             |          |

- Tests 1, 2, and 8 can be run by everyone and do not require any accessories
- Tests 3, 4, and 7 can be run with the Chronos standard accessories
- Test 5 requires the Chronos optional foot pedal accessory
- Test 6 requires either the Chronos optional headset, or user-supplied speakers or headset

We encourage you to run the Chronos Features Explorer experiment for a quick and easy introduction to Chronos's capabilities. To start learning about how to incorporate Chronos into your experiment, continue with the tutorial, **Section 5.2 Tutorial 1: Adding a Chronos Device to an E-Prime experiment, Page 29**.

## **5.1 Introduction**

This chapter outlines the basic features in Chronos. Section 5.2 Tutorial 1: Adding a Chronos Device to an E-Prime experiment, Page 29 presents Chronos Tutorial 1, which uses Chronos to present auditory stimulus files and collect participant responses. Section 5.3 Introduction to Chronos Features, Page 41 introduces the Chronos Device Properties, which allows the numerous Chronos properties to be initialized easily.

### 5.2 Tutorial 1: Adding a Chronos Device to an E-Prime experiment

#### Summary:

The following tutorial begins with an overview of a multi-modal E-Prime 2.0 experiment that presents audio files via the host computer's sound card and collects participant responses from the keyboard. The tutorial continues by teaching you how to use Chronos instead of the computer's sound card to present the audio file, as well as use Chronos instead of the keyboard to collect participant responses.

Before you begin the tutorial, it is important that you understand what the multi-modal task does. In the initial version, a single digit between 1 and 5 is presented on the screen while at the same time an audio recording of the same digit is played. The participant's task is to press the key that corresponds to the digit that was presented in both modalities.

This tutorial is set up to work with one Chronos Device. This tutorial assumes that you have both the full Chronos system software installed, as described in **Section 4.1 Full Software Installation**, **Page 17** along with E-Prime 2.0 SP1 or later. This tutorial also assumes basic familiarity with the E-Studio application. For users who are new to E-Prime, we strongly recommend that you review the *E-Prime Getting Started Guide*, particularly **Chapter 2: E-Studio**. Finally, this tutorial requires either that speakers or headphones be connected to the Audio Output connector.

#### Goal:

This tutorial illustrates how to add a Chronos Device to an existing experiment and utilize it to both play audio files and collect button responses. This tutorial also illustrates how to use the Echo Client feature to provide feedback about the accuracy of the button response via the LEDs.

# Step 1: Load PreChronosSimpleRT.es2

This experiment presents auditory files and therefore requires headphones or speakers. Connect the speakers or headphones to the appropriate connector on the back of Chronos prior to beginning this tutorial (see Section 3.3 The Chronos Device – Back View, Page 15 for details).

- Open the PreChronos SimpleRT.es2 experiment located in ....My Experiments\ Chronos\Tutorials\Chronos SimpleRT in E-Studio.
- Double click the Experiment Object and navigate to the General tab to review the abstract.
- If desired, generate and run the experiment before continuing with Step 2.

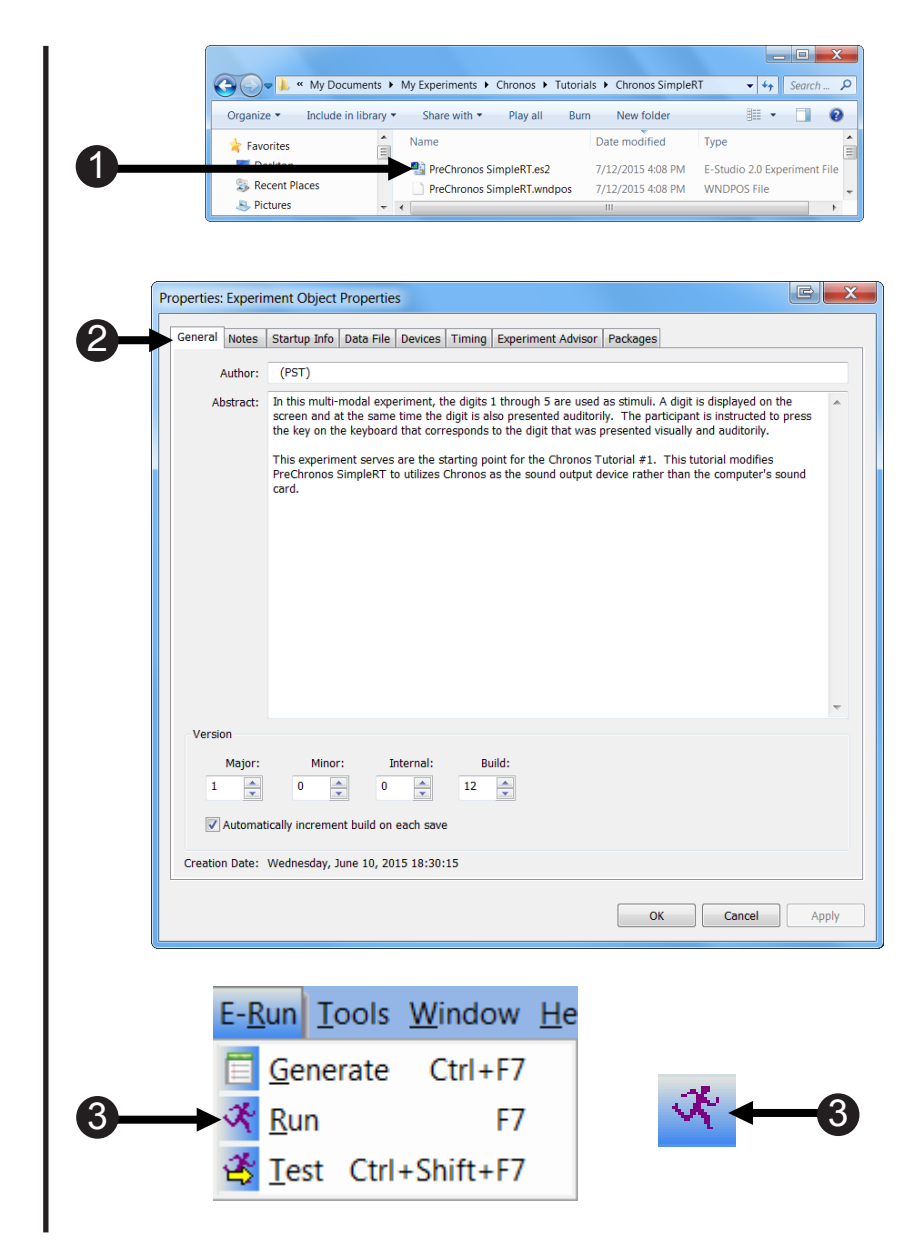

**NOTE:** PreChronos SimpleRT.es2 was created in the Standard Edition of E-Prime 2.0. Professional users may either keep this as a Standard Edition experiment or convert it to a Professional experiment. Professional users may or may not be prompted to convert the Standard experiment to the Professional Edition based on the E-Prime 2.0 Professional conversion settings in E-Studio (see the Experiment Object, General tab). For more information, see the Knowledge Base article <u>KB 3548</u> FEATURE: Conversion action dialog options added to the Tools...Options area of E-Studio.

### Step 2: Review existing experiment structure

The relevant Objects and Properties in PreChronos SimpleRT.es2 will be briefly examined below, prior to starting the modifications that will incorporate the Chronos Device into the experiment.

#### **Experiment Structure**

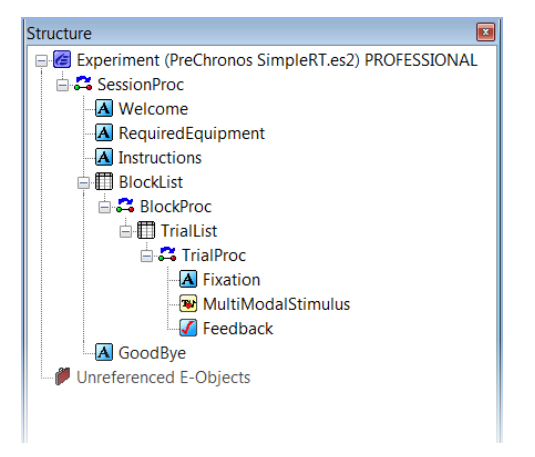

The trial procedure in PreChronos SimpleRT.es2 contains three objects: Fixation, MultiModalStimulus, and Feedback. The Fixation point is a number sign ("#") that is displayed for 1000 ms. The MultiModalStimulus is a Slide Object that presents visual and auditory information. The Text sub-object presents a single digit between 1 and 5 in the center of the screen. The Slide sub-object plays a .wav file of the same digit. Participants have up to five seconds to respond with a keypress on the keyboard. The Feedback object indicates whether the participant made a Correct or Incorrect response, or alternatively indicates that no response was made within the 5000 ms time limit.

### E-Object: TrialList

| III Trial        | List                |                |                                                  |                  |                              |
|------------------|---------------------|----------------|--------------------------------------------------|------------------|------------------------------|
|                  | 🗋 🛃 (               | 🛐 🔣            | 🗳 [                                              |                  |                              |
| Summa            | агу                 |                |                                                  |                  |                              |
| 5 Samp           | ples (1 cycle x 5 : | samples/cycle) |                                                  |                  |                              |
| 1 Cycle          | e equals 5 sample   | es             |                                                  |                  |                              |
| Rando            | m Selection (No     | Repeat After R | eset)                                            |                  |                              |
|                  |                     |                |                                                  |                  |                              |
| ID               | Weight              | Nested         | Procedure                                        | VisualStimulus   | AuditoryStimulus             |
| 1                | 1                   |                | TrialProc                                        | 1                | one                          |
|                  |                     | -              |                                                  |                  |                              |
| 2                | 1                   | [              | TrialProc                                        | 2                | two                          |
| 2<br>3           | 1                   |                | TrialProc<br>TrialProc                           | 2<br>3           | two<br>three                 |
| 2<br>3<br>4      | 1<br>1<br>1         |                | TrialProc<br>TrialProc<br>TrialProc              | 2<br>3<br>4      | two<br>three<br>four         |
| 2<br>3<br>4<br>5 | 1<br>1<br>1<br>1    |                | TrialProc<br>TrialProc<br>TrialProc<br>TrialProc | 2<br>3<br>4<br>5 | two<br>three<br>four<br>five |

The TrialList object defines the [VisualStimulus] and [AuditoryStimulus] attributes which are referenced on the Text1 and SoundOut1 sub-objects of the MultiModalStimulus object, respectively.

### E-Objects: MultiModalStimulus

| Properties: MultiModalStimulus                                                                                                    | E X   |
|----------------------------------------------------------------------------------------------------|-------|
| Common General Duration/Input Task Events Sync Logging Experiment Advisor                                                                                                    |       |
| Duration:     5000 <ul> <li>Data Logging:</li> <li>Standard</li> <li>Timing Mode:</li> <li>Event</li> <li>PreRelease:</li> <li>(same as duration)</li> <li> </li> </ul> <li>PreRelease:</li> |       |
| Input Masks                                                                                                    |       |
| Device(s): Response Options: Keyboard                                                                                                    |       |
| Keyboard     Allowable: {ANY}                                                                                                    |       |
| Correct: [VisualStimulus]                                                                                                    |       |
| Time Limit: (same as duration)                                                                                                    |       |
| End Action: Terminate                                                                                                    |       |
| Add Remove Advanced                                                                                                    |       |
| Jump Label:                                                                                                    |       |
|                                                                                                    |       |
|                                                                                                    |       |
| OK Cancel                                                                                                    | Apply |

The Duration/Input tab of the MultiModalStimulus defines the Input Mask for the stimulus. The Keyboard is only response device that processes responses to this object. Participants may press any key (Allowable = {ANY}). Since the [VisualStimulus] attribute identifies the correct answer to the trial as well as the stimulus, this attribute is referenced a second time here as the Correct property.

# Chapter 5: Exploring Chronos

### **E-Objects: Devices**

| Properties: Experiment Object Properties                                                                                          |                                    |                  | P    | X  |
|----------------------------------------------------------------------------------------------------|------------------------------------|------------------|------|----|
| General Notes Startup Info Data File Devices Timin                                                                                | g Experiment Advisor P             | ackages          |      |    |
| Name     Class       ☑     Display       ☑     Display       ☑     Sound       ☑     Sound       ☑     Keyboard       ☑     Mouse | Edit SoundDeviceObj<br>Name<br>API | ect Properties   |      |    |
|                                                                                                    | RT Adjustment                      | Configure Driver |      |    |
| Add Remove Edit Move                                                                                                    | Up Move Down                       | OK Cancel        |      |    |
|                                                                                                    |                                    | OK Cancel        | Appl | ly |

The experiment includes a SoundDevice object, as do all E-Prime experiments by default. Since this experiment was developed under Windows 7, the sound API is set to CoreAudio. See Knowledge Base article <u>KB 4347</u> INFO: Sound Latency – Windows Vista/ Windows 7 (and beyond) for details.

## Step 3: Add Chronos Device

The first step when incorporating Chronos into an experiment is to add it as an experiment device. As with all E-Prime devices, the device must first be added on the Devices tab within the Experiment Object before the device can be referenced in the experiment. Additionally, two devices must be added to an experiment in order to present audio with Chronos: a Sound Device with the API set to Chronos and a Chronos Device.

**NOTE:** The Chronos Device must appear **above** the Sound Device on the Devices tab.

- Open the Experiment Object Properties and navigate to the Device tab on the Experiment Object.
- Add Chronos to the experiment by selecting the Add.... button, selecting Chronos from the list of available Devices and clicking OK. Chronos appears as the last item in the list of available Devices.

| - operates.                                                                                                    |                                                                                          |                                                                                                    |            |            |                  |          |     |         |  |
|----------------------------------------------------------------------------------------------------|------------------------------------------------------------------------------------------|----------------------------------------------------------------------------------------------------|------------|------------|------------------|----------|-----|---------|--|
|                                                                                                    |                                                                                          |                                                                                                    | Devices Ti | ming Exp   | eriment Advisor  | Packages |     |         |  |
| Name                                                                                                    | 2                                                                                        | Class                                                                                               |            |            |                  |          |     |         |  |
|                                                                                                    | Display                                                                                  | Display                                                                                             |            |            |                  |          |     |         |  |
| M 🚺                                                                                                    | Sound                                                                                    | Sound                                                                                               |            |            |                  |          |     |         |  |
|                                                                                                    | Keyboard                                                                                 | Keyboar                                                                                             | 1          |            |                  |          |     |         |  |
|                                                                                                    | ) Mouse                                                                                  | Mouse                                                                                               |            |            |                  |          |     |         |  |
|                                                                                                    |                                                                                          |                                                                                                    |            |            |                  |          |     |         |  |
|                                                                                                    |                                                                                          |                                                                                                    |            |            |                  |          |     |         |  |
|                                                                                                    |                                                                                          |                                                                                                    |            |            |                  |          |     |         |  |
|                                                                                                    |                                                                                          |                                                                                                    |            |            |                  |          |     |         |  |
|                                                                                                    |                                                                                          |                                                                                                    |            |            |                  |          |     |         |  |
|                                                                                                    |                                                                                          |                                                                                                    |            |            |                  |          |     |         |  |
|                                                                                                    |                                                                                          |                                                                                                    |            |            |                  |          |     |         |  |
|                                                                                                    |                                                                                          |                                                                                                    |            |            |                  |          |     |         |  |
|                                                                                                    |                                                                                          |                                                                                                    |            |            |                  |          |     |         |  |
|                                                                                                    |                                                                                          |                                                                                                    |            |            |                  |          |     |         |  |
|                                                                                                    |                                                                                          |                                                                                                    |            |            |                  |          |     |         |  |
|                                                                                                    |                                                                                          |                                                                                                    |            |            |                  |          |     |         |  |
|                                                                                                    |                                                                                          |                                                                                                    |            |            |                  |          |     |         |  |
|                                                                                                    |                                                                                          |                                                                                                    |            |            |                  |          |     |         |  |
|                                                                                                    |                                                                                          |                                                                                                    |            |            |                  |          |     |         |  |
|                                                                                                    |                                                                                          |                                                                                                    |            |            |                  |          |     |         |  |
|                                                                                                    |                                                                                          |                                                                                                    |            |            |                  |          |     |         |  |
|                                                                                                    |                                                                                          |                                                                                                    |            |            |                  |          |     |         |  |
|                                                                                                    |                                                                                          |                                                                                                    |            |            |                  |          |     |         |  |
| A                                                                                                    | dd Re                                                                                    | emove Edit                                                                                          |            | love Up    | Move Down        |          |     |         |  |
|                                                                                                    |                                                                                          |                                                                                                    |            |            |                  |          |     |         |  |
|                                                                                                    |                                                                                          |                                                                                                    |            |            |                  |          |     |         |  |
|                                                                                                    |                                                                                          |                                                                                                    |            |            |                  |          | ĸ   | L AUCH  |  |
|                                                                                                    |                                                                                          |                                                                                                    |            |            |                  |          |     | Contest |  |
| Dropostion                                                                                                    | Functionant (                                                                            | Dhiast Drawatia                                                                                     |            |            |                  |          |     |         |  |
| Properties                                                                                                    | : Experiment (                                                                           | Dbject Properties                                                                                   |            |            |                  |          |     |         |  |
| Properties                                                                                                    | Experiment C                                                                             | Dbject Properties                                                                                   | Devices Ti | ming Exp   | eriment Advisor  | Packages |     |         |  |
| Properties:<br>General                                                                                                    | Experiment (                                                                             | Dbject Properties                                                                                   | Devices Ti | ming Exp   | eriment Advisor  | Packages |     |         |  |
| General                                                                                                    | Experiment (<br>Notes Startu                                                             | Dbject Properties                                                                                   | Devices Ti | ming Exp   | eriment Advisor  | Packages |     |         |  |
| operties:<br>General<br>Name                                                                                                    | Experiment C<br>Notes Startu<br>Display                                                  | Dbject Properties<br>up Info Data File<br>Class<br>Display                                          | Devices Ti | ming Exp   | eriment Advisor  | Packages |     |         |  |
| General                                                                                                    | Experiment C<br>Notes Startu<br>Display<br>Sound                                         | Dbject Properties                                                                                   | Devices Ti | ming   Exp | eriment Advisor  | Packages |     |         |  |
| Properties:                                                                                                    | Experiment C<br>Notes Startu<br>Display<br>Sound<br>Keyboard                             | Dbject Properties<br>Ip Info Data File<br>Class<br>Display<br>Sound<br>Keyboarn                     | Devices Ti | ming   Exp | eriment Advisor  | Packages |     |         |  |
| Properties:<br>General<br>Name<br>V Q<br>V Q<br>V Q                                                                                                    | Experiment C<br>Notes Startu<br>Display<br>Sound<br>Keyboard<br>Mouse                    | Dbject Properties<br>up Info Data File<br>Class<br>Display<br>Sound<br>Keyboar<br>Mouse<br>of       | Devices Ti | ming   Exp | eriment Advisor  | Packages |     |         |  |
| General<br>Name<br>Second Second Sec                                                                                                    | Experiment C<br>Notes Startu<br>Display<br>Sound<br>Keyboard<br>Mouse<br>Chronos         | Dbject Properties<br>up Info Data File<br>Class<br>Display<br>Sound<br>Keyboan<br>Mouse<br>Chronos  | Devices Ti | ming   Exp | eriment Advisor  | Packages |     |         |  |
| Properties:<br>General<br>Name<br>V Q<br>V V                                                                                                    | Experiment C<br>Notes Startu<br>Display<br>Sound<br>Keyboard<br>Mouse<br>Chronos         | Dbject Properties<br>up Info Data File<br>Class<br>Display<br>Sound<br>Keyboan<br>Mouse<br>Chronos  | Devices Ti | ming   Exp | eriment Advisor  | Packages |     |         |  |
| General<br>Name<br>Second<br>Second<br>Sec                                                                                                    | Experiment C<br>Notes Startu<br>Display<br>Sound<br>Keyboard<br>Mouse<br>Chronos         | Dbject Properties<br>p Info   Data File<br>Class<br>Display<br>Sound<br>Keyboar<br>Mouse<br>Chronos | Devices Ti | ming   Exp | eriment Advisor  | Packages | 1   |         |  |
| General<br>Namu<br>V V<br>V V<br>V V                                                                                                    | Experiment (<br>Notes   Startu<br>Display<br>Sound<br>Keyboard<br>Mouse<br>Chronos       | Dbject Properties<br>up Info Data File<br>Class<br>Display<br>Sound<br>Keyboan<br>Mouse<br>Chronos  | Devices Ti | ming   Exp | eriment Advisor  | Packages | 1   |         |  |
| General<br>Vame                                                                                                    | Experiment C<br>Notes Startu<br>Display<br>Sound<br>Keyboard<br>Mouse<br>Chronos         | Dbject Properties                                                                                   | Devices Ti | ming Exp   | eriment Advisor  | Packages | 1   |         |  |
| General<br>General                                                                                                    | Experiment C<br>Notes Startu<br>Display<br>Sound<br>Keyboard<br>Mouse<br>Chronos         | Dbject Properties<br>p Info Data File<br>Class<br>Display<br>Sound<br>Keyboar<br>Mouse<br>Chronos   | Devices T  | ming Exp   | eriment Advisor  | Packages | 1   |         |  |
| Properties:                                                                                                    | Experiment C<br>Notes Startu<br>Display<br>Sound<br>Keyboard<br>Mouse<br>Chronos         | Dbject Properties<br>up Info Data File<br>Class<br>Display<br>Sound<br>Keyboan<br>Mouse<br>Chronos  | Devices Ti | ming   Exp | eriment Advisor  | Packages | 1   |         |  |
| Properties:                                                                                                    | Experiment (<br>Notes Startu<br>Display<br>Sound<br>Keyboard<br>Mouse<br>- Chronos       | Dbject Properties                                                                                   | Devices Ti | ming Exp   | eriment Advisor  | Packages | 1   |         |  |
| General                                                                                                    | Experiment C<br>Notes Startu<br>Display<br>Sound<br>Keyboard<br>Mouse<br>> Chronos       | Dbject Properties<br>up Info Data File<br>Class<br>Display<br>Sound<br>Keyboan<br>Mouse<br>Chronos  | Devices Ti | ming Exp   | eriment Advisor  | Packages |     |         |  |
| General<br>General<br>View<br>View<br>View<br>View<br>View<br>View<br>View<br>View                                                                                                    | Experiment (<br>Notes Startu<br>Display<br>Sound<br>Xeyboard<br>Mouse<br>Chronos         | Dbject Properties                                                                                   | Devices T  | ming   Exp | eriment Advisor  | Packages | 1   |         |  |
| General<br>Name<br>Second Second Sec                                                                                                    | Experiment (<br>Notes Startu<br>Display<br>Sound<br>Keyboard<br>Mouse<br>+ Chronos       | Dbject Properties                                                                                   | Devices Ti | ming Exp   | eriment Advisor  | Packages |     |         |  |
| General<br>Name<br>Second Second Sec                                                                                                    | Experiment (<br>Notes Startu<br>Display<br>Sound<br>Keyboard<br>Mouse<br>> Chronos       | Dbject Properties<br>up Info Data File<br>Class<br>Display<br>Sound<br>Keyboan<br>Mous<br>Chronos   | Devices Ti | ming Exp   | eriment Advisor  | Packages |     |         |  |
| General<br>Seneral<br>Seneral Seneral<br>Seneral Seneral<br>Seneral Seneral Senera                                                                                                    | Experiment (<br>Notes Startu<br>Display<br>Sound<br>Xeyboard<br>Mouse<br>Chronos         | Dbject Properties                                                                                   | Devices Ti | ming   Exp | eriment Advisor  | Packages |     |         |  |
| General<br>Seneral                                                                                                    | Experiment (<br>Notes Startu<br>Display<br>Sound<br>(Keyboard<br>Mouse<br>+ Chronos      | Dbject Properties                                                                                   | Devices Ti | ming   Exp | eriment Advisor  | Package  |     |         |  |
| General<br>General<br>Variation<br>Variation                                                                                                    | Experiment (<br>Notes Startu<br>)<br>Display<br>Sound<br>(Keyboard<br>Mouse<br>> Chronos | Dbject Properties<br>up Info Data File<br>Class<br>Display<br>Sound<br>Keyboar<br>Mouse<br>Chronos  | j          | ming   Exp | eriment Advisor  | Packages |     |         |  |
| General<br>Name<br>Second Second Sec                                                                                                    | Experiment (<br>Notes Startu<br>Display<br>Ssound<br>Keyboard<br>Mouse<br>-Chronos       | Dbject Properties                                                                                   | Devices T  | ming   Exp | eriment Advisor  | Packages |     |         |  |
| General<br>Vame<br>Value<br>Value | Experiment C<br>Notes Startu<br>Display<br>Sound<br>Keyboard<br>Mouse<br>> Chronos       | Dbject Properties                                                                                   | Devices Ti | ming Exp   | eriment Advisor  | Package  |     |         |  |
| Ceneral<br>Name<br>Sources<br>Sources<br>S                                                                                                    | Experiment (<br>Notes Startu<br>Display<br>Jsound<br>(Keyboard<br>Mouse<br>Chronos       | Dbject Properties                                                                                   | j          | ming Exp   | eriment Advisor  | Packages |     |         |  |
| Ceneral<br>Name<br>Sources<br>Sources<br>S                                                                                                    | Experiment (<br>Notes Startu<br>Display<br>Sound<br>(Keyboard<br>Mouse<br>Chronos        | Dbject Properties                                                                                   | Devices T  | ming Exp   | eriment Advisor  | Packages |     |         |  |
| Ceneral<br>Name<br>Source States<br>Source States<br>Sou                                                                                                    | Experiment (<br>Notes Startu<br>Display<br>Sound<br>Keyboard<br>Mouse<br>Chronos         | Dbject Properties                                                                                   | Devices T  | ming Exp   | reriment Advisor | Packages |     |         |  |
| roperties:                                                                                                    | Experiment (<br>Notes Startu<br>Display<br>Sound<br>Xeyboard<br>Mouse<br>Chronos         | Dbject Properties                                                                                   | Devices Ti | ming Exp   | eriment Advisor  | Packages |     |         |  |
| Seneral Name                                                                                                    | Experiment C<br>Notes Startu<br>Display<br>Sound<br>Keyboard<br>Mouse<br>> Chronos       | Diject Properties                                                                                   | Levices Ti | ming Exp   | eriment Advisor  | Package  |     |         |  |
| Seneral<br>Nam<br>Seneral<br>Seneral<br>Se                                                                                                    | Experiment (<br>Notes Startu<br>Display<br>Sound<br>(Keyboard<br>Mouse<br>Chronos        | Dbject Properties                                                                                   | Devices T  | ming Exp   | eriment Advisor  | Packages | к [ | Cancel  |  |

**NOTE:** A SoundDevice is enabled by default for all experiments. If the Devices tab includes a SoundDevice that has been disabled, check the sound device to re-enable it. If no SoundDevice is listed on the Devices tab, then click Add... to add one prior to performing this step.

# Chapter 5: Exploring Chronos

### Step 3: Add Chronos Device continued

- Move Chronos above the SoundDevice object by selecting it from the list and then clicking the Move Up button three times.
- 4) Edit the SoundDevice to use Chronos as the Sound API by selecting it from the list, clicking Edit... and finally selecting Chronos from the list of available APIs. Click OK to close the Edit SoundDeviceObject Properties dialog.

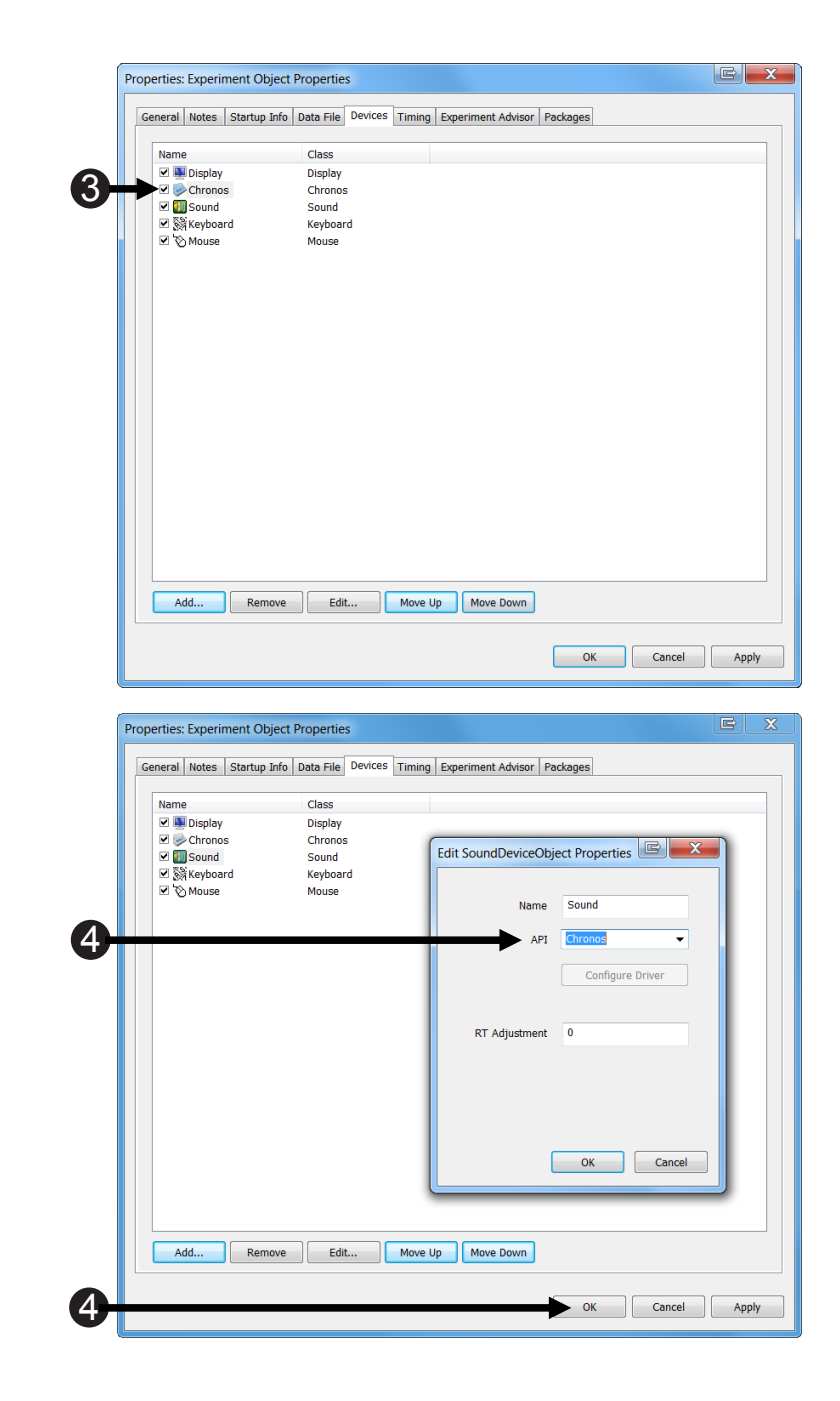

### Step 4: Review Chronos Device Default tab

As we will explore in Chapter 6, Chronos has a large number of properties that can be configured by editing the Chronos Device Properties. For the purpose this experiment, all of the Chronos Device Properties default values are appropriate, so we do not need to examine them in detail now. However, there are a few properties that should be reviewed briefly on the General tab.

- If necessary, *open* the Experiment Object Properties and navigate to the Device tab on the Experiment Object.
- Open the Chronos Device by double-clicking on it or by selecting it from the list of Devices and clicking the Edit.... Button.
- 3) *Examine* the General Properties tab. Note the Startup Sequence Enabled property. By default, this is set to "No". When it is set to "Yes" then the pre-defined Startup Sequence executes when an experiment is launched with E-Run. The LEDs on the Chronos Device blink on and off in the color white three times. and then remain off. This sequence confirms that the running E-Prime experiment is communicating with the Chronos device. Keep the default value of "no" if this type of visual confirmation is distracting; change to "yes" if you would like to see confirmation each time Chronos begins.

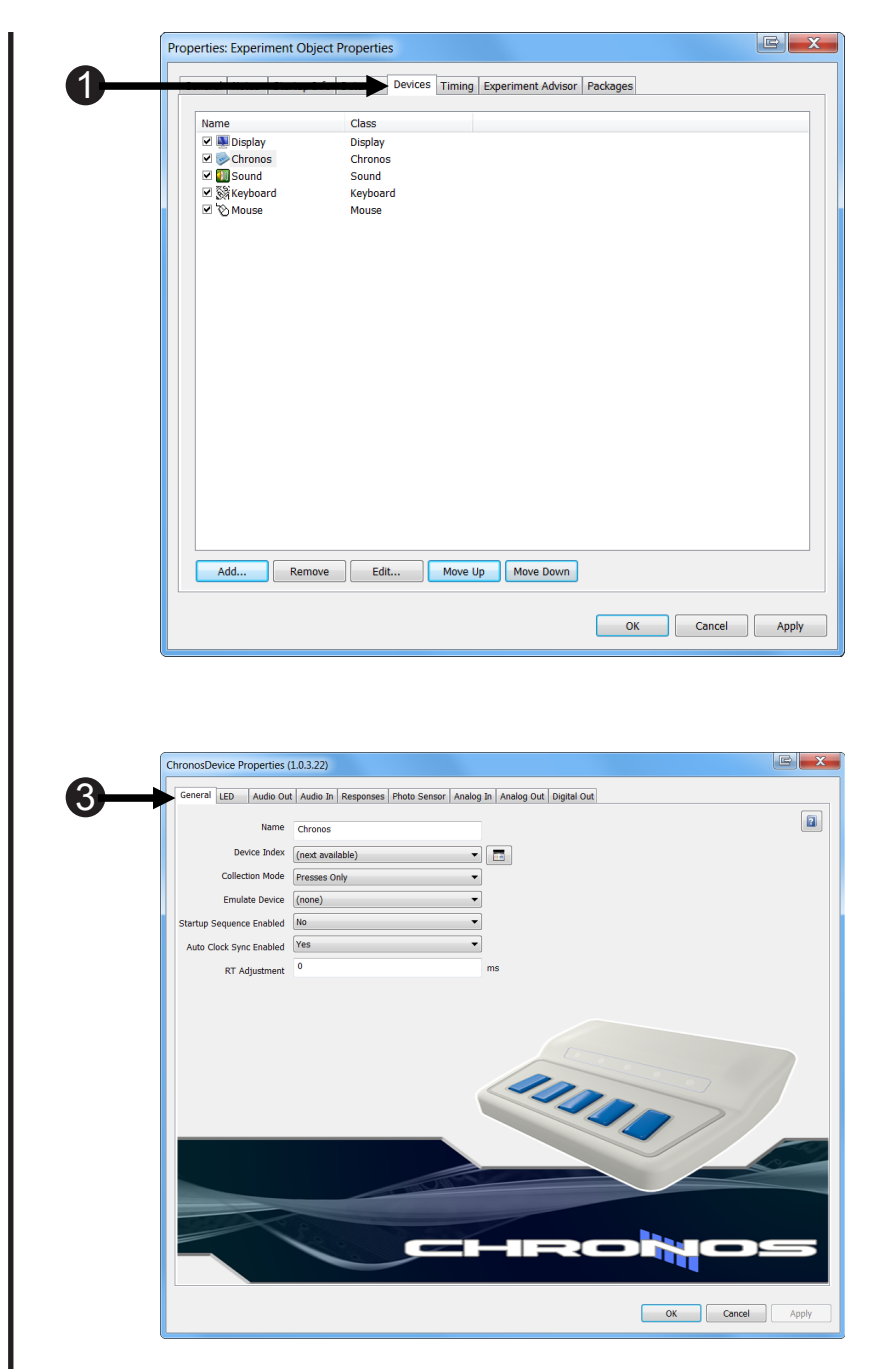
# Chapter 5: Exploring Chronos

#### Step 4: Review Chronos Device Default Tab continued

 Examine the Emulate Device dropdown menu. Emulation is a useful feature that enables you to develop and test experiments that will use Chronos for data collection in the lab without requiring a Chronos Device during experiment development. For more information, see Section 8.1 Using Emulation, Page 85.

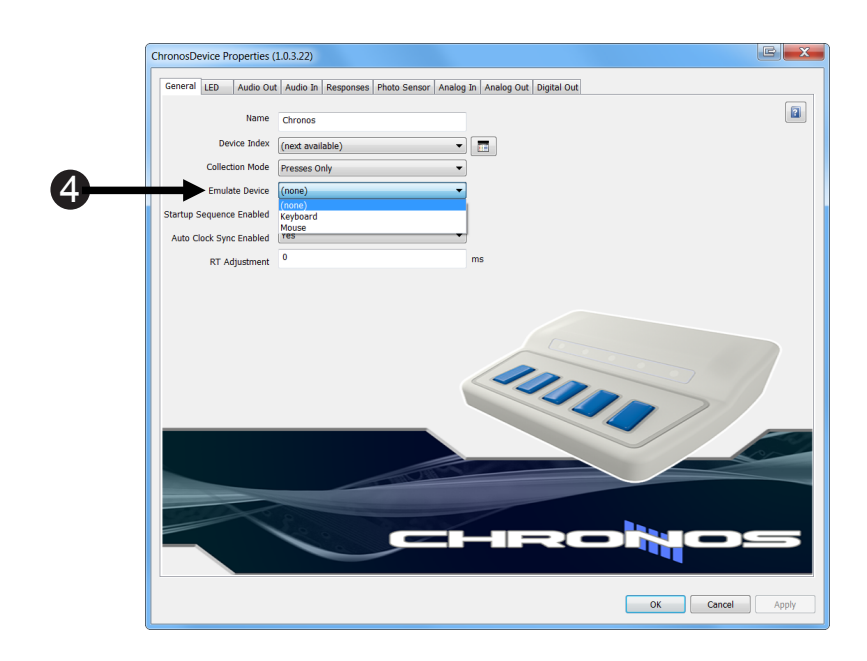

#### Step 5: Modify Stimulus Object

Now that Chronos has been added as a Device, a Chronos Input Mask needs to be added to the response collection object in order to accept responses from Chronos. By default, Chronos accepts presses only. This can be changed to accept releases as well, or both presses and releases, by modifying the Chronos Device Properties, but button presses is only appropriate for this tutorial experiment.

- 1) **Open** the MultiModalStimulus Object in the workspace.
- Select the Duration/Input tab Add a Chronos InputMask in order to accept responses from Chronos.
- Set the allowable field to {ANY}. Set the correct answer to [VisualStimulus].

**NOTE:** By adding the Chronos Input Mask and leaving the keyboard input mask in place, users can make responses either via the keyboard or via Chronos. The keyboard input mask is not necessary, however, and may be disabled (by unchecking) or deleted (by clicking Remove) if desired.

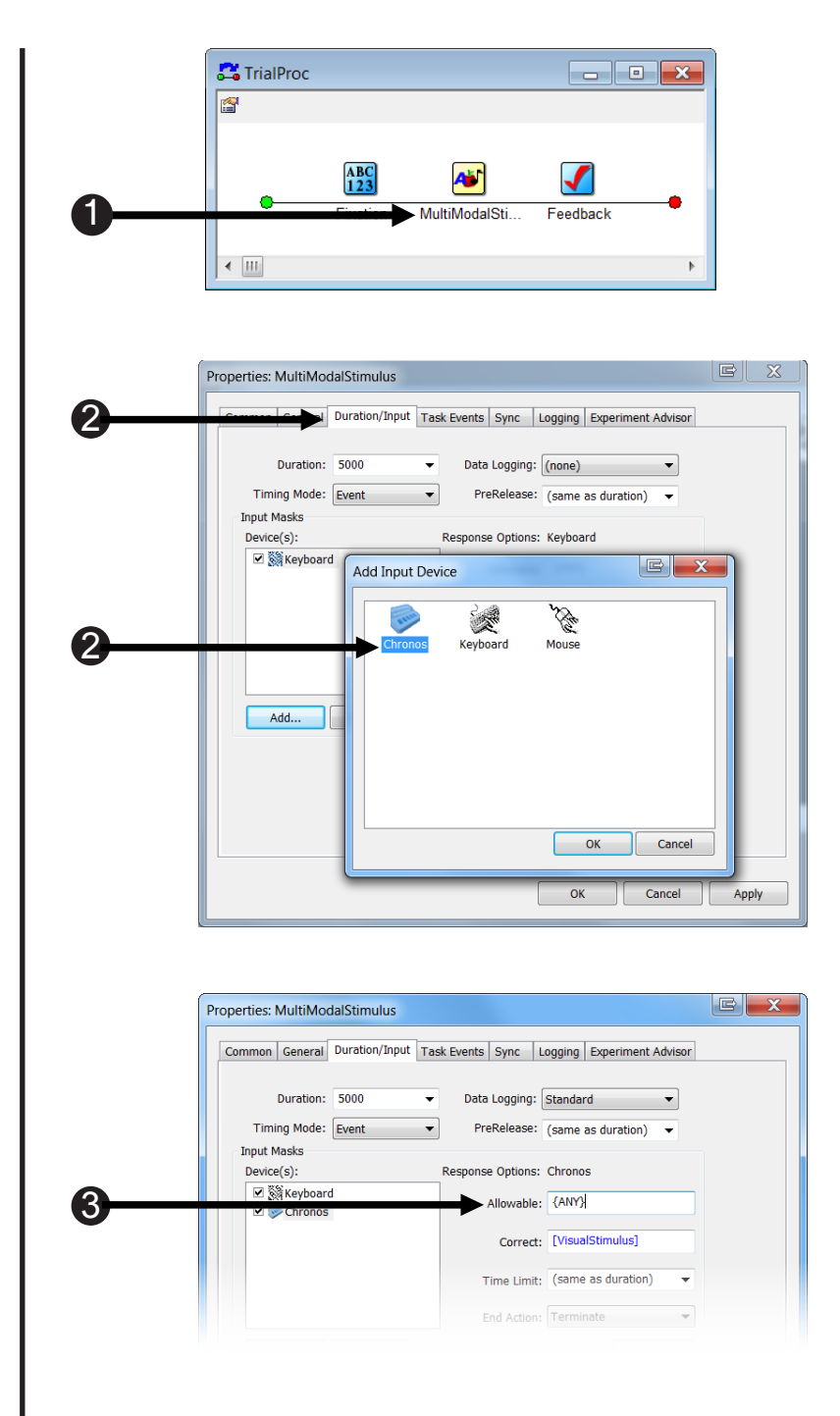

# Chapter 5: Exploring Chronos

# Step 6: Add Feedback to show which button was pressed by using the Chronos Echo Client

Chronos provides three methods to manipulate the LEDs: Echo Client, user-written E-Basic script with Chronos commands, and Task Events. This tutorial introduces the Chronos Echo Client. Note that the use of Task Events requires the E-Prime Professional Edition (for more information about E-Prime Standard and Professional Editions, see the Knowledge Base article <u>KB 5607</u> INFO: FAQ about E-Prime Versions and Editions. For this tutorial, a very simple Echo Client is used: the LED above the button that was pressed is illuminated in white. See the LED Samples or LED Samples Pro experiments for examples of a more complex implementation of Echo Client, along with examples of E-Basic Chronos commands and LED Task Events. As described in Step 2 of this tutorial, the experiment procedure includes a Feedback object that provides response accuracy (correct, incorrect, omission) and response time (for correct response only) feedback. In addition to the information provided by the Feedback object, we will add a Chronos Echo Client to illuminate the LED that maps to button that was pressed on the trial.

- If necessary, *open* the MultiModalStimulus Object in the workspace. Open the object properties and select the Duration/Input tab.
- Open the Echo Client dialog by selecting the Chronos Device, if necessary, clicking on the Advanced button, and selecting the Echo tab.
- Add the Chronos Echo Client by selecting the "Add...." button, selecting Chronos in the Add Echo dialog, and clicking OK.
- 4) With the Chronos Echo object selected, click the "Edit...." button. Set LED Color 1 and LED Color 5 to white by clicking on the dropdown arrow beneath each color and scrolling to the bottom value. Leave the other LEDs at the default setting of "unaltered". Click OK.

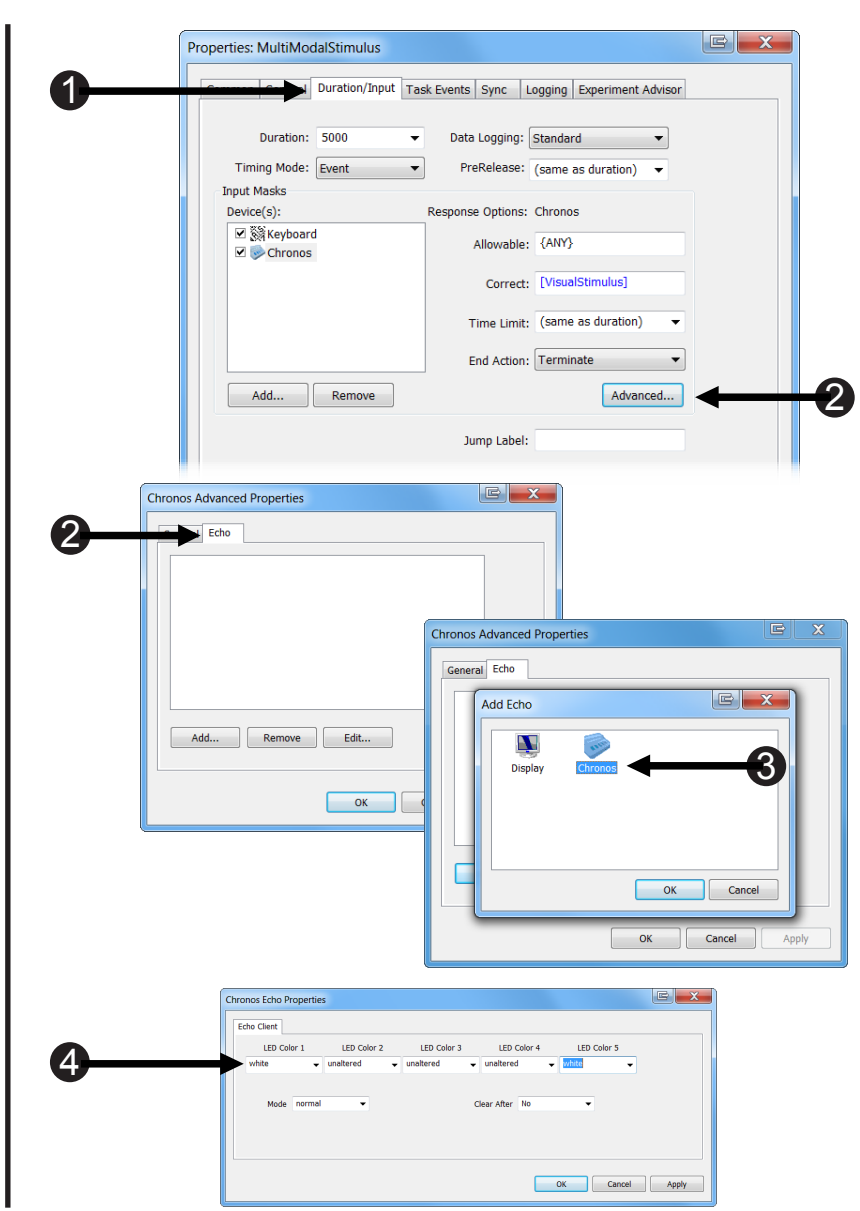

#### Step 7: Run the Chronos-enabled experiment

We are now ready to run the revised copy of the experiment. Remember to watch the Chronos Device after making your response for the Echo Client feedback.

 Save the changes you've made. PreChronos SimpleRT.es2 is distributed as a read-only file. Specify a new name, such as MyChronos SimpleRT.es2.

> **NOTE:** The My Experiments\ Samples\Chronos Simple RT\ folder also includes the readonly file Chronos Simple RT.es2, which shows the revised version of PreChronos SimpleRT.es2 after performing all of the steps in this tutorial. Since this is a read-only file, you will not be able to re-name your file as Samples\Chronos Simple Rt.es2.

2) *Run* the experiment, using Chronos to make responses.

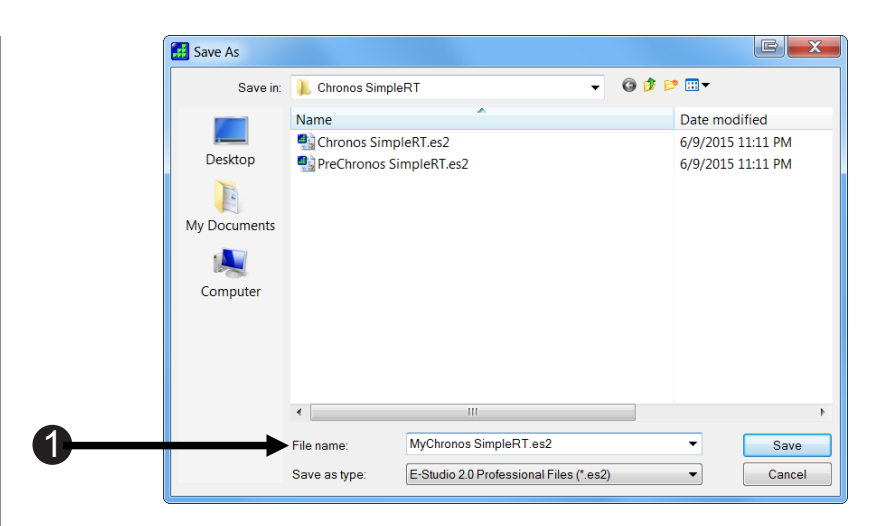

#### **5.3 Introduction to Chronos Features**

As the Features Explorer experiment that was introduced in **Section 4.6 Chronos Features Explorer Experiment, Page 27** shows, Chronos provides multiple options for stimulus presentation in several modalities as well as numerous input and output capabilities. These features are introduced briefly here for those users who may only be familiar with a subset of the functionality supported by Chronos. These features are examined in detail in the next chapter.

#### **Chronos – General Features**

As with other E-Prime response input devices, the Chronos buttons support the collection of presses and releases as well as n-key rollover designs, in which participants can press and hold down multiple buttons, and Chronos will provide the time stamps for each button press. Lastly, Chronos supports the emulation of other input devices including the keyboard. As described in **Section 8.1 Using Emulation, Page 85**, the emulation feature makes the path between experiment development, testing, and data collection in the lab smoother. With emulation, experiment development can occur in an office environment without Chronos, data collection can occur in the lab with Chronos, no edits or experiment development and data collection, and data collection with Chronos still provides the same precise timing supported by Chronos.

#### LEDs

Chronos provides five LEDs that can be controlled individually. LEDs can be used as response mapping verification, stimuli, or to provide accuracy feedback. The LEDs can be set to colors using HTML/CSS color names or RGB color values: more than 4,000 colors can be specified per LED. Chronos E-Basic script commands enable sophisticated programming of the LEDs. Furthermore, the Chronos Device Properties LED settings for experiment startup and completion, the Echo Client, and Task Events enable the LEDs to be set without user-written script.

#### Audio Out

Chronos Audio Output functionality supports the presentation of auditory stimuli with accurate and precise sound output latencies. Two Audio Output modes are provided: Mix Mode 1 offers consistently low latencies of 1 ms for single distinct files across different machine hardware. Mix Mode 2, used when presenting overlapping sounds, offers a small but fixed latency across machines based upon the sound buffer size (defaults to 6 ms but configurable from 4 to 10 ms). Chronos also provides configurable onset and offset thresholds per Audio Output channel. The thresholds, used in conjunction with pseudo buttons, enable sound latencies to be checked.

# Chapter 5: Exploring Chronos

#### Audio In

Chronos supports both the collection of vocal response times and the recording of vocal responses with a single microphone. The Audio Input capabilities include a wide range of configurable options. Recording can begin either immediately when the response collection object begins to execute, or when the participant begins to speak. The pre-onset and post-offset intervals used in conjunction with onset and offset thresholds enable silence-to-sound and sound-to-silence transitions to be detected and recorded. The configurable pre-amp gain supports calibration of the microphone by individual participants. Macro support enables customization of the recorded data file name. The recorded vocal responses are stored on the E-Prime computer as individual .wav files. The recordings are also accessible from within E-DataAid.

#### **Response Input: Buttons, Voice Key, and Pseudo Buttons**

Chronos supports the collection of the following responses:

- · Five buttons collect presses, releases, and n-key rollover
- Voice key collect responses with Condenser- or dynamic- microphone
- Single or dual foot pedal (optional accessories)
- 16 digital inputs (access to all 16 requires the optional I/O Expander accessory; two digital inputs are accessible with the standard Auxiliary I/O Breakout Cable)
- Pseudo Buttons generate a button-like response to non-button inputs, providing precise time stamps for analog and digital I/O
- Programmable debounce intervals for all responses enables stable detection of state transitions

#### **Photo Sensor**

The Chronos Photo Sensor enables stimulus onset latency to be determined on a variety of display devices, including LCDs, CRTs, and display projectors. Further, the Photo Sensor's calibration feature enables it to adjust to differences in brightness within and between the different types of display devices.

#### Analog In

Chronos supports three Analog Inputs with configurable onset and offset thresholds. These three inputs, along with the Photo Sensor, can be combined into an aggregate channel. The Analog Inputs can be scaled and have their onset and offset thresholds configured. Analog Inputs can be streamed to a recorded file. Macro definitions enables customization of the recorded data.

#### Analog Out

Chronos supports four digital to analog output channels. The Chronos Device Properties, introduced briefly in **Step 4: Review Chronos Device Default tab, Page 36**, enable the type of waveform (sine, sawtooth (up or down), square, triangle) as well as the frequency, amplitude, and offset to be configured. The Chronos Analog Out E-Basic Commands enable custom waveforms to be generated.

#### **Digital Out**

Chronos provides access to 16 digital inputs and outputs, which eliminates the need for parallel port communications. The digital I/O states can be individually configured at the start or end of the experiment. Chronos also supports a pulse generator, which generates square wave at a configurable frequency.

#### Chronos – Accessories (sold separately)

#### I/O Expander

The I/O Expander is customized for the I/O Expansion Connector on the Chronos Back Panel. The expander is required to gain access to the full capability of external analog and digital I/O. The expander features a Push-in Terminal Block for each of the I/O connections (16 digital inputs, 16 digital outputs, two analog inputs, four analog outputs, one pulse generator, power and ground). The I/O Expander also features a 40-pin IDC Header for carrying all digital I/O on a single ribbon cable. Lastly, it comes with a pivoting removable wiring cover for protection.

#### **Custom Expansion Kit**

The Chronos Custom Expansion Kit includes a prototyping board, interface cables, mounting hardware, and enclosure. The Custom Expansion Kit requires the I/O Expander. LEDs, switches, sliders, and dials may also be purchased and used with the Custom Expansion Kit to construct your own layout of response devices.

#### 6.1 Communicating with Chronos

#### **Chronos Device Properties**

There are multiple ways to communicate with Chronos. First, the Chronos Device Properties provide access to a large number of properties that control how Chronos presents stimuli and accepts inputs. The Chronos Device Properties dialog box groups these entities in tabs that combine similar functionality onto a single page. As with all E-Prime devices, the Chronos Device is added through the Chronos Experiment Object, Devices tab. Once a Chronos Device has been added to an experiment, it can be opened for editing.

In many cases, the default settings applied to these properties will configure Chronos for its intended use in your particular experiment. In other cases, you may need to modify one or more settings. Online help is available when working within the Chronos Device Properties. To access this help with the Chronos Device Properties, click on the question mark button on the far right of any tab.

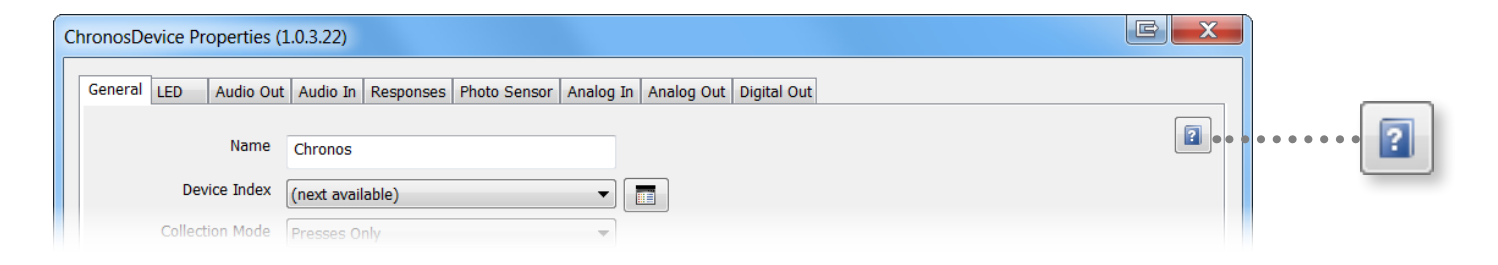

#### **Chronos Task Events**

Task Events provide access to a variety of Chronos features. With Task Events, you can call methods and set properties without having to write E-Basic script. Task Events were introduced for other E-Prime devices with the release of E-Prime 2.0 Professional Edition. Chronos supports over ten general categories of Task Events, including support for configuring the LEDs and recording sound. In addition, there are multiple versions of some Task Events. For example, two versions of the Task Event to set the LED State allow you to specify either a single parameter for all LEDs (e.g. set all LEDs to "on") or to specify a list of states for the LEDs individually (e.g., set the five LED states to "on, off, on, off, on"). Task Events are documented in **Section 6.5 Chronos Task Events**, **Page 49** of this chapter. Task Events are also used in the Chronos LED Sample Pro.es2 and Chronos Audio Out Pro.es2 sample experiments in **Chapter 7: Samples, Page 63**.

#### **Chronos E-Basic Script**

E-Basic Chronos commands are available for most Chronos properties and methods. There are approximately 240 unique methods and commands related to Chronos objects. See the Chronos Command Reference for details.

#### 6.2 Pseudo Buttons

Chronos includes pseudo buttons. Although pseudo buttons are supported in other E-Prime devices, such as the voice key on the SRBox, there are more pseudo buttons for Chronos (seven) than for any other E-Prime device. By definition, a pseudo button is a digital input triggered from one of a number of potential inputs that triggers a button response. For example, consider the voice key, used to collect a vocal latency from Chronos. When a vocal response is made, the pseudo button 6 is triggered. This button behaves like the five physical buttons on Chronos in terms of how E-Prime processes the response. For example, button 6 can be specified as an allowable answer for an InputMask, and it can be retrieved in the Device History. Response times can be obtained from the pseudo buttons. Lastly, pseudo buttons can be configured to support both button "presses" and "releases".

Pseudo buttons are configured on the Response tab of the Chronos Device Properties. The pseudo buttons are shown in the second row of responses.

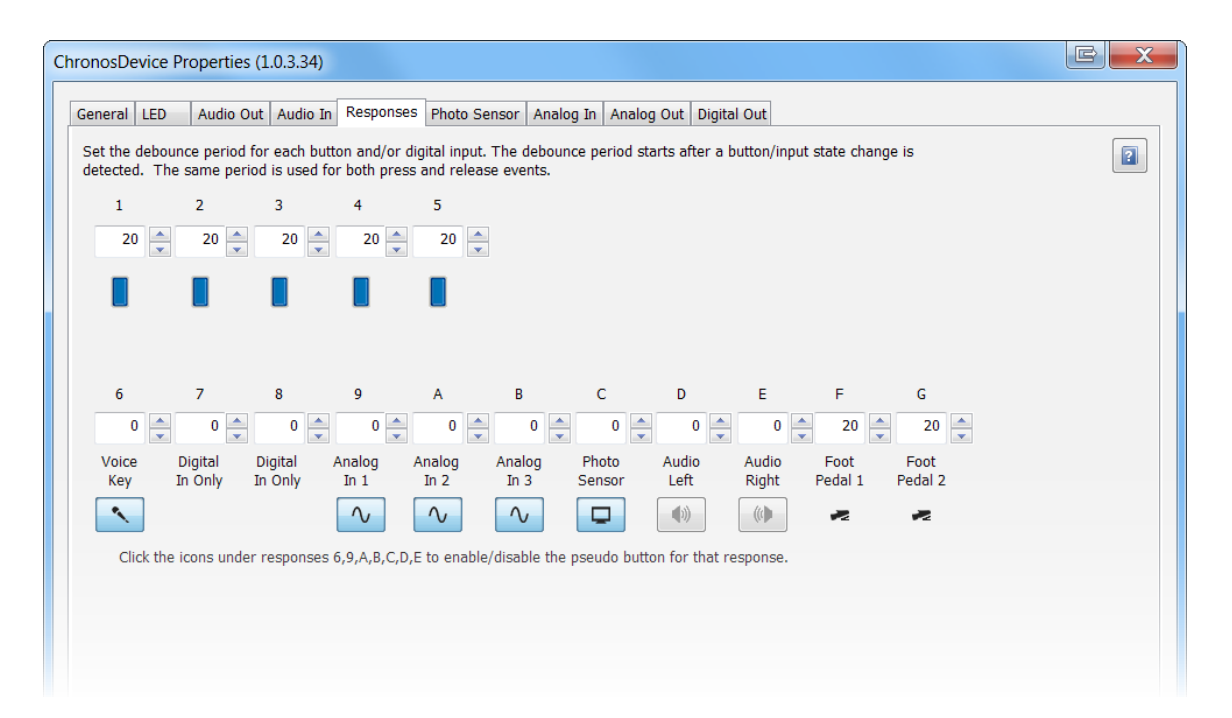

Note that in the second row of responses, the digital inputs 7 and 8 do not have an icon beneath them. This indicates that they are not mapped to system-defined pseudo button response. However, if the I/O Expander were used to collect a digital input on the pins that correspond to responses 7 or 8, then E-Prime would register that input as a 7 or 8, respectively.

Clicking on the icon beneath the pseudo button toggles it between being enabled or disabled. When enabled, then the pseudo button will trigger when its response criteria are met. For example, if the voice key (digital input 6) were enabled, then a vocal response that exceeds the onset threshold will trigger the voice key response. When disabled, then the pseudo button response is not triggered when the response criteria are met. Notice that the only pseudo buttons that are disabled by default are D (for Audio Left) and E (for Audio Right). These two pseudo buttons are triggered when audio

data is recognized by Chronos on either the left or the right channel. If Chronos is playing audio, then one or both of these pseudo buttons may trigger, depending on the panning, volume, and threshold settings for Audio Input. Therefore, in the interest of avoiding a stimulus presentation device terminating early, as would happen if Chronos is used to accept button responses, Allowable were set to {ANY} (as is often done for the sake of convenience), and Chronos were also being used to present audio stimuli, the Audio Left and Audio Right pseudo buttons are disabled by default.

However, the Audio Left and Audio Right pseudo buttons are required in order to check your sound onset latency, or the time between the point at which E-Prime instructs Chronos to play the audio file and the time that the audio file becomes detectable. This technique is used in the Sample Audio Out Mode 1 and Sample Audio Out Mode 2 experiments.

#### 6.3 Factors that affect how signals are sampled/responses are processed

Several parameters influence whether a response is recognized, a digital input triggers, or an analog response is sampled. When sampling inputs, all of the following factors need to be considered:

**Debounce** – Debounce refers to the time period after a button press or button release transition during which a state change is not considered. Debounce should be long enough to cover the worst-case bounce of the switch, but short enough to allow the best-case rapid-fire input. If a state transition occurs during the debounce period, then it will not be recognized by Chronos. By default, debounce is assigned to 20 ms for the responses that are mapped to physical switches (the five Chronos buttons (responses 1 through 5) and the two foot pedals (responses F and G)), and 0 for all other inputs. The debounce settings are configurable on the Responses tab of the Chronos Device Properties; see the screen grab in **Section 6.2 Pseudo Buttons, Page 45** for details.

Chronos timestamps button presses on the leading edge of the state transition. This means that whenever a button is pressed, the response is immediately timestamped before entering debounce. Any subsequent state transitions are ignored for the duration of the debounce period. Similarly, a button release is timestamped immediately before entering debounce.

**Gain** – Audio Output, Audio Input and the Photo Sensor input have a Gain setting. The gain is applied to the raw signal, and then the modified value is considered for further processing. For example, if an Audio Input signal with the Pre Amp Gain applied exceeds the OnsetThreshold, then Chronos will flag this signal as an input.

#### Thresholds

- Onset Thresholds define the level at which an input signal must exceed in order for the input to be recognized.
- Offset Thresholds define the level at which an input signal must drop below in order for the input signal to be considered to be complete or a release response is registered, see Section 6.4 Fuzzy Values and Precision, Page 48.
- The Analog In Channel 1 is protected against excessive voltage input. As a result, its maximum input value is approximately 90%.

**NOTE:** Analog Input Channels 2 and 3 are **NOT** protected against excessive voltage; **DO NOT** send greater than 3.3V to these inputs.

#### 6.4 Fuzzy Values and Precision

Sometimes a user-specified value in the GUI appears to be changed from the value that was entered. This can be seen with respect to user-specified frequencies, sampling rates, and threshold values and can be referred to as a "fuzzy" value. The background behind these transformations is explained below. Note, that time stamps and time durations are accurate to the millisecond on Chronos.

**Frequencies and Sampling Rates** will snap to an integer microsecond value. For example, a user-specified frequency value of 475 Hz will snap to 475.059 microseconds. The Chronos Device Properties always reflects these snapped values.

**Thresholds** are precise to approximately 0.4%. Thresholds are entered on the Chronos Device Properties as decimal percentage values, but they are processed by Chronos as 8-bit integers. Therefore, for example, if the Audio Out Pseudo Button Onset Threshold is set to be 50%, Chronos ultimately sets this to 49.8%. Since the maximum value that can be represented with 8 bits is 255, 50% represents 127.5 which is a number that Chronos cannot represent. Since a 0.4%, precision is of no consequence, the Chronos Device Properties always reflects the value entered by the user. However, calling the Chronos E-Basic Get command for a frequency or sampling rate will yield the fuzzy value.

**Time-based properties** – When specifying values for time-based properties, including Debounce, PreOnset Interval, and PostOffset Interval, Chronos is precise to the (whole) microsecond level. Because of this, either value set in the Chronos Device Properties or with Chronos E-Basic command will always be set to the whole microsecond level.

#### 6.5 Chronos Task Events

#### 6.5.1 Introduction

Task Events are an E-Prime feature that initiates a user-defined task in response to the execution of any one of a variety of often time-critical, system-defined events. For example, a user may want a sound to be played via Chronos (the Task) when the object that presents the visual stimulus begins its execution (the Event). One benefit of Task Events is that they provide precise access to numerous events that relate to either an object's life cycle (such as when the object begins or ends execution) or object's status (such as when a correct response is recognized by a response-collection object) without requiring E-Basic script. Task Events were introduced with the release of E-Prime 2.0 Professional Edition. Task Events are an E-Prime Professional-only feature. For more information on Task Events in general, see any one of the following resources:

- Section 3.1 Task Events of the E-Prime 2.0 New Features/Reference Guide
- Knowledge Base article <u>KB 4803</u> INFO: Feature Task Events
- The Task Event <u>YouTube video</u>

Chronos supports multiple Chronos-specific tasks, such as setting the color on an LED or recording a vocal response. These tasks can be mapped to a Chronos event, such as when a Chronos button press occurs, or to a non-Chronos event, such as when a display object begins its execution. An overview of Chronos Task Events is provided in this section. Complete details are in the Chronos Command Reference.

#### 6.5.2 Key Concepts

Users that are not familiar with E-PrimeTask Event support are urged to examine the above resources prior to continuing with this section. The most important concepts are reviewed below.

**Creating Task Events** Task Events are created on the Task Events tab of any RteRunnableInput object, such as Text Display, Slide Display, Sound Out, and Sound In.

**Specifying the Event(s)** The first step in creating Task Events is to identify the event to which some Task should be performed. A Task Events tab is shown as an example on the next page; this is from the Chronos LED Sample Pro.es2 experiment specification. There are five Task Events defined on this object. The first three events relate to the response accuracy; these entries define what happens when a response is made to the TaskStimulusObject (correct, incorrect, or omission). The last two task events define what happens when the TaskEventStimulus onset time is reached.

There is a one-to-one mapping between the event and the task: once the Event is added to the Event list at the top of the dialog box, the Task that is to be associated with that Event is defined in the bottom portion of the dialog. Since two of the Events in the Events list are identical (OnsetTime for the object), then two different tasks will be performed in response to the same event. In this particular case, one Task Event sets the LED states, and the other Task Event sets the LED colors.

| Sync                                                          |                                                                             | Log                                                        | aina              |               | Experiment  | Advisor     |
|---------------------------------------------------------------|-----------------------------------------------------------------------------|------------------------------------------------------------|-------------------|---------------|-------------|-------------|
| Common                                                        | General                                                                     | Frame                                                      | Font              | Durati        | on/Input    | Task Events |
| Events<br>TaskEve<br>TaskEve<br>TaskEve<br>TaskEve<br>TaskEve | ntStimulus.Chroi<br>ntStimulus.Chroi<br>ntStimulus.Chroi<br>ntStimulus.Onse | nos(1).Correct<br>nos(1).Incorre<br>nos(1).Omissi<br>tTime | t<br>•ct<br>on    |               |             |             |
| TaskEventStin                                                 | mulus.Chronos(1                                                             | .).Correct Opti                                            | ions<br>Parameter | Add           | Remove      |             |
| Delay: 0                                                      |                                                                             |                                                            | Source:           | (custom)      | •           |             |
| Name: Chr                                                     | onos                                                                        |                                                            | Custom:           | Lime,Blue,Blu | e,Blue,Lime |             |
| Action: LE                                                    | DColor                                                                      | •                                                          | Data Type:        | ParameterLis  | t 🔻         |             |
|                                                               |                                                                             |                                                            | Enabled:          | Yes           | •           |             |
|                                                               |                                                                             |                                                            |                   |               |             |             |

Key points to keep in mind with respect to specifying events for a Chronos Task Event:

- 1) Multiple events can be created on the same Task Events tab.
- 2) Events do not appear in the order in which they will execute. Instead, events appear in the order in which they were created. In the example shown above, the two OnsetTime task events execute before any of the response (correct, incorrect, or omission) tasks, because the TaskEventStimulus object will begin to execute before it collects and scores a response.
- 3) Not all events will occur each time the object executes, and therefore not all tasks will execute either. For example, only one of the first three events in the Events list will occur on a given trial; either the response will be incorrect, correct, or no response will be detected. The only Task Event that will execute is the one that matches the response.

**Specifying the Actions** The Task is defined by the Action, Source, Custom, and Data Type field. While some Chronos Task Events only support one specific combination of these fields, other Task Events have multiple combinations. For example, all LEDs can be set to the same value, in which case Custom is set to the HTML/CSS color name and Data Type is set to ParameterList. Alternatively, a subset of LEDs can be set to the value returned by the CColor function, in which case the Custom field is set to a list of LED - color value pairs (e.g. 2,lime,4,blue) and Data Type is ParameterList. The most commonly used Task Events by Action Type (Analog In, LEDs, etc.) are summarized in the following sections. A screen grab showing one of the supported action definitions is also shown. The LED Task Events are documented first, as these are likely to be the most commonly used task events. The remaining Chronos Task Events are listed in alphabetical order. See the Chronos Command Reference for a complete description of all Chronos Task Events.

In some cases, one or more of the Action (Task) parameters are optional; in other cases, all of the parameters are required. In the tables below, all required parameters are shown in **bold**.

#### 6.5.3 LED Task Events

Task Events can be used to set the LED's state and color. The Task Event attribute Delay is particularly useful with LED Task Events, because the LEDs can be set to one color initially and then set to another color after the Delay period has expired. The LED Color Task Event enables any combination of the LEDs to be set to a specific color in response to an event. Recall that an LED's state must be set to True in order for its color to be visible.

| Action = LEDColor                                                                                                    |                                                   |                                                                               |                                                                            |  |  |
|----------------------------------------------------------------------------------------------------|---------------------------------------------------|-------------------------------------------------------------------------------|----------------------------------------------------------------------------|--|--|
| Goal                                                                                                    | Set Custom Fie                                    | eld To:                                                                       | Set Data Type Field To:                                                    |  |  |
| Set all LEDs to the same color                                                                                                    | An HTML or CSS                                    | color name                                                                    | ParameterList                                                              |  |  |
| Delay: 0<br>Task<br>Name: Chr<br>Action: 15                                                                                        | onos                                              | Parameter<br>Source: (custom)<br>Custom: blue                                 | ▼<br>ict ▼                                                                 |  |  |
| Set each LED to a different color                                                                                                  | A list of five HTML names                         | or CSS color                                                                  | ParameterList                                                              |  |  |
| Delay: 0<br>Task<br>Name: Ch<br>Action: Lt                                                                                         | onos<br>DColor 🗸                                  | Parameter<br>Source: (custom)<br>Custom: red,orange<br>Data Type: Parameter   | ▼<br>e,yellow,green<br>List ▼                                              |  |  |
| Set selected LEDs                                                                                                    | A list of LED #, col                              | <i>or</i> pairs                                                               | ParameterList                                                              |  |  |
| Delay: 0<br>Task<br>Name: Chu<br>Action: Le                                                                                        | onos<br>DColor 🗸                                  | Parameter<br>Source: (custom)<br>Custom: 5,orange,2,<br>Data Type: Parametert | ,lime<br>.ist ▼                                                            |  |  |
| <ul> <li>To apply the same color to all fiv<br/>is specified in the Custom field,<br/>LEDs have their color set to red.</li> </ul> | e LEDs, specify a sing<br>his value is applied to | gle color name in the all five LEDs. Ther                                     | e Custom field. When only one value<br>refore, when Custom = red, all five |  |  |

- To apply different colors to individual LEDs, specify a comma delimited list where each color is applied to the LED that corresponds to the color's position in the list. For example, when Custom = red, blue, red, blue, red then LEDs 1, 3, and 5 have their color set to red while LEDs 2 and 4 have their state set to blue. When using this syntax, the list MUST contain five color names.
- To specify colors for a subset of LEDs, specify a set of LED ID and color name pairs. For example, Custom = 1, White, 5, blue results in the first LED set to white and the last LED set to blue with LEDs 2, 3, and 4 remaining at their current setting.

| Action = LEDState                                                                                                    |                                                                                                    |                                                                                                    |                                                                                                    |                                                                                                    |                              |
|----------------------------------------------------------------------------------------------------|----------------------------------------------------------------------------------------------------|----------------------------------------------------------------------------------------------------|----------------------------------------------------------------------------------------------------|----------------------------------------------------------------------------------------------------|------------------------------|
| Goal                                                                                                    |                                                                                                    | Set Custom F                                                                                                    | ield To:                                                                                                    | Set Data Type Field To:                                                                                                    |                              |
| Set all LEDs to the same st                                                                                                    | Set all LEDs to the same state                                                                                                    |                                                                                                    |                                                                                                    | Logical                                                                                                    |                              |
|                                                                                                    | Delay: 0<br>Task<br>Name: Chro<br>Action: LED                                                                                                    | nos<br>State 🗸                                                                                                    | Parameter<br>Source: (custom)<br>Custom: on<br>Data Type: Logical                                                                                                    |                                                                                                    |                              |
| Set each LED to a different                                                                                                    | t state                                                                                                    | A list of five logica or off)                                                                                                    | al values (either on                                                                                                    | ParameterList                                                                                                    |                              |
|                                                                                                    | Delay: 0<br>Task<br>Name: Chron<br>Action: LEDS                                                                                                    | os<br>tate 🗸                                                                                                    | Parameter<br>Source: (custom)<br>Custom: off,on,of<br>Data Type: Paramet                                                                                                    | )<br>f,on,off<br>erList                                                                                                    |                              |
| Set state for selected LEDs                                                                                                    | 3                                                                                                    | A list of <i>LED</i> #, sta<br>where <i>LED</i> # iden<br>and <i>state</i> identifie<br>logical value                                                                                                    | ate pairs<br>tifies the LED (1-5)<br>s the state as a                                                                                                    | ParameterList                                                                                                    |                              |
|                                                                                                    | Delay: 0<br>Task<br>Name: Chron<br>Action: LEDS                                                                                                    | os<br>itate 🗸                                                                                                    | Parameter<br>Source: (custom)<br>Custom: 4,yes,2,r<br>Data Type: Paramet                                                                                                    | )                                                                                                    |                              |
| <ul> <li>To apply the same state<br/>is specified in the Custo<br/>LEDs have their states</li> <li>To apply different states<br/>value) where each state<br/>when Custom = no, yes<br/>their state set to on. Wh</li> <li>To specify states for a s<br/>5, off results in the first<br/>setting.</li> <li>When specifying state <ul> <li>true, yes, on or of</li> </ul> </li> <li>When specifying state <ul> <li>false, no, off or 0</li> </ul> </li> </ul> | e to all five<br>om field, th<br>set to true.<br>to individu<br>is applied<br>s, no, yes, r<br>nen using t<br>subset of LE<br>LED set to<br>as a logica<br>Any non-ze<br>as a logica | LEDs, specify a sin<br>is value is applied t<br>tal LEDs, specify a<br>to the LED that co<br>no then LEDs 1, 3, 4<br>his syntax, the list t<br>EDs, specify a set c<br>on and the last LE<br>al value, use any of<br>tro integer, including<br>al value, use any of | gle state name in t<br>o all five LEDs. Th<br>comma delimited I<br>rresponds to the st<br>and 5 have their st<br>MUST contain five<br>of LED ID and state<br>D set to off with LE<br>the following for Tr<br>g negative values<br>the following for Fa | the Custom field. When only one valuerefore, when Custom = true, all five<br>list of states (expressed as a logical tate's position in the list. For example ate set to off while LEDs 2 and 4 hav states.<br>e pairs. For example, Custom = 1, On EDs 2, 3, and 4 remaining at their cur<br>rue: | ie<br>;,<br>;e<br>i,<br>rent |

#### 6.5.4 Analog In Task Events

| Action = AnalogInRecord                                                                                                    |                                                                                                    |                         |  |  |
|----------------------------------------------------------------------------------------------------|----------------------------------------------------------------------------------------------------|-------------------------|--|--|
| Goal                                                                                                    | Set Custom Field To:                                                                                                    | Set Data Type Field To: |  |  |
| Begin recording analog input                                                                                                    | <ul> <li>A comma-delimited list of the following parameters:</li> <li>Channel (1,2,3, or 4)</li> <li>Duration of the recording (in ms)</li> <li>Sample rate (in KHz)</li> <li>Filename (name of the file to store the audio recording, or @Auto to resolve the filename using the Auto Definition value on the on the Chronos Device Properties, Analog In tab)</li> <li>Onset Threshold (percentage value between 0.0 and 1.0)</li> <li>OffsetThreshold (percentage value between 0.0 and 1.0)</li> <li>Scaled Min</li> <li>Scaled Max</li> </ul> | ParameterList           |  |  |
| <b>Example call:</b> If all of the optional parameters are specified (this information would be entered into the Custom field): |                                                                                                    |                         |  |  |

1,5000,automated.txt,.3,.2,-12,12

Note that the AnalogInRecord action is likely to be used most frequently without any parameters, since all parameters are optional. (No screen grab is shown here; given the large number of parameters, the complete contents of the Custom field would not be visible.)

- Parameters **must** be listed in the order shown above.
- Channel is a required parameter.
- All other parameters are optional; if not specified, then the parameter will be assigned to the current value as set from the Chronos Device Properties or modified in script.
- To omit a value, include a comma as a place-holder.
- If the specified Filename already exists, then the analog recording will be appended to the existing file.
- The Onset and Offset Thresholds can be specified in any format accepted by the Chronos.CPercent conversion function
  - Decimal value, e.g. 0.65
  - One- or two-digit percentage, with the % sign, e.g. 65%

| Action = AnalogInStop   |               |                 |            |               |               |                  |
|-------------------------|---------------|-----------------|------------|---------------|---------------|------------------|
| Goal                    |               | Set Custom      | Field To:  |               | Set Dat       | a Type Field To: |
| Stop Analog Recording   |               | Channel (1,2,3, | or 4)      |               | ParameterList |                  |
| Example:                |               |                 |            |               |               |                  |
|                         |               |                 | Parameter  |               |               |                  |
|                         | Delay: 0      |                 | Source:    | (custom)      | •             |                  |
|                         | Task          |                 |            |               |               |                  |
|                         | Name: Chron   | os              | Custom:    | 2             |               |                  |
|                         | Action: Analo | ogInStop 👻      | Data Type: | ParameterList | •             |                  |
|                         |               |                 |            |               |               |                  |
| Channel ID is a require | ed paramete   | er.             |            |               |               |                  |

#### 6.5.5 Audio In Task Events

There are two Task Events for AudioIn. The AudioInRecord Task Event has eight parameters, all of which are optional. There is also one Task Event to stop audio recording.

| Action = AudioInRecord      |                                                                                                    |                         |  |  |
|-----------------------------|----------------------------------------------------------------------------------------------------|-------------------------|--|--|
| Goal                        | Set Custom Field To:                                                                                                    | Set Data Type Field To: |  |  |
| Begin recording Audio Input | <ul> <li>A comma-delimited list of the following parameters:</li> <li>Duration of the recording in ms</li> <li>StartMode (immediate or onset)</li> <li>StopMode (normal or offset)</li> <li>Filename (name of the file to store the audio recording, or @Auto to resolve the filename using the Auto Definition value on the on the Chronos Device Properties, Audio In tab)</li> <li>Onset Threshold (percentage value between 0.0 and 1.0)</li> <li>OffsetThreshold (percentage value between 0.0 and 1.0)</li> <li>PreOnsetInterval (time in ms)</li> <li>PostOffsetInterval (time in ms)</li> </ul> | ParameterList           |  |  |
|                             |                                                                                                    |                         |  |  |

**Example call:** with optional PreOnsetInterval and PostOffsetInterval parameters not specified (enter into the Custom field):

5000, immediate, normal, @Auto, 0.5, 0.2, , ,

Note that the AudioInRecord action is likely to be used most frequently without any parameters, since all parameters are optional. (No screen grab is shown here; given the large number of parameters, the complete contents of the Custom field would not be visible.)

- Parameters **must** be listed in the order shown above.
- All parameters are optional; if not specified, then the parameter will be assigned to the current as set from the Chronos Device Properties or modified in script.
- To omit a value, include a comma as a place-holder.
- The Onset and Offset Thresholds can be specified in any format accepted by the Chronos.CPercent conversion function:
  - Decimal value, e.g. 0.65
  - One- or two-digit percentage, with the % sign, e.g. 65%

| Action = AudioInStop                                                                                                    |                                                                                                    |                         |  |  |  |
|----------------------------------------------------------------------------------------------------|----------------------------------------------------------------------------------------------------|-------------------------|--|--|--|
| Goal                                                                                                    | Set Custom Field To:                                                                                                    | Set Data Type Field To: |  |  |  |
| Stop Audio Recording                                                                                                    | Do not specify a value                                                                                                    | ParameterList           |  |  |  |
| Example:<br>Delay: 0<br>Task<br>Name: Chr<br>Action: Au                                                                          | Parameter<br>Source: (custom)<br>Custom:<br>dioInStop ▼ Data Type: ParameterList                                                       |                         |  |  |  |
| <ul> <li>When the Action = AudioInStop,<br/>A call to the AudioInStop Task E</li> <li>Even though the Custom field is</li> </ul> | the contents of the Custom field are ignore<br>vent always stops an Audio In recording.<br>blank, the Data Type field must be set to F | ed.<br>ParameterList.   |  |  |  |

### 6.5.6 Analog Out Task Events

| Action = AnalogOutPlay                                    |                                                            |                         |  |  |  |
|-----------------------------------------------------------|------------------------------------------------------------|-------------------------|--|--|--|
| Goal                                                      | Set Custom Field To:                                       | Set Data Type Field To: |  |  |  |
| Begin generating Analog Output for the specified channel. | The Analog Output channel to start playing (1, 2, 3, or 4) | Integer<br>or<br>Long   |  |  |  |
| Example:                                                  |                                                            |                         |  |  |  |
|                                                           | Parameter                                                  |                         |  |  |  |
| Delay: 0                                                  | Source: (custom)                                           | <b>~</b>                |  |  |  |
| Task<br>Name: Chr                                         | custom: 1                                                  |                         |  |  |  |
| Action: An                                                | alogOutPlay   Data Type: Integer                           | ▼                       |  |  |  |
|                                                           | or                                                         |                         |  |  |  |
|                                                           | Parameter                                                  |                         |  |  |  |
| Delay: 0                                                  | Source: (custom)                                           | <b>•</b>                |  |  |  |
| Task                                                      |                                                            |                         |  |  |  |
| Name: Chro                                                | nos Custom: 2                                              |                         |  |  |  |
| Action: Ana                                               | logOutPlay   Data Type: Long                               | -                       |  |  |  |
|                                                           |                                                            |                         |  |  |  |

| Action = AnalogOutStop                          |                                                                                               |                   |                                                               |                         |  |  |
|-------------------------------------------------|-----------------------------------------------------------------------------------------------|-------------------|---------------------------------------------------------------|-------------------------|--|--|
| Goal Set Custom F                               |                                                                                               | Set Custom Fi     | eld To:                                                       | Set Data Type Field To: |  |  |
| Stop generating Analog C the specified channel. | Stop generating Analog Output for The Analog Out<br>he specified channel. playing (1, 2, 3, 4 |                   | t channel to stop<br>4)                                       | Long                    |  |  |
| Example:                                        | Delay: 0<br>Task<br>Name: Chron<br>Action: Analo                                              | os<br>ogOutStop 🗸 | Parameter<br>Source: (custom)<br>Custom: 2<br>Data Type: Long | <ul> <li>▼</li> </ul>   |  |  |

| Action = AnalogOutStop                                                                                                    |                                                                                                    |                         |  |  |  |
|----------------------------------------------------------------------------------------------------|----------------------------------------------------------------------------------------------------|-------------------------|--|--|--|
| Goal                                                                                                    | Set Custom Field To:                                                                                                    | Set Data Type Field To: |  |  |  |
| Stop generating Analog Output for the specified channel.                                                                                                    | <ul> <li>A comma-delimited list of the following parameters:</li> <li>The Analog Output channel to stop playing (1, 2, 3, or 4)</li> <li>Stop Value (as a percentage, -1, or -2 (see below))</li> </ul> | ParameterList           |  |  |  |
| Example:                                                                                                    | Parameter                                                                                                    |                         |  |  |  |
| Delay: 0                                                                                                    | Source: (custom)                                                                                                    | -                       |  |  |  |
| Task<br>Name: Chron                                                                                                    | Custom: 4,0,5                                                                                                    |                         |  |  |  |
| Action: Anal                                                                                                    | ogOutStop   Data Type: ParameterList                                                                                                    | <b>•</b>                |  |  |  |
|                                                                                                    |                                                                                                    |                         |  |  |  |
| <ul> <li>StopValue can be specified in any format accepted by the Chronos.CPercent conversion function: <ul> <li>Decimal value, e.g. 0.65</li> <li>One- or two-digit percentage, with the % sign, e.g. 65%</li> </ul> </li> <li>Set StopValue to -1 to set the specified Analog Output value equal to the first sample</li> <li>Set StopValue to -2 to set the specified Analog Output channel equal to the last value sampled</li> </ul> |                                                                                                    |                         |  |  |  |

(i.e., keep the current value)

| Action = AnalogOutWriteValue                                                       |                                 |                                                                                                    |               |               |            |                         |
|------------------------------------------------------------------------------------|---------------------------------|----------------------------------------------------------------------------------------------------|---------------|---------------|------------|-------------------------|
| Goal                                                                               |                                 | Set Custom F                                                                                               | ield To:      |               | Set Da     | ta Type Field To:       |
| Write a sample value.                                                              |                                 | <ul> <li>Channel ID (1, 2, 3, or 4)</li> <li>Value (as a percentage value between 0.0 and 1.0))</li> </ul> |               | alue          | Paramet    | erList                  |
| Example: Write the sam                                                             | ple 0.7 to an                   | alog output chann                                                                                          | el 3.         |               |            |                         |
|                                                                                    |                                 |                                                                                                    | Parameter     |               |            |                         |
|                                                                                    | Delay: 0                        |                                                                                                    | Source:       | (custom)      | •          |                         |
|                                                                                    | Task                            |                                                                                                    |               |               |            |                         |
|                                                                                    | Name: Chron                     | os                                                                                                    | Custom:       | 3,0.7         |            |                         |
|                                                                                    | Action: Analo                   | ogOutWriteValue 👻                                                                                          | Data Type:    | ParameterList | •          |                         |
|                                                                                    |                                 |                                                                                                    |               |               |            |                         |
| <ul> <li>Channel ID and Value</li> <li>The waveform will not is called.</li> </ul> | e are require<br>t begin to pla | d parameters.<br>ay/will not be outpu                                                                      | t until an Ar | nalogOut.Pla  | ay Task Ev | vent or E-Basic command |

| Action = AnalogOutLoadWaveform                                                                                                    |                                                                                                    |                         |  |  |  |
|----------------------------------------------------------------------------------------------------|----------------------------------------------------------------------------------------------------|-------------------------|--|--|--|
| Goal                                                                                                    | Set Custom Field To:                                                                                                    | Set Data Type Field To: |  |  |  |
| Load a waveform into the analog buffer.                                                                                                    | <ul> <li>Channel ID (1, 2, 3, or 4)</li> <li>waveform Type (sine, triangle, sawtoothup, sawtoothdown, or square)</li> <li>Frequency (frequency in Hz)</li> <li>Amplitude (the amount of rise and fall from the offset midpoint, as a percentage value between 0.0 and 1.0)</li> <li>Offset (the midpoint of the wave, as a percentage value between 0.0 and 1.0)</li> </ul> | ParameterList           |  |  |  |
| <b>Example:</b> Load a sine waveform into                                                                                                    | analog channel 1 with a frequency of 100                                                                                                    | 0 Hz.                   |  |  |  |
|                                                                                                    | Parameter                                                                                                    |                         |  |  |  |
| Delay: 0                                                                                                    | Source: (custom)                                                                                                    | <b>•</b>                |  |  |  |
| Task                                                                                                    |                                                                                                    |                         |  |  |  |
| Name: Chron                                                                                                    | nos Custom: 1,sine,1000,,                                                                                                    |                         |  |  |  |
| Action: Anal                                                                                                    | ogOutLoadWaveforr   Data Type: ParameterList                                                                                                    | <b>~</b>                |  |  |  |
| <ul> <li>Channel ID, waveform type, and frequency are required parameters.</li> <li>Amplitude and offset are optional parameters. When not specified, Chronos will use the currently assigned values as specified on the Analog Out tab from the Chronos Device Properties or from values assigned in user written E-Basic script. To omit either parameter, enter a comma as a placeholder (see example above).</li> <li>Refer to the Chronos Device Properties help for additional details, particularly in regards to Amplitude and Offset.</li> <li>The waveform will not begin to play/will not be output until an AnalogOutPlay Task Event or E-Basic command is called</li> </ul> |                                                                                                    |                         |  |  |  |

### 6.5.7 Digital Out Task Events

|                           |                     | Action = Digit            | alOutResetBit        |                         |
|---------------------------|---------------------|---------------------------|----------------------|-------------------------|
| Goal                      |                     | Set Custom Fi             | eld To:              | Set Data Type Field To: |
| Change a bit from high to | low.                | The zero-based bi to low. | t number to be reset | Integer                 |
| Example:                  |                     |                           |                      |                         |
|                           |                     |                           | Parameter            |                         |
|                           | Delay: 0            |                           | Source: (custom)     | •                       |
|                           | Task<br>Name: Chron | os                        | Custom: 3            |                         |
|                           | Action: Digita      | alOutResetBit 🔹           | Data Type: Integer   | <b>~</b>                |
|                           |                     |                           |                      |                         |

|                             |                     | Action = D              | igitalOutS    | etBit    |                         |
|-----------------------------|---------------------|-------------------------|---------------|----------|-------------------------|
| Goal                        |                     | Set Custom I            | ield To:      |          | Set Data Type Field To: |
| Set a bit from low to high. |                     | The zero-based<br>high. | bit number to | be set   | Integer                 |
| Example:                    |                     |                         |               |          |                         |
|                             |                     |                         | Parameter     |          |                         |
|                             | Delay: 0            |                         | Source:       | (custom) | •                       |
|                             | Task<br>Name: Chron | os                      | Custom:       | 3        |                         |
|                             | Action: Digita      | alOutSetBit 🔹           | Data Type:    | Integer  | <b>~</b>                |
|                             |                     |                         |               |          |                         |

|                             |                | Action = Digit             | alOutTog      | ggleBit     |                         |
|-----------------------------|----------------|----------------------------|---------------|-------------|-------------------------|
| Goal                        |                | Set Custom Fi              | eld To:       |             | Set Data Type Field To: |
| Toggle the state of the spe | cified bit.    | The zero-based bi<br>high. | t number to   | o be set    | Integer                 |
| Example:                    |                |                            |               |             |                         |
|                             |                |                            | Parameter     |             |                         |
|                             | Delay: 0       |                            | Source:       | (custom)    | -                       |
|                             | Task           |                            |               |             |                         |
|                             | Name: Chrone   | os                         | Custom:       | 3           |                         |
|                             | Action: Digita | lOutToggleBit ▼            | Data Type:    | Integer     | ▼                       |
|                             |                |                            |               |             |                         |
| If the value of the spece   | cified bit wa  | s previously high, it      | is set to lo  | W.          |                         |
| If the value of the spece   | cified bit wa  | s previously low, the      | en it will be | set to high |                         |

|                                     |                                      | Action = Digit              | alOutWriteByte                 |                         |
|-------------------------------------|--------------------------------------|-----------------------------|--------------------------------|-------------------------|
| Goal                                |                                      | Set Custom Fi               | eld To:                        | Set Data Type Field To: |
| Write a byte value to the d output. | igital                               | The byte value to Integer). | be written (as an              | Byte                    |
| Example:                            |                                      |                             |                                |                         |
|                                     |                                      |                             | Parameter                      |                         |
|                                     | Delay: 0                             |                             | Source: (custom)               | <b>~</b>                |
|                                     | Task<br>Name: Chror<br>Action: Digit | nos<br>alOutWriteByte ▼     | Custom: 128<br>Data Type: Byte |                         |
|                                     |                                      | ·                           |                                |                         |

|                                      |               | Action = Digita          | lOutWriteInteger    |                         |
|--------------------------------------|---------------|--------------------------|---------------------|-------------------------|
| Goal                                 |               | Set Custom Fi            | eld To:             | Set Data Type Field To: |
| Write an integer value to th output. | e digital     | The integer value Long). | to be written (as a | Long                    |
| Example:                             |               |                          |                     |                         |
|                                      |               |                          | Parameter           |                         |
|                                      | Delay: 0      |                          | Source: (custom)    | •                       |
|                                      | Task          |                          |                     |                         |
|                                      | Name: Chron   | os                       | Custom: 65535       |                         |
|                                      | Action: Digit | alOutWriteInteger 🔻      | Data Type: Long     | <b>~</b>                |
|                                      |               |                          |                     |                         |

#### 6.5.8 Pulse Generator Task Events

|                                                                                                    |                                            | Action = Pulse                                                                | GeneratorPlay                               |                                     |
|----------------------------------------------------------------------------------------------------|--------------------------------------------|-------------------------------------------------------------------------------|---------------------------------------------|-------------------------------------|
| Goal                                                                                                    |                                            | Set Custom Fie                                                                | eld To:                                     | Set Data Type Field To:             |
| Begin generating pulses                                                                                                    |                                            | A comma-delimited<br>parameters:<br>• PlaybackRate (ir<br>• IdleValue (Logica | d list of the following<br>Hz)<br>al value) | ParameterList                       |
| Example:                                                                                                    |                                            |                                                                               |                                             |                                     |
|                                                                                                    |                                            |                                                                               | Parameter                                   |                                     |
|                                                                                                    | Delay: 0                                   |                                                                               | Source: (custom)                            | •                                   |
|                                                                                                    | Task                                       |                                                                               | 10017                                       |                                     |
|                                                                                                    | Name: Chron                                | os                                                                            | Custom: 1234, True                          |                                     |
| ,                                                                                                    | Action: Pulse                              | GeneratorPlay 👻                                                               | Data Type: ParameterList                    | •                                   |
|                                                                                                    |                                            |                                                                               |                                             |                                     |
| <ul> <li>Parameters must be liste</li> <li>All parameters are option<br/>Chronos Device Properti</li> <li>Any of the following logic</li> </ul> | ed in the c<br>nal; if not s<br>les or moc | order shown above.<br>specified, then the p<br>dified in script.              | parameter will be assig                     | gned to the current as set from the |
| Any of the following logic                                                                                                    | cal values                                 | set the Idle Value t                                                          | o True (TTL High): on,                      | , yes, true, or any non-zero value. |

• To omit a value, include a comma as a place-holder.

|                                                                                                    |                                                     | Action = Pulse                                                    | GeneratorStop                                                              |                                     |
|----------------------------------------------------------------------------------------------------|-----------------------------------------------------|-------------------------------------------------------------------|----------------------------------------------------------------------------|-------------------------------------|
| Goal                                                                                                   |                                                     | Set Custom Fi                                                     | eld To:                                                                    | Set Data Type Field To:             |
| Stop sending pulses from the Generator                                                                 | ne Pulse                                            | Do not specify a v                                                | alue                                                                       | ParameterList                       |
| Example:                                                                                               |                                                     |                                                                   |                                                                            |                                     |
|                                                                                                    |                                                     |                                                                   | Parameter                                                                  |                                     |
|                                                                                                    | Delay: 0                                            |                                                                   | Source: (custom)                                                           | ▼                                   |
| ſ                                                                                                    | Task                                                |                                                                   |                                                                            |                                     |
|                                                                                                    | Name: Chron                                         | os                                                                | Custom:                                                                    |                                     |
|                                                                                                    | Action: Pulse                                       | eGeneratorStop 🔹                                                  | Data Type: ParameterList                                                   |                                     |
|                                                                                                    |                                                     |                                                                   |                                                                            |                                     |
| <ul> <li>When the Action = Puls<br/>A call to the PulseGene</li> <li>Even though the Custor</li> </ul> | eGenerato<br>ratorStop <sup>-</sup><br>n field is b | rStop, the contents<br>Task Event always s<br>lank, the Data Type | of the Custom field ar<br>tops the pulse genera<br>field must be set to Pa | e ignored.<br>tor.<br>arameterList. |

#### 7.1 General Information

The full Chronos installation (see **Section 4.1 Full Software Installation, Page 17**) provides sample experiments from which you can learn about Chronos features. The sample experiments, which are described in this chapter, are designed to illustrate how to use specific Chronos features. Although they are not complete experiments, they are designed to be generated and run through to first understand what they do, and then loaded into E-Studio and reviewed to understand how they are implemented. Additional samples will be developed and made available from the <u>PST Product</u> <u>Service and Support</u> web site.

Except where noted, the samples and tutorials are distributed in the E-Prime 2.0 Standard format. For E-Prime Professional Edition users, we recommend that you convert your experiments to E-Prime 2.0 Professional Edition rather than maintaining them as Standard Edition experiments. There may be some differences between the screen illustrations from the samples as shown in this chapter and the information you see on the screen; this is because the screen captures were made after loading each sample into E-Prime Professional. For more information about the Standard and Professional Editions of E-Prime, see Knowledge Base article <u>KB 5607</u> INFO: FAQ about E-Prime Versions and Editions.

In other cases, both a Standard and Professional version of a sample is distributed. Both editions of the experiment share the same name, but the suffix "Pro" is appended to the end of the experiment name to distinguish the Professional Edition experiment from the Standard Edition experiment. Developing a Professional Edition of a sample experiment is done when there is a Professional-only feature, most commonly Task Events, that provide an alternative way to support the demonstrated functionality. For example, the Chronos Audio In Sample.es2 file illustrates how to record audio by using the E-Basic script commands; this can be done in both Standard and Professional Editions. The Chronos Audio In Sample Pro.es2 contains the same objects and functionality that is shown in the Standard Edition. In addition, it illustrates how to record audio via Task Events. Since Task Events are a Professional-only feature, they require a Professional Edition via experiment.

#### 7.2 LED Sample

As mentioned in Section 5.2 Tutorial 1: Adding a Chronos Device to an E-Prime experiment, Page 29, the Chronos LEDs can be manipulated in three different ways: via an Echo Client, Chronos E-Basic commands, or Chronos Task Events. The first two methods are supported in both the E-Prime Standard Edition and the E-Prime Professional Edition. However, the Task Event method is supported in E-Prime Professional Edition only. The LED Samples.es2 experiment is a Standard Edition experiment that demonstrates the first two methods. The LED Sample Pro .es2 experiment is a Professional Edition experiment that demonstrates all three methods. Both experiments are installed to ....My Experiments\Chronos\Samples\ChronosLED folder.

#### Manipulating LEDs with Echo Client

Echo Client functionality enables an input response to be echoed to a stimulus device. One advantage of using an Echo Client is that it does not require the use of extensive E-Basic script commands. The *E-Prime New Features/Reference Guide* describes the use of Echo Client for keyboard or mouse input to the experiment computer's display device. For example, a participant who types in a string response can have that response echoed back to the display. Echo Client is also supported for the lamps on the SRBox.

Chronos Echo Client support enables LEDs to echo, or provide confirmation of, a Chronos button press or release. In general, creating an Echo Client for any device involves defining three items: which input device will have its information echoed (for example, input from the keyboard), which output device will echo the information (for example, the display monitor), and lastly, what is being echoed/what information goes to the output device. In the Chronos LED Sample, the Echo Client is implemented as follows:

#### 1) Define the input device

In order to echo a response made with a Chronos Device, Chronos must be defined as an InputMask. For the Chronos LED Sample experiment, Chronos is the only InputMask defined on the EchoClientStimulus Text Object. The Duration/Input tab shows that the allowable inputs are restricted to either the Chronos 1 (far left) or 5 (far right) buttons:

| Properties: EchoC | lientStimulus |        |                |                      | e x         |
|-------------------|---------------|--------|----------------|----------------------|-------------|
| Sync              |               | Loggi  | ng             | Experiment A         | dvisor      |
| Common            | General       | Frame  | Font           | Duration/Input       | Task Events |
| Durati            | on: 3000      | ▼ Da   | ta Logging: S  | tandard 🗸            |             |
| Timing Mo         | de: Event     | ▼ F    | reRelease: (   | same as duration) 🔻  |             |
| - Input Masks     |               |        |                | ,                    |             |
| Device(s):        |               | Respor | nse Options: C | hronos               |             |
| 🗹 🧼 Chro          | nos           |        | Allowable:     | 15                   |             |
|                   |               |        | Correct:       | [Correct]            |             |
|                   |               |        | Time Limit:    | (same as duration) 🔹 | •           |
|                   |               |        | End Action:    | (none) 🔹             | •           |
| Add               | Remove        |        |                | Advanced             | ]           |
|                   |               |        | Jump Label:    |                      |             |
|                   |               |        |                |                      |             |
|                   |               |        |                |                      |             |
|                   |               |        |                | OK Cancel            | Apply       |

#### 2) Define the output device

In order for Chronos to echo response information, it must be defined as the Echo device. To see how this is done in the LED Sample.es2 and LED Sample Pro.es2 experiment, select Chronos from the list of InputMask Devices and then click on the Advanced... button. (The Advanced... button is grayed out until an InputMask Device is selected in the Devices list.) The Chronos Advanced Properties tab appears. Select the Echo tab. This tab is blank initially, but Chronos appears in the list since we pre-defined it. (To add an Echo device, click the "Add...." Button and then select the Echo device from the list of available output devices.)

| Properties: EchoClientStimulus                                                                                                    |            |                |                                                                                                    |       |
|----------------------------------------------------------------------------------------------------|------------|----------------|----------------------------------------------------------------------------------------------------|-------|
| Sync                                                                                                    | Loaging    | Experiment A   | Advisor                                                                                                    |       |
| Common General                                                                                                    | Frame Font | Duration/Input | Task Events                                                                                                    |       |
| Common     General       Duration:     3000       Timing Mode:     Event       Input Masks     Device(s):       Image: Second Second S | Frame Font | Duration/input | Task Events         Chronos Advanced Properties         General         Echo         Chronos         Chronos         Add         Remove       Edit |       |
|                                                                                                    |            |                | OK Cancel                                                                                                    | Apply |
|                                                                                                    |            | OK Cancel      | Apply                                                                                                    |       |

#### 3) Define the information to be echoed

After adding Chronos as an Echo device, it appears on the Echo tab of the Chronos Advanced Properties window. Double-click on the Chronos icon, or alternatively select it and then click the "Edit…" Button, to configure the information to echo on the Chronos Device. The Chronos Echo Properties window appears.

| Chronos Echo Pro | perties |           |   |             |                               |         |             | E X   |
|------------------|---------|-----------|---|-------------|-------------------------------|---------|-------------|-------|
| Echo Client      |         |           |   |             |                               |         |             |       |
| LED Color        | 1       | LED Color | 2 | LED Color 3 | LED C                         | Color 4 | LED Color 5 |       |
| unaltered        | -       | unaltered | • | unaltered   | <ul> <li>unaltered</li> </ul> | -       | unaltered 🗸 |       |
| Mode T           | ormal   | •         |   |             | Clear After                   | No      | <b>•</b>    |       |
|                  |         |           |   |             |                               |         |             |       |
|                  |         |           |   |             |                               |         |             |       |
|                  |         |           |   |             |                               |         |             |       |
|                  |         |           |   |             |                               |         | OK Cancel   | Apply |

The Chronos Echo Properties dialog provides access to each individual LED. The default value is "unaltered", which indicates that the LED's color setting will not be altered in response to a button press or release. To change the color of an LED when its corresponding button is pressed and/or released, select a color from the dropdown list for the LED of interest. The color to be echoed can also be set from an attribute reference.

In the LED Sample experiment, we want the LED above the pressed button to turn green if the response was correct and red if the response was incorrect. This is accomplished by setting the LED Color 1 label to the ColorLeft attribute and LED Color 5 label to the ColorRight attribute:

| Cł | nronos Echo Prop | erties      |             |                |                | E X   |
|----|------------------|-------------|-------------|----------------|----------------|-------|
|    | Echo Client      |             |             |                |                |       |
|    | LED Color 1      | LED Color 2 | LED Color 3 | LED Color 4    | LED Color 5    |       |
|    | [ColorLeft]      |             | unaltered   | ✓ unaltered ✓  | [ColorRight] - |       |
|    | Mode no          | rmal 👻      |             | Clear After No | •              |       |
|    |                  |             |             |                | OK Cancel      | Apply |

The List object that holds the trial exemplars defines [ColorLeft] as green for all even exemplars and red for all odd, since the far left button should be pressed for even numbers. Similarly, the ColorRight exemplar is green for all odd exemplars and red for all even ones, since the far right button should be pressed for odd numbers.

| 🛄 Echo                        | ClientTrialL                                 | ist            |                                                           |                                                          |                                                                                 |                                       |                                           |                                            |
|-------------------------------|----------------------------------------------|----------------|-----------------------------------------------------------|----------------------------------------------------------|---------------------------------------------------------------------------------|---------------------------------------|-------------------------------------------|--------------------------------------------|
|                               | 2 🛃                                          | 🔀 🗾            | ) 🔗 [                                                     |                                                          |                                                                                 |                                       |                                           |                                            |
| Summa                         | ry                                           |                |                                                           |                                                          |                                                                                 |                                       |                                           |                                            |
| 4 Samp                        | iles (1 cycle x 4                            | samples/cycle) |                                                           |                                                          |                                                                                 |                                       |                                           |                                            |
| 1 Cycle                       | equals 4 sample                              | es             |                                                           |                                                          |                                                                                 |                                       |                                           |                                            |
| Sequer                        | ntial Selection                              |                |                                                           |                                                          |                                                                                 |                                       |                                           |                                            |
|                               |                                              |                |                                                           |                                                          |                                                                                 |                                       |                                           |                                            |
| ID                            | Weight                                       | Nested         | Procedure                                                 | Text                                                     | Correct                                                                         | EvenOrO                               | ColorLeft                                 | ColorRight                                 |
| <b>ID</b><br>1                | Weight<br>1                                  | Nested         | Procedure<br>EchoClie                                     | Text                                                     | Correct                                                                         | EvenOrO<br>Odd                        | ColorLeft<br>red                          | ColorRight<br>green                        |
| <b>ID</b><br>1<br>2           | Weight<br>1                                  | Nested         | Procedure<br>EchoClie<br>EchoClie                         | <b>Text</b><br>11<br>22                                  | Correct<br>5<br>1                                                               | EvenOrO<br>Odd<br>Even                | ColorLeft<br>red<br>green                 | ColorRight<br>green<br>red                 |
| <b>ID</b><br>1<br>2<br>3      | Weight<br>1<br>1<br>1                        | Nested         | Procedure<br>EchoClie<br>EchoClie<br>EchoClie             | <b>Text</b><br>11<br>22<br>33                            | Correct<br>5<br>1<br>5                                                          | EvenOrO<br>Odd<br>Even<br>Odd         | ColorLeft<br>red<br>green<br>red          | ColorRight<br>green<br>red<br>green        |
| <b>ID</b><br>1<br>2<br>3<br>4 | Weight 1 1 1 1 1 1 1 1 1 1 1 1 1 1 1 1 1 1 1 | Nested         | Procedure<br>EchoClie<br>EchoClie<br>EchoClie<br>EchoClie | <b>Text</b><br>11<br>22<br>33<br>44                      | Correct           5           1           5           1           1           1 | EvenOrO<br>Odd<br>Even<br>Odd<br>Even | ColorLeft<br>red<br>green<br>red<br>green | ColorRight<br>green<br>red<br>green<br>red |
| ID<br>1<br>2<br>3<br>4        | Weight 1 1 1 1 1 1 1 1 1 1 1 1 1 1 1 1 1 1 1 | Nested         | Procedure<br>EchoClie<br>EchoClie<br>EchoClie<br>EchoClie | <b>Text</b> 11 22 33 44                                  | Correct           5           1           5           1           1             | EvenOrO<br>Odd<br>Even<br>Odd<br>Even | ColorLeft<br>red<br>green<br>red<br>green | ColorRight<br>green<br>red<br>green<br>red |
| <b>ID</b><br>1<br>2<br>3<br>4 | Weight 1 1 1 1 1 1 1 1 1 1 1 1 1 1 1 1 1 1 1 | Nested         | Procedure<br>EchoClie<br>EchoClie<br>EchoClie             | Text           11           22           33           44 | Correct           5           1           5           1                         | EvenOrO<br>Odd<br>Even<br>Odd<br>Even | ColorLeft<br>red<br>green<br>red<br>green | ColorRight<br>green<br>red<br>green<br>red |

A Chronos Echo Client has two additional properties, Mode and Clear After. Mode is set to normal by default, but may also be set to toggle or sticky:

- Normal mode applies when collecting button presses only or when collecting both presses and releases. In normal mode, the LED turns on when its associated button is pressed and turns off when its associated button is released. If releases are not being collected, then the LED remains lit until a command or other Echo Client turns it off. (see below)
- In toggle mode, the LED state changes from its current setting with each button press (i.e. changes from on if currently off, or changes to off if currently on). The Echo Client ignores any button releases that are collected by the InputMask.
- In sticky mode, the first button press causes the LED to turn on; it then remains on until the associated input mask terminates or E-Basic commands or Task Events alter.

The toggle and sticky modes are most useful when multiple presses are being collected. Recall that input devices collect presses only by default; to enable the collection of button releases of Chronos, change the collection mode on the Chronos Device Properties, General tab (see **Chronos Device Properties, Page 44**).

For all values of mode, the Echo Client life cycle matches the Input Mask life cycle. In other words, when the InputMask to which the Echo Client is related completes execution, then the Echo Client also completes its execution and will no longer change the LED colors. Further, each time that a new Echo Client begins to execute, it resets the LEDs. Therefore, since the LED Sample/ LED Sample Pro experiment is collecting button response only and using normal mode, the LED remains lit from the time that the button is pressed until the Echo Client for the next trial begins to execute. The last object in the procedure is an InLine object that sets the LED's state to False; this handles the LEDs on the last trial, which has no subsequent Echo Client to reset the LED.

The final property on a Chronos Echo Client is Clear After, which is set to 'no' by default. When 'yes', each LED's state is set to False when the Echo Client finishes. When 'no', the Echo Client state is not changed when the Echo Client terminates. Clear After must be set to 'no' for the LED Sample/LED Sample Pro experiment; otherwise, the LED would turn on briefly when the button was pressed and then would immediately clear.

#### Manipulating LEDs with User Script

The Chronos Device Properties and Chronos Task Events provide access to a significant component of Chronos functionality. However, if more access/control to Chronos functionality is desired, then Chronos E-Basic script is required.

In the LED Sample/LED Sample Pro experiment, the Chronos.LED.SetColor command is used to set the LEDs after a button press. For correct responses, the first and last LEDs are set to green; for incorrect response, the first and last LEDs are set to red. For all responses, the middle three LEDs are set to white. After setting the color, the Chronos.LED.SetState command is used to flash the LEDs on and off for one and one-half seconds. For more information on Chronos E-Basic Commands, see the Chronos Command Reference.

#### Manipulating LEDs with Task Events

Task Events were introduced with E-Prime 2.0 Professional Edition. Briefly, Task Events provide access to a wide range of customized actions without the need to write E-Basic script. In a Task Event, you identify an event, such as a response, to which you want to define a task to be performed, such as turn on selected LEDs. Task Events also provide access to a rich set of events related to object execution, including the object's OnsetTime, that are not as readily accessible via user-written script. For an overview of Task Event functionality, see any of the following resources:

- Section 3.1 Task Events of the E-Prime New Features/Reference Guide
- Knowledge Base article <u>KB 4803</u> INFO: Feature Task Events
- The Task Event <u>YouTube video</u>

In the LED Sample/LED Sample Pro experiment, five different Task Events are defined on the TaskEventStimulus Text object. This shows that multiple task events can be assigned to the same object. However, note that all Task Events that are defined on an object will not necessarily execute each time that the object executes; only those whose event condition occurs will trigger.

| operties: TaskE                                                                                       | ventStimulus                                                                                                    |                                                                                             |                                                                             |                                               |                                   | EX          |
|----------------------------------------------------------------------------------------------------|----------------------------------------------------------------------------------------------------|---------------------------------------------------------------------------------------------|-----------------------------------------------------------------------------|-----------------------------------------------|-----------------------------------|-------------|
| Syne                                                                                                  | Sync                                                                                                    |                                                                                             | ing                                                                         |                                               | Experiment                        | Advisor     |
| Common                                                                                                | ommon General Frame                                                                                                    |                                                                                             | Font                                                                        | Duration/Input                                |                                   | Task Events |
| Events<br>TaskEve<br>TaskEve<br>TaskEve<br>TaskEventSti<br>Delay: 0<br>Task<br>Name: Ch<br>Action: Li | entStimulus. Chron<br>entStimulus. Chron<br>entStimulus. Chron<br>entStimulus. Onse<br>entStimulus. Onse<br>imulus. Chronos(1<br>imulus. Chronos(1<br>imulus. Chronos(1<br>imulus. Chronos(1) | nos(1).Correct<br>nos(1).Incorrect<br>nos(1).Omission<br>tTime<br>tTime<br>.).Correct Optio | t<br>n<br>Parameter<br>Source: (<br>Custom: L<br>Data Type: P<br>Fnabled: Y | Add<br>custom)<br>ime,Blue,Blu<br>arameterLis | Remove<br>•<br>e,Blue,Lime<br>t • |             |
|                                                                                                    |                                                                                                    |                                                                                             |                                                                             |                                               |                                   |             |
|                                                                                                    |                                                                                                    |                                                                                             |                                                                             | ОК                                            | Cancel                            | Apply       |

Begin by looking at the last two events, which are both triggered by the OnsetTime of the TaskEventStimulus object. Although these events are the bottom two on the list, they execute first, because of when their defining event, the time when the TaskEventStimulus object begins to execute, occurs. Items appear in the Events list in the order in which they were added, but their location in the list does not dictate when they execute.

| Properties: TaskEventStimulus                                                                                                    | EX                         | Properties: TaskEve                | ntStimulus                                                                                       |                                                            |                                            |                 |                      |                       |
|----------------------------------------------------------------------------------------------------|----------------------------|------------------------------------|--------------------------------------------------------------------------------------------------|------------------------------------------------------------|--------------------------------------------|-----------------|----------------------|-----------------------|
| Sync         Logging         Experim           Common         General         Frame         Font         Duration/Input           Events         Events         Events         Events         Events         Events | ent Advisor<br>Task Events | Common<br>Events                   | General                                                                                          | Loggin<br>Frame                                            | g<br>Font                                  | E:<br>Duration/ | kperiment A<br>Input | dvisor<br>Task Events |
| TaskEventStimulus.Chronos(1).Correct TaskEventStimulus.Chronos(1).Incorrect TaskEventStimulus.Chronos(1).Omission TaskEventStimulus.OnsetTime TaskEventStimulus.OnsetTime                                           |                            | TaskEvents                         | Stimulus. Chrono<br>Stimulus. Chrono<br>Stimulus. Chrono<br>Stimulus. OnsetT<br>Stimulus. OnsetT | os(1).Correct<br>os(1).Incorrect<br>os(1).Omission<br>Fime |                                            |                 |                      |                       |
| Add Remo TaskEventStimulus.OnsetTime Options Delay: 0 Task Custom Task                                                                                                    | ve<br>•                    | TaskEventStimu<br>Delay: 0<br>Task | lus.OnsetTime                                                                                    | Options                                                    | Parameter<br>Source: (C                    | Add             | Remove               |                       |
| Name: Chronos     Custom: Black       Action: LEDColor     Image: Custom: Black       Data Type:     ParameterList       Enabled:     Yes                                                                           | •                          | Name: Chron<br>Action: LEDS        | os<br>tate                                                                                       | ••• D                                                      | Custom: 11<br>Data Type: St<br>Enabled: Ye | tring<br>es     | •                    |                       |
| ОК Са                                                                                                    | ncel Apply                 |                                    |                                                                                                  |                                                            |                                            | ОК              | Cancel               | Apply                 |

## Chapter 7: Samples

These two task events are used to set the LEDs' color to black (Action = LEDColor, Custom = Black) and state = Active (Action – LEDState, Custom = 11111, Data Type = String). This enables that the LEDs are active and therefore changes to their color will be visible and that the LEDs are initially set to black. For a complete description of all the Task Events for Chronos, see the Task Events section of the Chronos Command Reference.

The first three task events are used to define each LED's color based on the accuracy of the response. The first item in the Events list, TaskEventStimulus.Chronos(1).Correct, occurs whenever a correct response is made to the TaskEventStimulus object. As shown in the screen grab at the top of the previous page, the Action (Task) that is launched when a correct response is registered is to set the LED colors (Action = LEDColor) to Lime, Blue, Blue, Blue, and Lime (see the Custom field). Similarly, on incorrect responses, the LED colors are set to Red, Yellow, Yellow, Yellow, Red (place the cursor on the Custom field and scroll to the right to see the complete list of colors.)

| Properties: TaskEver                                                                                                 | ntStimulus                                                                                   |                                                                                          |                                                                                       |                    |                                                                                                    | E X         |
|----------------------------------------------------------------------------------------------------|----------------------------------------------------------------------------------------------|------------------------------------------------------------------------------------------|---------------------------------------------------------------------------------------|--------------------|----------------------------------------------------------------------------------------------------|-------------|
| Curra.                                                                                                    |                                                                                              |                                                                                          |                                                                                       |                    | Francisco e e t                                                                                                    | A de de ser |
| Common                                                                                                    | General                                                                                      | Erame                                                                                    | Font                                                                                  | Duratio            | n/Input                                                                                                    | Task Events |
| Common<br>Events<br>TaskEventS<br>TaskEventS<br>TaskEventStimul<br>Delay: 0<br>Task<br>Name: Chrono<br>Action: LEDCO | General<br>timulus.Chron<br>timulus.Chron<br>timulus.Onset<br>timulus.Onset<br>us.Chronos(1) | Frame<br>os(1).Correc<br>os(1).Incorre<br>os(1).Omissi<br>Time<br>Time<br>).Incorrect Op | t<br>ect<br>on<br>ptions<br>Parameter<br>Source:<br>Custom:<br>Data Type:<br>Enabled: | Add  Add  Add  Yes | Remove<br>Vertication of the second second sec | Task Events |
|                                                                                                    |                                                                                              |                                                                                          |                                                                                       | ОК                 | Cancel                                                                                                    | Apply       |
|                                                                                                    |                                                                                              |                                                                                          |                                                                                       |                    |                                                                                                    |             |

Lastly, for an omission a third pattern of colors appears – all LEDs are set to yellow:

| operties: TaskEv | ventStimulus     |                 |               |             |         |             |
|------------------|------------------|-----------------|---------------|-------------|---------|-------------|
| Sync             |                  | Logg            | ing           |             | dvisor  |             |
| Common           | mmon General F   |                 | Font          | Duratio     | n/Input | Task Events |
| Events           |                  |                 |               |             |         |             |
| TaskEver         | ntStimulus.Chroi | nos(1).Correct  |               |             |         | 1           |
| TaskEver         | ntStimulus.Chroi | nos(1).Incorrec | t             |             |         |             |
| TaskEver         | ntStimulus.Chroi | nos(1).Omissio  | n             |             |         |             |
| ATaskEver        | ntStimulus.Onse  | tTime           |               |             |         |             |
| A TaskEver       | ntStimulus.Onse  | tTime           |               |             |         |             |
|                  |                  |                 |               |             | D       | ]           |
|                  |                  |                 |               | Add         | Remove  | J           |
| TaskEventStir    | nulus.Chronos(1  | .).Omission Opt | tions         |             |         |             |
|                  |                  |                 | Parameter     |             |         |             |
| Delay: 0         |                  |                 | Source: (c    | ustom)      | •       |             |
| Task             |                  |                 |               |             |         |             |
| Name: Chr        | onos             |                 | Custom: Ye    | llow        |         |             |
| Action: LEI      | DColor           | •               | Data Type: Pa | rameterList | •       |             |
|                  |                  |                 | Enabled: Ye   | s           | •       |             |
|                  |                  |                 | chubicu. To   | -           |         |             |
|                  |                  |                 |               |             |         |             |
|                  |                  |                 |               |             |         |             |
|                  |                  |                 | _             |             |         | <u> </u>    |
|                  |                  |                 |               | OK          | Cancel  | Apply       |

#### 7.3 Audio In Samples

The Chronos Audio In Sample experiment demonstrates how to collect vocal responses in two common scenarios: collecting a vocalization in a single stimulus paradigm and collecting a response during a free recall session. In both situations, the participant's vocal response is recorded to a .wav file that can be reviewed after the completion of the experiment. Audio recording is supported in two ways: via Chronos E-Basic commands or Chronos Task Events. As noted in **Section 6.1 Communicating with Chronos, Page 44**, Task Events are supported in E-Prime Professional Edition only. Both Chronos Audio In Sample.es2 and Chronos Audio In Sample Pro.es2 demonstrate the use of Chronos E-Basic Commands to record audio files. However, the Audio In Sample Pro.es2 also demonstrates the use of Task Events to record audio. As a result, the audio recording task is presented twice. To the end user, the trials from both implementations look identical, but to an E-Prime experiment author, both implementations illustrate different techniques. Both the Audio In Sample.es2 and Audio In Sample Pro.es2 experiments are installed to ....My Experiments\Chronos\Samples\Audio In folder.
#### **Review: Audio In Initialization Settings on the Chronos Device Properties**

The Chronos Device Properties dialog box includes numerous parameter settings that affect audio recording. For details on each of the Audio In Properties, access the Chronos GUI Help by clicking on the question mark in the upper right-hand corner for each Chronos Device Properties tab. The Audio In tab for this experiment is shown below:

| ChronosDevice Propertie                                                       | s (1.0.3.29)                                                                                                    |
|-------------------------------------------------------------------------------|----------------------------------------------------------------------------------------------------|
| Conorol LED Audio (                                                           | Audio In. Recompose Rhote Sensor Apples In Apples Out Disitel Out                                                                                                    |
|                                                                               |                                                                                                    |
| Set properties for using<br>Filename, Logging, and<br>properties control when | g Chronos as an audio recording device and/or voice key.<br>I Format properties control audio recording. The Start and Stop<br>n and how audio recording begins/ends and voice key sensitivity. |
| Filename, Logging, an                                                         | d Format                                                                                                    |
| Filename                                                                      | @Auto                                                                                                    |
| @Auto Definition                                                              | [DataFile.Basename][BlockType]-Trial-[Stimulus]-StartMode-[                                                                                                    |
| Data Column<br>Name                                                           | @Device.Filename                                                                                                    |
| Recording Format                                                              | 1 - Mono 16 bit 48000 Hz 🔹                                                                                                    |
| Pre Amp Gain                                                                  | auto 💌                                                                                                    |
| Start and Stop                                                                |                                                                                                    |
| Start Mode                                                                    | immediate Onset Onset<br>Threshold Threshold                                                                                                    |
| Stop Mode                                                                     | normal – – – – –                                                                                                    |
| Pre Onset Interval                                                            | 250 ms                                                                                                    |
| Post Offset Interval                                                          | 3000 ms                                                                                                    |
| Duration                                                                      | (infinite) • 10 % 10 %                                                                                                    |
|                                                                               |                                                                                                    |
|                                                                               |                                                                                                    |
|                                                                               |                                                                                                    |
|                                                                               |                                                                                                    |
| СНВ                                                                           |                                                                                                    |
|                                                                               | OK Cancel Apply                                                                                                    |

All of the properties on this dialog box keep their default values except for @AutoDefinition and Post Offset Interval so these properties will be examined briefly here. The Audio In Sample experiment utilizes the @Auto Definition property to define the name of each audio file that is recorded. When saving audio data, Chronos always overwrites an existing filename (rather than appending new auditory data to the end of the file). The @Auto Definition property supports the use of text and attributes references; these can be used to create unique filenames for each vocal response to be recorded. The Filename field must be set to the default value of @Auto in order for Chronos to use the @Auto Definition settings define the recording file names. The @Auto Definition property has been set to name the output file name as follows, appending the dash character between each component (parameter or attribute reference):

• The [DataFile.BaseName] parameter resolves to the full name of the experiment, excluding the .es2 extension, followed by the dash character.

- The [BlockType] attribute reference resolves to the method used to record audio, either InLineProc for user-written script or Task Event Block for the Task Events implementation.
- The [Stimulus] attribute reference the stimulus used on each trial (for example, "red", blue"). This experiment samples without replacement and there are no duplicate exemplars, so the use of the [Stimulus] attribute contributes to a unique file name for each trial.
- The StartMode and StopMode settings are also used in the file name, each with a text label (e.g. "StartMode – ") followed by the attribute reference (e.g. [StartMode]). While these parameters are kept at their default settings on the Chronos Device Property dialog box, they are modified on the ScriptList based on the task (single stimulus or free recall).

The Data Column Name identifies the name of the column in the .edat2 file that stores the recorded .wav file for that trial. For Audio In Sample.es2, the recorded wav file is stored in the column named Chronos.Filename. For more information on listening to the recorded .wav files, see **Examining .wav files after the experiment is complete, Page 77**. The Post Offset Interval is set to 3000 ms. When the StopMode is set to offset, the Audio In recording will end after a continuous period of 3000 ms where the Audio Input falls below and stays below the offset threshold. The StopMode is set to "normal" in the device properties, but is changed throughout the experiment using script. Some trials use a StopMode of normal, which ignores the Post Offset Interval and continues recording until "stop" is called or the trial ends. Other trials use the offset StopMode, which will continue recording until a period of silence equal to the Post Offset Interval has passed.

#### **Recording Audio with User Script**

The key events in the experiment are as follows:

The StartRecording InLine sets the audio recording Start- and Stop- mode at the start of the trial.

| ProcessRecording                                                                                                    | ×    |
|----------------------------------------------------------------------------------------------------|------|
| <pre>1 'Set the start and stop mode according to the corresponding attributes 2 Chronos.AudioIn.StartMode = c.GetAttrib("StartMode") 3 Chronos.AudioIn.StopMode = c.GetAttrib("StopMode")</pre> | *    |
| 4<br>5 'Start the recording<br>6 Chronos.AudioIn.Record                                                                                                    | ~    |
|                                                                                                    | - Þ. |
| Ready                                                                                                    |      |

StartMode is set to immediate forall trials in this experiment. However, it can be manipulated within an experiment to be set to immediate or to onset. The use of onset versus immediate can be useful in paradigms where there is likely to be some delay before a participant begins to make a vocalization. Additional information about the use of onset StartMode can be found on the <u>PST</u> <u>Product Service and Support web site</u>.

StopMode is set to normal for the single stimulus task and Offset for the free recall task. With a stop mode of Offset, the recording stops when the vocal response drops below the Offset Threshold. This enables recording to end when the vocalization completes, rather than have periods of silence in the .wav file.

• The ScriptStimulus Object to collect the vocal response latency

| roperties: Script(    | CategoryStimul              | us     |              |                               | C X         |
|-----------------------|-----------------------------|--------|--------------|-------------------------------|-------------|
| Sync                  |                             |        | ng           | Experiment Advisor            |             |
| Common                | General                     | Frame  | Font         | Duration/Input                | Task Events |
| Duratio<br>Timing Mod | on: [Duration]<br>le: Event | ▼ Da   | ta Logging:  | Standard   (same as duration) |             |
| Input Masks           |                             |        |              |                               |             |
| Device(s):            |                             | Respor | nse Options: | Chronos                       |             |
| 🗹 🧼 Chror             | 105                         |        | Allowable:   | 6{-6}                         |             |
|                       |                             |        | Correct:     | 6{-6}                         |             |
|                       |                             |        | Time Limit:  | (same as duration)            | ▼           |
|                       |                             |        | End Action:  | Terminate                     | •           |
| Add                   | Remove                      |        |              | Advanced.                     | ••          |
|                       |                             |        | Jump Label:  |                               |             |
|                       |                             |        |              | OK Cance                      | I Apply     |

The Duration/Input tab collects the response. For the procedure that presents terms and uses normal StopMode, the Allowable property is restricted to one response, the 6 key, which maps to the voice key pseudo button press. For the procedure that presents a category and uses offset StopMode, the Allowable property is restricted to two responses: 6, which maps to the voice key pseudo button press, and -6, which maps to the voice key pseudo button release. The voice key release (-6) is used as the termination response under Advanced... properties, so that the display will advance when recording is complete. Since Data Logging is set to Standard, the reaction time to the stimulus shown on the "Frame" tab of the ScriptStimulus object is logged to the data file.

### Recording Audio with Task Events (Professional Edition Users only)

| Sync                                           | Logg        | ging                                  | Experi               | ment Advisor  |
|------------------------------------------------|-------------|---------------------------------------|----------------------|---------------|
| Common General                                 | Frame       | Font                                  | Duration/Input       | t Task Events |
| Events                                         | nsetTime    |                                       |                      |               |
|                                                |             |                                       | Add Rem              | iove          |
| TaskEventStimulus.OnsetT                       | ime Options | Parameter                             |                      |               |
| Delay: 0                                       |             | Courses                               | (custom)             | -             |
|                                                |             | Source.                               | (customy             | •             |
| Task                                           |             |                                       |                      |               |
| Task<br>Name: Chronos                          |             | Custom:                               |                      |               |
| Task<br>Name: Chronos<br>Action: AudioInRecord | •••         | Custom:<br>Data Type:                 | ParameterList        | •             |
| Task<br>Name: Chronos<br>Action: AudioInRecord | •           | Custom:<br>Data Type: 1<br>Enabled: ` | ParameterList<br>Yes | •             |
| Task<br>Name: Chronos<br>Action: AudioInRecord | •           | Custom:<br>Data Type:<br>Enabled:     | ParameterList<br>Yes | •             |

The recording (Action = AudioInRecord) begins when the object begins to execute (Event = TaskEventStimulus.OnsetTime). The Source field is set to "(custom)". The Custom field is blank and the Data Type is set to ParameterList. The recording parameters, initialized on the Audio In tab of the Chronos Device Properties and examined at the start of this tutorial, apply to the recording, unless they are subsequently changed in user script.

### Examining .wav files after the experiment is complete

Audio recording files that are collected in the course of running the experiment are stored in the same folder as the .ebs2 and .edat2 files, unless an alternative path is provided in the @ AutoDefinition field. The .wav files can be played from browsing in this folder or from within the .edat2 file.

To play the .wav files from E-DataAid, start the E-DataAid application and navigate to the column identified in the Data Column Name Field, Chronos.Filename:

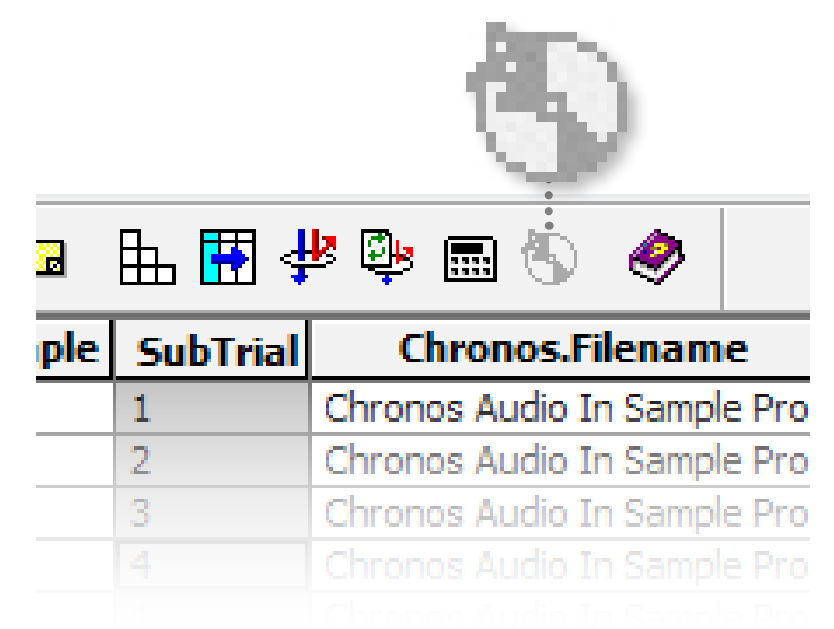

When you click on one of the cells in the Chronos.Filename column, the .wav Play icon changes:

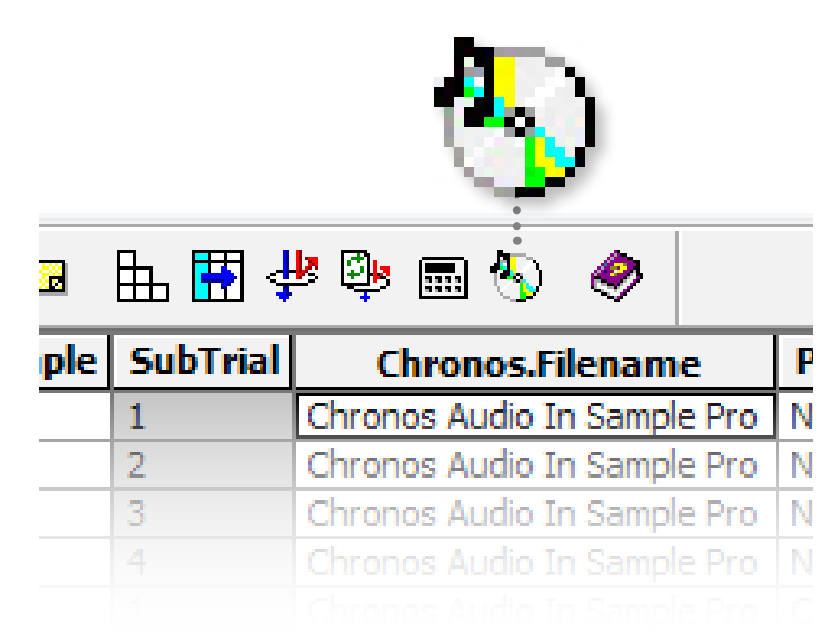

Now single-click on the Play icon to hear the selected .wav file play.

### 7.4 Audio Out Samples

As mentioned in **Section 5.3 Introduction to Chronos Features, Page 41**, Chronos offers two Audio Output modes: Mix Mode 1 and Mix Mode 2. Mix Mode 1 is optimized to play one sound at a time. Mix Mode 1 ensures the fastest playing time/smallest sound onset latency. Mix Mode 2 is used when multiple sound mixing is needed, such as when playing from multiple buffers, or when matching the sound to the position of a stimulus on the screen. Mix Mode 2 ensures consistent playing time/consistent sound onset latency equal to the Buffer Size.

The Chronos Audio Out Mode1 Sample.es2 experiment and Chronos Audio Out Mode2 Sample. es2 experiment are Standard Edition experiments that each demonstrates a scenario in which Mix Mode 1 or Mix Mode 2 should be used. Additionally, both experiments demonstrate the use of pseudo buttons to log the onset latency of sounds. Both experiments are installed to the ...My Experiments\Chronos\Samples\Chronos Audio Out folder.

**NOTE:** When presenting sound files via Chronos, a SoundBuffer.Load command must be called prior to calling SoundBuffer.Play. When using SoundOut objects or SoundOut sub-objects on a Slide Object, E-Prime will automatically generate the necessary .Load commands. When using E-Basic commands to play sound via Chronos, users must include a .Load command prior to playing the sound buffer.

#### Review: Audio Out and Pseudo Button Settings on the Chronos Device Properties

The Chronos Device Properties dialog box includes multiple parameter settings that affect Audio Output and Audio Out pseudo buttons. The settings that influence the Audio Out properties are found on the Audio Out tab. The settings that influence the pseudo buttons are found on the Responses tab. For details on the properties listed on each Chronos Device Properties tab, access the Chronos GUI Help by clicking on the question mark in the upper right-hand corner of each tab.

The Audio Out tab will be examined first. Mix Mode is the only property on the Audio Out tab that differs between the two sample experiments. Chronos Audio Out Mode1 Sample.es2 sets Mix Mode to "Mode 1"; Chronos Audio Out Mode2 Sample.es2 sets Mix Mode to "Mode 2". All of the other properties on the Audio Out tab retain their default values in the Audio Out sample experiments. The Mix Mode property on the Audio Out tab is highlighted on the next page.

|                                                                                                    | ChronosDevice Properties (1.0.3.27)                                                                                                    | ×     |
|----------------------------------------------------------------------------------------------------|----------------------------------------------------------------------------------------------------|-------|
| General LED Audio Out Audio In Res                                                                                                    | sponses Photo Sensor Analog In Analog Out Digital Out                                                                                                    |       |
| Set properties for using Chronos as a high p<br>Use Mode 1 to play single sounds with the lo<br>mix sounds from multiple buffers while maint<br>Buttons simulate button responses when au | performance audio output device.<br>west onset latency possible. Use Mode2 to<br>taining a consistent onset latency. Pseudo<br>udio data is sent to the speakers. | 2     |
| Mixing and Latency                                                                                                    | Volume                                                                                                    |       |
| Mix Mode 1 🗸                                                                                                    | Digital Gain -20                                                                                                    |       |
| Mix Size Mode1 ms                                                                                                    |                                                                                                    |       |
| Buffer Size 6 ms                                                                                                    |                                                                                                    |       |
| Audio Out Pseudo Button (Left)                                                                                                    | Audio Out Pseudo Button (Right)                                                                                                    |       |
| Onset Offset                                                                                                    | Onset Offset                                                                                                    |       |
| Threshold Threshold                                                                                                    | Threshold Inreshold                                                                                                    |       |
|                                                                                                    |                                                                                                    |       |
| 0%0%                                                                                                    | 0 % 0 %                                                                                                    |       |
| Post Offset 3 ms                                                                                                    | Post Offset<br>Interval 3 ms                                                                                                    |       |
|                                                                                                    |                                                                                                    | 0     |
| CHROMOS                                                                                                    |                                                                                                    |       |
|                                                                                                    | OK Cancel                                                                                                    | Apply |

Next, we will examine the Responses tab in order to configure the Audio Left and Audio Right pseudo buttons (buttons D and E, respectively). As with all pseudo buttons, the Audio left and Audio Right pseudo buttons toggle between enabled and disabled by clicking on the icon beneath the button label. When enabled, the icon appears with a light blue background. When disabled, they appear with same gray background as the rest of the dialog box. The image on the following page shows that the icons beneath the Audio Left and Audio Right buttons after they have been enabled; note that the icons beneath the buttons are not grayed out.

The Audio Output pseudo buttons are designed for verification of sound latency. This usage is explained in the two Logging Audio Latency sections later in this chapter. For additional details about pseudo buttons in general, see the Chronos GUI Help as well as **Section 6.1 Communicating with Chronos, Page 44**.

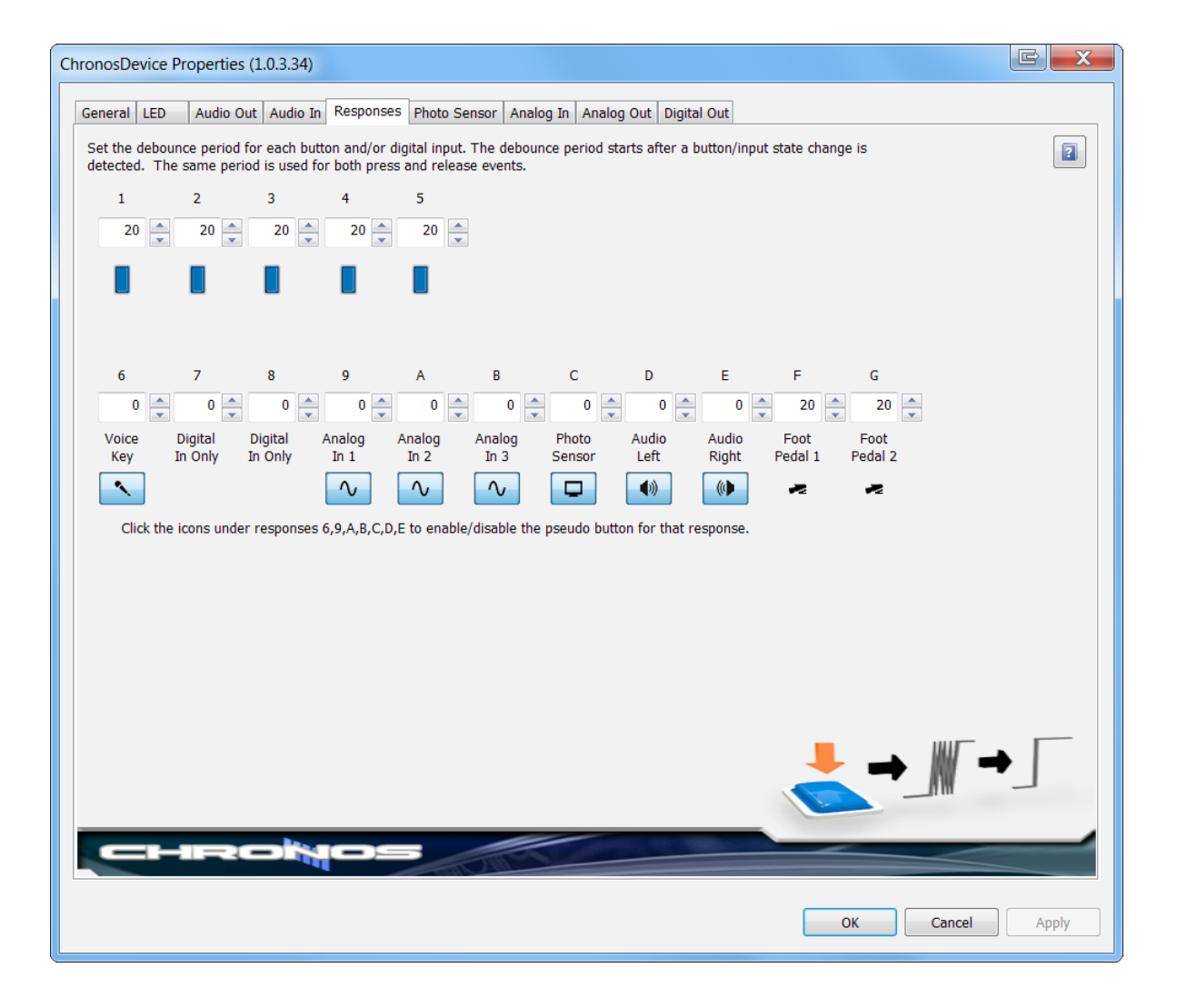

### Chronos Audio Out Mode1 Sample.es2

Chronos Audio Out Mode1 Sample.es2 is a reaction time experiment that presents an auditory stimulus. Each trial begins with a fixation, followed by an auditory stimulus and a request for input from the participant to indicate whether he or she heard the auditory stimulus. The LogAudioLatency InLine object is used to record the latency of the audio stimulus. Finally, a feedback object presents reaction time and audio latency feedback information.

The experiment consists of one block of four trials. In each block, the pan setting for the stimulus sound is changed; this has the effect of playing the sound through either the right audio channel or the left audio channel, depending on the pan value. At the trial level, the volume of the stimulus sound is changed on each of the four trials. On two of the trials, the sound is played at a level that would be audible to most individuals under typical conditions. On the other two trials, the sound is played a level that would not typically be audible. The *E-Prime New Features/Reference Guide* provides additional details about attenuating volume in an experiment.

Details about implementing a reaction time experiment with audio stimuli can be found in the *E-Prime 2.0 Getting Started Guide, Advanced Tutorial 2.* Details about panning can be found in the *E-Prime New Features/Reference Guide.* The aspect of the design of this experiment that is unique to Chronos is the use of pseudo buttons, which we examine next.

### Logging Audio Latency Using Pseudo Buttons – One Sound

As mentioned previously, the Audio Left and Audio Right pseudo buttons have been changed from their default state of disabled to enabled for both Audio Out sample experiments. These buttons are designed for logging the sound latency, or the delay between when the command to present the sound executes and when the sound is actually played. Historically, when using the computer's sound card to present audio stimuli, sound latency is large (sometimes in the hundreds of ms) and inconsistent across sound card manufacturers and operating systems. Large and variable sound latency possible, typically 0-1 ms. With Chronos, you can determine the sound latency by logging the pseudo buttons as well as configure the log the sound latency to confirm The LogAudioLatency InLine object is then used to calculate and record the latency of the pseudo button responses (i.e., the sound onset latency).

Do not confuse the pseudo buttons D and E with the voice key input, which maps to pseudo button 6. The voice key is registering a vocal response. Typically, the voice key is collected through a microphone connected to the Chronos Audio In connector. The voice key could also collect a sound latency if a connector was placed between the Audio Out and Audio In connectors; when a sound is placed through the Audio Out, it would be sent immediately to the voice key and therefore trigger a response.

|      |    | LogAudioLatency                                                                   | ×          |
|------|----|-----------------------------------------------------------------------------------|------------|
|      | 1  | 'Access the Chronos response history to determine the sound onset latency.        | Ę          |
|      | 2  | 'While a Chronos input mask can accept a D or E response for the left             | $^{\circ}$ |
|      | 3  | ' and right channels audio latency, the Stimulus object accepts an                |            |
|      | 4  | ' input mask for the participant response and requires multiple                   |            |
|      | 5  | ' responses to be logged via E-Basic.                                             |            |
|      | 6  |                                                                                   |            |
|      | 7  | Dim theResponseData As ResponseData                                               |            |
|      | 8  | Dim nResponse As Long                                                             |            |
|      | 9  | For nResponse = 1 To Chronos.History.Count                                        |            |
|      | 10 |                                                                                   |            |
|      | 11 | ' Look for the audio out pseudo buttons that will indicate                        |            |
|      | 12 | the sound latency for the stimulus.                                               |            |
|      | 13 |                                                                                   |            |
|      | 14 | Set theResponseData = Chronos.History (nResponse)                                 |            |
|      | 15 | II thekesponseData.RITIme >= Fixation.OnsetTime Then                              |            |
|      | 10 | licel for audio out recude regresses for UDU or UDU (Taft or Dight audio charmel) |            |
|      | 10 | Look for audio out pseudo responses for "D" or "E" (Left or Right audio channel)  |            |
|      | 10 | If theresponsed a.r. a                                                            |            |
|      | 20 | C.SetAttrib "Stimulus.AudioLatency", theresponsebata.Rilime - Stimulus.onsetlime  |            |
|      | 20 |                                                                                   |            |
|      | 22 | End If                                                                            |            |
|      | 23 |                                                                                   |            |
|      | 24 | Next                                                                              |            |
|      | 25 |                                                                                   |            |
|      | 26 | ' Clear the history to reduce number of entries to enumerate on future trials     |            |
|      | 27 | Chronos.History.RemoveAll                                                         |            |
|      |    | -                                                                                 | 0          |
| 1    | 1  | \$                                                                                | Ť          |
|      |    |                                                                                   | 17         |
| Read | У  |                                                                                   |            |

The Stimulus.AudioLatency attribute is recorded in the .edat2 file with the latency value for each trial. Notice how the latency is very fast, either 0 or 1 ms. If the Mix Mode setting was changed to Mix Mode 2 and this same experiment were run again, the Audio Latency values would change to be in the 6 - 7 ms range, or specifically approximately equal to the buffer size.

| 2 | ; 🖬 📫 🖆 🖨 🗋           |
|---|-----------------------|
|   | Stimulus.AudioLatency |
| 1 | 1                     |
| 2 | 1                     |
| 3 | 0                     |
| 4 | 0                     |
| 5 | 0                     |
|   |                       |
|   |                       |

### Chronos Audio Out Mode2 Sample.es2

The structure and design of Chronos Audio Out Mode2 Sample.es2 is very similar to Chronos Audio Out Mode1 Sample.es2, with the following exceptions:

- Mix Mode: As mentioned previously, the Mix Mode for Chronos Audio Out Mode1 Sample.es2 is set to Mode1 in Chronos Device Properties; in Chronos Audio Out Mode2 Sample.es2, it is set to Mode2.
- Distractor sound: In the Mode1 Sample, a single stimulus sound is played on each trial. In the Mode2 Sample, a distractor sound begins on the Fixation slide and continues while the stimulus sound is played.

Chronos Audio Out Mode2.es2 consists of four blocks of four trials. In each block, the pan setting for both the stimulus sound and the distractor sound is changed so that one is set at the minimum pan value, and one is set at the maximum pan value. This has the effect of playing the stimulus sound through one audio channel and the distractor sound through the other audio channel. The audio latency of the stimulus sound can then be logged independently using the Audio Left and Audio Right pseudo buttons. At the trial level, the volume of the stimulus sound is changed on each of the four trials. On two of the trials, the sound is played at a level that would be audible to most individuals under typical conditions. On the other two trials, the sound is played a level that would not typically be audible. Note that the volume of the distractor sound is kept the same across trials.

### Logging Audio Latency Using Pseudo Buttons – Two Sounds

As mentioned previously, the Audio Left and Audio Right pseudo buttons are enabled in Chronos Device Properties for both experiments. The LogAudioLatency InLine object is then used to calculate and record the latency of the pseudo button responses (i.e., the sound onset latency). Since the distractor sound is played to one audio channel and the stimulus sound is played to the other channel, the latency of each can be recorded individually by looking for a "D" pseudo button response for the left channel or an "E" pseudo button response for the right channel.

Notice that even on those trials where the volume level is low, the pseudo buttons still register a response. Since the onset threshold for the pseudo buttons was not changed from the default setting of 0%, **ANY** sound that plays will trigger a pseudo button response.

|         |                                                                         | LogAudioLatency                                                                  | - • • |  |  |  |  |  |
|---------|-------------------------------------------------------------------------|----------------------------------------------------------------------------------|-------|--|--|--|--|--|
|         | 1                                                                       | 'Access the Chronos response history to determine the sound onset latency.       |       |  |  |  |  |  |
|         | 2                                                                       | 'While a Chronos input mask can accept a D or E response for the left            | ^     |  |  |  |  |  |
|         | 3                                                                       | ' and right channels audio latency, the Stimulus object accepts an               |       |  |  |  |  |  |
|         | 4                                                                       | ' input mask for the participant response and requires multiple                  |       |  |  |  |  |  |
|         | 5                                                                       | ' responses to be logged via E-Basic.                                            |       |  |  |  |  |  |
|         | 6                                                                       |                                                                                  |       |  |  |  |  |  |
|         | 7                                                                       | Dim theResponseData As ResponseData                                              |       |  |  |  |  |  |
|         | 8                                                                       | Dim nResponse As Long                                                            |       |  |  |  |  |  |
|         | 9                                                                       | For nResponse = 1 To Chronos.History.Count                                       |       |  |  |  |  |  |
|         | 10                                                                      |                                                                                  |       |  |  |  |  |  |
|         | 11                                                                      |                                                                                  |       |  |  |  |  |  |
|         | 12                                                                      | ' Look for the audio out pseudo buttons that will indicate                       |       |  |  |  |  |  |
|         | 13                                                                      | ' the sound latency for the distractor and the stimulus                          |       |  |  |  |  |  |
|         | 14                                                                      | ' These can be independently pulled out because the distractor                   |       |  |  |  |  |  |
|         | 15                                                                      | ' is on the left or right and the stimulus is all the way on                     |       |  |  |  |  |  |
|         | 16                                                                      | the right or left based on the panning settings.                                 |       |  |  |  |  |  |
|         | 17                                                                      | ' If no panning was used, the sounds would overlap and using                     |       |  |  |  |  |  |
|         | 18                                                                      | ' the pseudo buttons for the approach would not be as concrete.                  |       |  |  |  |  |  |
|         | 19                                                                      | Set theResponseData = Chronos.History(nResponse)                                 |       |  |  |  |  |  |
|         | 20                                                                      | If theResponseData.RTTime >= Fixation.OnsetTime Then                             |       |  |  |  |  |  |
|         | 21                                                                      |                                                                                  |       |  |  |  |  |  |
|         | 22                                                                      | 'Look for audio out pseudo responses for "D" (Left audio channel)                |       |  |  |  |  |  |
|         | 23                                                                      | If theResponseData.RESP = "D" Then                                               |       |  |  |  |  |  |
|         | 24                                                                      |                                                                                  |       |  |  |  |  |  |
|         | 25                                                                      | If c.GetAttrib("StimulusSide") = "Left" Then                                     |       |  |  |  |  |  |
|         | 26                                                                      | c.SetAttrib "Stimulus.AudioLatency", theResponseData.RTTime - Stimulus.OnsetTime |       |  |  |  |  |  |
|         | 27                                                                      | Else                                                                             |       |  |  |  |  |  |
|         | 28                                                                      | c.SetAttrib "Fixation.AudioLatency", theResponseData.RTTime - Fixation.OnsetTime |       |  |  |  |  |  |
|         | 29                                                                      | End If                                                                           |       |  |  |  |  |  |
|         | 30                                                                      |                                                                                  |       |  |  |  |  |  |
|         | 31                                                                      | End If                                                                           |       |  |  |  |  |  |
|         | 32                                                                      |                                                                                  |       |  |  |  |  |  |
|         | 33                                                                      |                                                                                  |       |  |  |  |  |  |
|         | 34                                                                      | 'Look for audio out pseudo responses for "E" (Right audio channel)               |       |  |  |  |  |  |
|         | 35                                                                      | If theResponseData.RESP = "E" Then                                               |       |  |  |  |  |  |
|         | 36                                                                      |                                                                                  |       |  |  |  |  |  |
|         | 37                                                                      | <pre>If c.GetAttrib("StimulusSide") = "Right" Then</pre>                         |       |  |  |  |  |  |
|         | 38                                                                      | c.SetAttrib "Stimulus.AudioLatency", theResponseData.RTTime - Stimulus.OnsetTime |       |  |  |  |  |  |
|         | 39                                                                      | Else                                                                             |       |  |  |  |  |  |
|         | 40                                                                      | c.SetAttrib "Fixation.AudioLatency", theResponseData.RTTime - Fixation.OnsetTime |       |  |  |  |  |  |
|         | 41                                                                      | End If                                                                           |       |  |  |  |  |  |
|         | 42                                                                      |                                                                                  |       |  |  |  |  |  |
|         | 43                                                                      | End If                                                                           |       |  |  |  |  |  |
|         | 44                                                                      |                                                                                  |       |  |  |  |  |  |
|         | 45                                                                      | End If                                                                           |       |  |  |  |  |  |
|         | 46                                                                      |                                                                                  |       |  |  |  |  |  |
|         | 47                                                                      | Next                                                                             |       |  |  |  |  |  |
|         | 48                                                                      |                                                                                  |       |  |  |  |  |  |
|         | 49                                                                      | · Clear the history to reduce number of entries to enumerate on future trials    | ~     |  |  |  |  |  |
| <       | 501                                                                     | CHIONOS.HISTORV.KEMOVEAII                                                        | >     |  |  |  |  |  |
| Info: t | Info: theResponseData is defined on line 7 (Ctrl+D to go to definition) |                                                                                  |       |  |  |  |  |  |

The Stimulus.AudioLatency and Fixation.AudioLatency attributes are recorded in the .edat2 file with the corresponding latency values for each trial.

|   | 🖻 🖥 🖆 🚳               | 👌 🕫 🛍 🔀 🦂             |
|---|-----------------------|-----------------------|
|   | Fixation.AudioLatency | Stimulus.AudioLatency |
| 1 | 6                     | 7                     |
| 2 | 6                     | 7                     |
| 3 | 6                     | 7                     |
|   |                       |                       |

### 8.1 Using Emulation

Chronos, just like all other E-Prime input devices, supports emulation into other input devices. With emulation, responses that are made with the input device appear as if they came from the emulated device. For example, when Chronos emulates the keyboard, a button press from Chronos appears to E-Prime as if it came from the keyboard.

We recommend using emulation in the following scenarios:

- when you want to change an existing experiment that is collecting responses from the keyboard or mouse to collect response from Chronos instead
- when you are developing a new experiment that is collecting response from Chronos

Emulation is recommended for several reasons. Most importantly, it provides the flexibility to develop and test an experiment on a computer that does not have a Chronos Device attached but will ultimately collect participant responses from Chronos. During experiment development, responses can be made with the emulated device (which will mostly likely be a keyboard, but could also be another device such as a mouse). During data collection, responses can be made with Chronos; further, no edits need to be made to the experiment specification file when moving between the development and data collection computers. The timing advantages offered by Chronos are available even when emulating. The time stamp for a Chronos button press retains its precision and accuracy whether or not that button press is emulated to a keyboard response. Second, since emulation enables you to run an experiment with either the input or emulated device, it simplifies the process of sharing experiments with colleagues. If you emulate Chronos into the keyboard, then anyone can run your compiled .ebs2 experiment as long as they run on a computer with a keyboard; a Chronos Device is not required. Third, whenever you choose not to use the emulation feature, you must add a device-specific input mask to every input object, such as we did in **Tutorial 1, Step 5: Modify Stimulus Object, Page 38**.

Emulation only affects responses. For example, when emulating into the keyboard, Chronos responses appear as though they came from the keyboard input mask and all Chronos-specific features remain functional. For example, Chronos can still be used to present auditory stimuli when emulating the keyboard.

Emulating Chronos into another device is not possible if any non-button Chronos features are used, including controlling LEDs by any method (Echo Client, Task Events, user script), presenting sound, or performing analog or digital input or output.

To use emulation, navigate to the Devices tab on the Experiment Object Properties window, select the Chronos Device and either double-click or click on the "Edit...." Button. The Chronos Device Properties dialog appears, and the General tab is selected.

## Chapter 8: Additional Topics

| ChronosDevice Properties ( | 1.0.3.22)                                                          |
|----------------------------|--------------------------------------------------------------------|
| General LED Audio Out      | t Audio In Responses Photo Sensor Analog In Analog Out Digital Out |
| Name                       | Chrones                                                            |
| Device Indev               |                                                                    |
| Device Index               | (next available)                                                   |
| Collection Mode            | Presses Only                                                       |
| Emulate Device             | (none)                                                             |
| Startup Sequence Enabled   | Keyboard<br>Mouse                                                  |
| Auto Clock Sync Enabled    |                                                                    |
| RT Adjustment              | u ms                                                               |
|                            |                                                                    |
|                            |                                                                    |
|                            |                                                                    |
|                            |                                                                    |
|                            |                                                                    |
|                            |                                                                    |
|                            |                                                                    |
|                            |                                                                    |
|                            |                                                                    |
|                            |                                                                    |
|                            |                                                                    |
|                            |                                                                    |
|                            |                                                                    |
|                            |                                                                    |
|                            | Cancel Appry                                                       |

Click on the "Emulate Device" dropdown box to see a list of available input devices that Chronos can emulate. The input device must be added to the experiment on the Devices tab before it will appear in the list of available devices.

 Set LED Color 1 and LED Color 5 to white by clicking on the dropdown arrow beneath each color and scrolling to the bottom value. Leave the other LEDs at the default setting of "unaltered". Click OK.

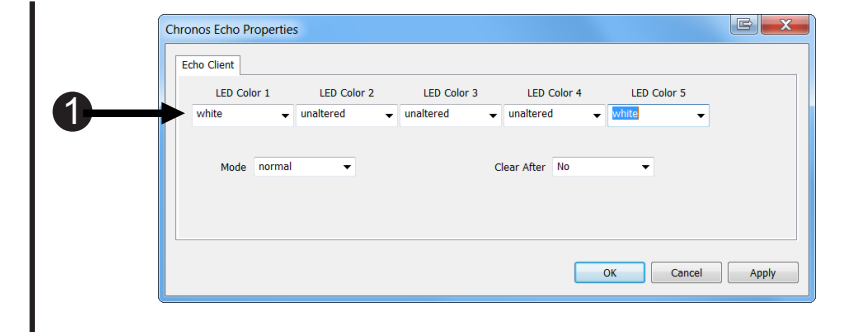

### 8.2 Converting your SRBox Experiment to Chronos

There are multiple options available to update an experiment that is implemented to accept input from a PST Serial Response Box (SRBox) to accept input from Chronos instead. The best option to utilize depends on how the SRBox is implemented.

For any of the options described below, Chronos must first be added as an input device, as described in **Tutorial 1, Section Step 3: Add Chronos Device, Page 34**. Once Chronos has been added as a device, select one of the following options as appropriate. Any of these options involve modifying input masks in E-Studio. To review basic information related to input masks, see the *E-Prime User's Manual*, Chapter 3.

#### 8.2.1 Manually change all SRBox references into Chronos references

To switch completely the response input device from SRBox to Chronos, you can manually replace all references to SRBox with all references to Chronos. This involves the following:

- Uncheck or remove the SRBox device from the list of available devices in the experiment. NOTE: DO NOT delete the SRBox from the list of Devices. Doing so will result in all SRBox input masks being removed from the experiment as well, which removes any indication of which objects need to be edited in Step 2.
- 2) For any object that is currently accepting SRBox responses:
  - a) add Chronos as an InputDevice
  - b) either uncheck or remove the existing SRBox input device
- 3) For any user-written script that manipulates the SRBox Lamps, replace with updated script or Task Events to manipulate the Chronos LEDs.
- 4) For any Echo Client that echoes information either from or to the SRBox, update to echo information from or to Chronos.

### 8.2.2 Switch SRBox keyboard emulation to Chronos keyboard emulation

If your existing SRBox-enabled experiment is already using emulation of the SRBox to the keyboard, then it is straightforward to configure Chronos to emulate into the keyboard. Unlike the first option, this option does not require that an SRBox be connected to the experiment computer when running the experiment. To update an experiment that is utilizing keyboard emulation, do all of the following:

- 1) Add Chronos as an Input Device for the experiment and set the "Emulate Device" option on the General tab to "keyboard".
- 2) Either uncheck or remove the SRBOX as a Input Device for the experiment. (selected)

| Name                     | Chronos              | ]  |
|--------------------------|----------------------|----|
| Device Index             | (next available) 🗸 🗸 |    |
| Collection Mode          | Presses Only 🗸       |    |
| Emulate Device           | Keyboard 🗸           | ]  |
| Startup Sequence Enabled | No                   | ]  |
| Auto Clock Sync Enabled  | Yes 🗸                |    |
| RT Adjustment            | 0                    | ms |
|                          |                      |    |

### 8.2.3 Emulate Chronos responses into the SRBox

The simplest option to implement is to add Chronos and have it emulate into the SRBox. Under this scenario, responses that are made on the Chronos Device are processed and timestamped with the precision timing offered by Chronos. However, they are viewed by E-Prime as if they came from the emulated device, which in this case is the SRBox. For example, when emulating the SRBox, a press of button 5 on Chronos is seen by E-Prime as if it came from key 5 on the SRBox. As long as the input masks and user-written script in the experiment utilize the SRBox's five keys or voice key, then no other edits are needed, because the SRBox and Chronos response are the same for the five keys/buttons and for the voice key (Response 6).

One advantage to emulating Chronos into the SRBox is that very little editing is required of an existing experiment. One disadvantage is that the SRBox must be connected to the E-Prime computer, because the emulated device must always be attached and detectable. To emulate Chronos responses into the SRBox, do all of the following:

- 1) Keep SRBOX as a Input Device for the experiment, and keep it checked (selected).
- 2) Add Chronos as an Input Device for the experiment and set the "Emulate Device" option on the General tab to "SRBox".

| С | ChronosDevice Properties (1.0.3.25)                         |          |            |             |       |  |           |            |             |
|---|-------------------------------------------------------------|----------|------------|-------------|-------|--|-----------|------------|-------------|
|   | General LED Audio Out Audio In Responses Photo Sensor Analo |          |            |             |       |  | Analog In | Analog Out | Digital Out |
|   |                                                             |          | Name       | Chronos     |       |  |           |            |             |
|   |                                                             | Dev      | vice Index | (next avail | able) |  | •         |            |             |
|   |                                                             | Collect  | ion Mode   | Presses O   | nly   |  | •         |            |             |
|   |                                                             | Emula    | te Device  | SRBOX       |       |  | •         |            |             |
|   | Startup S                                                   | Sequence | e Enabled  | No          |       |  | •         |            |             |
|   | Auto C                                                      | lock Syn | c Enabled  | Yes         |       |  | •         |            |             |
|   |                                                             | RT Ad    | ljustment  | 0           |       |  | m         | s          |             |
|   |                                                             |          |            |             |       |  |           |            |             |
|   |                                                             |          |            |             |       |  |           |            |             |

- 3) Keep the SRBox connected to the E-Prime computer.
- 4) Connect the Chronos Device to the E-Prime computer.

### 8.3 Auxiliary I/O Breakout Cable

The Auxiliary I/O Breakout cable enables connection of up to two digital inputs, two digital outputs, and one analog input. The table below specifies the corresponding function and wire colors. Note that the outputs are zero-based while the inputs are one-based.

| Pin | Color       | Function       | Description    | Response Mapping<br>(Pseudo Button) |
|-----|-------------|----------------|----------------|-------------------------------------|
| 1   | Light Blue  | +5V            | +5V            | n/a                                 |
| 2   | Light Green | OUT14 (base 0) | Digital Output | n/a                                 |
| 3   | Purple      | OUT15          | Digital Output | n/a                                 |
| 4   | White       | Digital Ground | Digital Ground | n/a                                 |
| 5   | Orange      | Analog Ground  | Analog Ground  | n/a                                 |
| 6   | Yellow      | IN16 (base 1)  | Digital Input  | G                                   |
| 7   | Brown       | IN15 (base 1)  | Digital Input  | F                                   |
| 8   | Red         | ADC1           | Analog Input   | 9                                   |

### 8.4 I/O Expander Pin Assignments

The I/O Expander Connector is used to facilitate communication with a variety of devices. The image below shows the location on the Push-in Terminal Block for the 16 digital outputs, 16 digital inputs, one pulse generator (see block labeled "P"), four analog outputs and three analog inputs. Note when using E-Prime, that the outputs are zero-based while the inputs are one-based. For example, digital output 7 is referenced in E-Basic script as Chronos.DigitalOut.SetBit 6. Users who purchase the Custom Expansion Kit may also communicate with the I/O External devices.

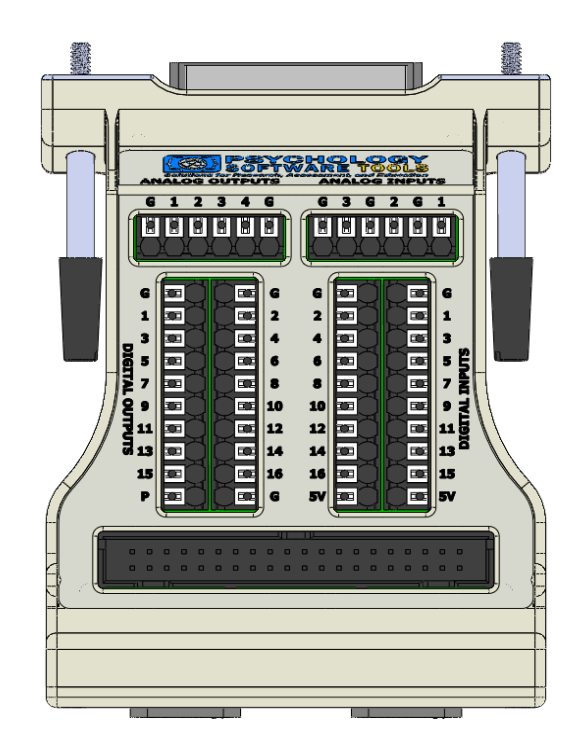

### 8.4.1 I/O Expander 40-pin Header Pin Assignments

Users who purchase the Custom Expansion Kit may also communicate with the I/O Expander. In addition to the Push-in Terminal Blocks, the 40-pin header on the IO Expander can be used to connect Chronos digital inputs 1-16 and digital outputs 1-16 directly to the Custom Expansion Kit using the kit's included ribbon cable. This enables the 16 inputs and outputs to be configured with the LEDs and switches that can be ordered with the kit.

|   |          |                    |   |  |   |   | <br> | 1 |                    |  |       |  |    |                   |             |   |
|---|----------|--------------------|---|--|---|---|------|---|--------------------|--|-------|--|----|-------------------|-------------|---|
|   | Ī        | 39<br>□<br>40<br>□ |   |  |   |   |      |   | 19<br>□<br>20<br>□ |  |       |  |    | 3<br>  <br> 4<br> | 1<br>2<br>0 | Ī |
| ĺ | <u> </u> | -1                 | 1 |  | = | _ | <br> | _ |                    |  | <br>_ |  | -1 |                   | $\sim$      |   |

| I/O Expander 40 Pin Assignments (1-20) |                  |  |  |  |  |  |  |  |
|----------------------------------------|------------------|--|--|--|--|--|--|--|
| PIN NUMBER                             | DESCRIPTION      |  |  |  |  |  |  |  |
| 1                                      | 5V @ 150 mA      |  |  |  |  |  |  |  |
| 2                                      | Ground           |  |  |  |  |  |  |  |
| 3                                      | Digital Input 1  |  |  |  |  |  |  |  |
| 4                                      | Digital Input 2  |  |  |  |  |  |  |  |
| 5                                      | Digital Input 3  |  |  |  |  |  |  |  |
| 6                                      | Digital Input 4  |  |  |  |  |  |  |  |
| 7                                      | Digital Input 5  |  |  |  |  |  |  |  |
| 8                                      | Digital Input 6  |  |  |  |  |  |  |  |
| 9                                      | Digital Input 7  |  |  |  |  |  |  |  |
| 10                                     | Digital Input 8  |  |  |  |  |  |  |  |
| 11                                     | Digital Input 9  |  |  |  |  |  |  |  |
| 12                                     | Digital Input 10 |  |  |  |  |  |  |  |
| 13                                     | Digital Input 11 |  |  |  |  |  |  |  |
| 14                                     | Digital Input 12 |  |  |  |  |  |  |  |
| 15                                     | Digital Input 13 |  |  |  |  |  |  |  |
| 16                                     | Digital Input 14 |  |  |  |  |  |  |  |
| 17                                     | Digital Input 15 |  |  |  |  |  |  |  |
| 18                                     | Digital Input 16 |  |  |  |  |  |  |  |
| 19                                     | 5V @ 150 mA      |  |  |  |  |  |  |  |
| 20                                     | Ground           |  |  |  |  |  |  |  |

# Chapter 8: Additional Topics

| - |        | _           |   |  |       |  | J |                    |  |   |   |  |    |                  |             |  |
|---|--------|-------------|---|--|-------|--|---|--------------------|--|---|---|--|----|------------------|-------------|--|
|   | 39<br> | )<br>)<br>) |   |  |       |  |   | 19<br>□<br>20<br>□ |  |   |   |  |    | 3<br>□<br>4<br>□ | 1<br>2<br>0 |  |
| ت |        | 1           | ~ |  | <br>_ |  |   |                    |  | _ | _ |  | -1 |                  |             |  |

| I/O Expander 40 Pin Assignments (21-40) |                |  |  |  |  |  |  |  |
|-----------------------------------------|----------------|--|--|--|--|--|--|--|
| PIN NUMBER                              | DESCRIPTION    |  |  |  |  |  |  |  |
| 21                                      | Ground         |  |  |  |  |  |  |  |
| 22                                      | Ground         |  |  |  |  |  |  |  |
| 23                                      | Digital Out 1  |  |  |  |  |  |  |  |
| 24                                      | Digital Out 2  |  |  |  |  |  |  |  |
| 25                                      | Digital Out 3  |  |  |  |  |  |  |  |
| 26                                      | Digital Out 4  |  |  |  |  |  |  |  |
| 27                                      | Digital Out 5  |  |  |  |  |  |  |  |
| 28                                      | Digital Out 6  |  |  |  |  |  |  |  |
| 29                                      | Digital Out 7  |  |  |  |  |  |  |  |
| 30                                      | Digital Out 8  |  |  |  |  |  |  |  |
| 31                                      | Digital Out 9  |  |  |  |  |  |  |  |
| 32                                      | Digital Out 10 |  |  |  |  |  |  |  |
| 33                                      | Digital Out 11 |  |  |  |  |  |  |  |
| 34                                      | Digital Out 12 |  |  |  |  |  |  |  |
| 35                                      | Digital Out 13 |  |  |  |  |  |  |  |
| 36                                      | Digital Out 14 |  |  |  |  |  |  |  |
| 37                                      | Digital Out 15 |  |  |  |  |  |  |  |
| 38                                      | Digital Out 16 |  |  |  |  |  |  |  |
| 39                                      | Ground         |  |  |  |  |  |  |  |
| 40                                      | Ground         |  |  |  |  |  |  |  |

### 8.4.2 External Button Input Timing Requirements

When connecting to the expansion connector, it is important to note that any input pulse shorter than 20 microseconds will be ignored. For example, if the signal level is low, then for 10  $\mu$ s goes high, then returns to low, the high signal will be rejected. The same would be true if the signal started high, went low for 10  $\mu$ s, then returned to high. Therefore, for a signal to be detected, its duration must be 20  $\mu$ s or longer. In addition, each digital input has a debounce period during which state transitions are ignored. See the Responses tab on the Chronos Device Properties dialog box to configure the debounce setting.

### 8.5 Analog Output

Sample waveforms that can be generated from the Analog Output are shown below. See the Analog Output tab on the Chronos Device Properties for details.

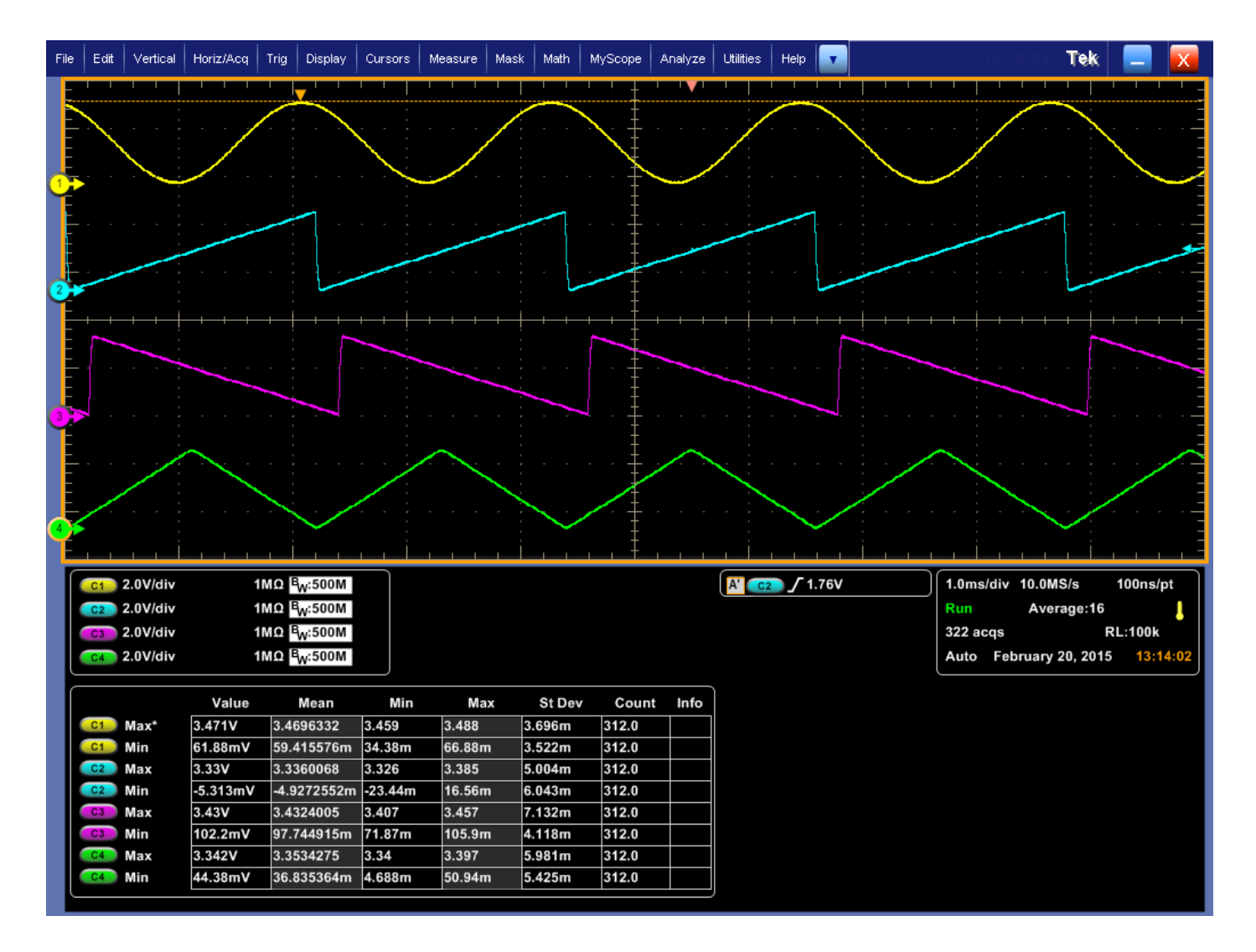

### 8.6 Photo Sensor

Use of the Photo Sensor is demonstrated in the Chronos Feature Explorer. If you have not run the Feature Explorer already, please do so now. See **Section 4.6 Chronos Features Explorer Experiment, Page 27** for details.

The Photo Sensor is designed to work with a variety of display devices, including CRTs, LCDs, and Projection Screens. Data from the Photo Sensor can be accessed in two ways. First, the Photo Sensor maps to pseudo button C. Therefore, response data from the Photo Sensor can be collected in the same manner as all other pseudo buttons, via an Input Mask. See **Section 6.2 Pseudo Buttons, Page 45** for general information about pseudo buttons. For the Photo Sensor, the response time associated with pseudo button C relates to the time when the sensor detected a change on the display device; this can be used to determine the display latency, or the time between when E-Prime sent information to be displayed to the display device and the time when the information on the screen (i.e., information near the top of the display becomes visible before information near the bottom of the display), and the refresh rate of the monitor. For LCD displays, this time also reflects the rise time of the LCD, or the time it takes a pixel to change from black to the specified display color.

The second way to access Photo Sensor input is as an Analog Input. The Photo Sensor is mapped to Analog Input Channel 4. Therefore, E-Basic Analog In script commands and Task Events can be used to retrieve Photo Sensor data. See the Analog In and the Photo Sensor tabs in the Chronos Device Properties to configure the Photo Sensor.

Whenever working with the Photo Sensor, always perform Auto Calibration prior to using the Photo Sensor on your particular display device. Auto Calibration will adjust the gain level on the signal received by the Photo Sensor and will attempt to account for differences in brightness between monitors. To perform Auto Calibration, select the "Calculate Gain...." button on the Photo Sensor and follow the prompts.

# Chapter 8: Additional Topics

To use the Photo Sensor to determine display latency, do the following:

- Connect your Photo Sensor to the display device, with the sensor component facing the monitor. When working with a CRT or LCD display, use the cord to secure the sensor. When working with a projector, you may have an assistant hold the Photo Sensor up to the projection screen; do not use an adhesive or any other method that may permanently damage the projection screen.
- 2) Navigate to the Photo Sensor tab on the Chronos Device Properties
- Select the "Calculate Gain..." button to have Chronos detect the appropriate gain level; note that this may be different from the default value and therefore may update the value shown in the Gain field.
- 4) Create an experiment with the following trial sequence:
  - a) First object: Black Box
    - i. Display a black box on the portion of the screen
    - ii. Synchronize the onset of the black box display with the refresh
    - iii. Display the box for a multiple of the refresh rate
    - iv. Ensure that the Photo Sensor is over the black box area.
  - b) Second object: White Box
    - i. Change the color the box from black to white.
    - ii. Create a Chronos InputMask on the second display, accepting 'C' as a valid input (pseudo button for the Photo Sensor)
    - iii. Log the reaction time for pseudo button C; this provides the time when the object was placed on the screen.

Lastly, as demonstrated in the Chronos Feature Explorer experiment, the Photo Sensor can provide information about refresh rates. E-Basic script is generally required in order to calculate the refresh rate from the Photo Sensor data. See the <u>PST Product Service and Support</u> web site for further details.

### For additional information or support

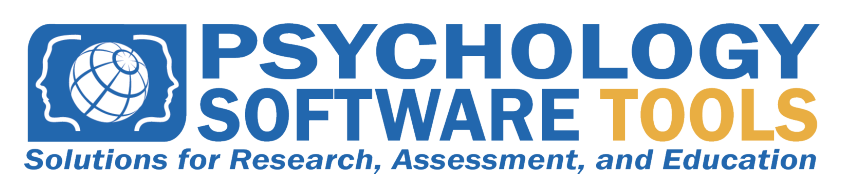

Contact us at Psychology Software Tools, Inc 311 23rd Street Extension, Suite 200 Sharpsburg, PA 15215-2821 Phone: 412-449-0078 Fax: 412-449-0079 www.pstnet.com

For Product Service and Support: Please visit us at <u>https://support.pstnet.com</u>